# Uporabniški priročnik

# ASUS ZenWiFi XD6

# Dvopasovni brezžični Wi-Fi usmerjevalnik AX5400

Model: XD6

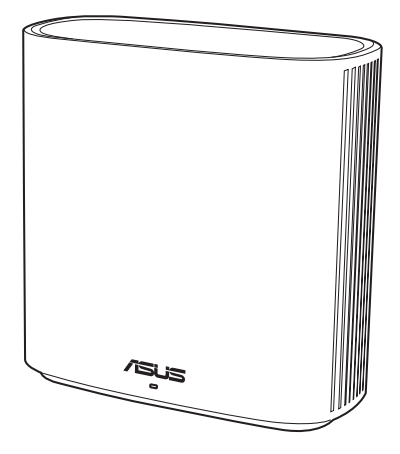

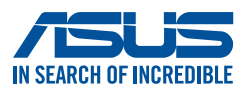

SL19060 Prva izdaja November 2021

#### Copyright © 2021 ASUSTeK Computer Inc. Vse pravice pridržane.

Noben del tega priročnika, vključno z izdelki in programsko opremo opisano v njem, se brez izrecnega pisnega dovoljenja podjetja ASUSTeK COMPUTER INC. ("ASUS") ne sme kopirati, prenašati, prepisovati, hraniti v nadomestnem sistemu ali prevajati v katerikoli jezik v katerikoli obliki in s kakršnimi koli sredstvi, razen dokumentacije, ki jo hrani kupec v rezervne namene.

Garancija izdelka oz. servisne storitve ne bodo podaljšane v primerih, ko: (1) bo na izdelku opravljen servisni poseg, bo slednji predelan ali dodelan, razen v primerih, ko bo tovrstna opravila izvedel ASUS-ov pooblaščeni serviser; ali (2) bo poškodovana ali odstranjena serijska številka.

ASUS TA PRIROČNIK DOBAVLJA "KOT JE", BREZ KAKRŠNE KOLI GARANCIJE, BODISI NEPOSREDNO ALI POSREDNO IZRAŽENE, VKLJUČNO Z (VENDAR NE OMEJENO NA) IMPLICIRANE GARANCIJE ALI STANJA OB PRODAJI ZA DOLOČEN NAMEN. ASUS, NJEGOVI DIREKTORJI, URADNIKI, USLUŽBENCI ALI PREDSTAVNIKI NISO V NOBENEM PRIMERU ODGOVORNI ZA KATERO KOLI POSREDNO, POSEBNO, NENAMENSKO ALI POSLEDIČNO ŠKODO (VKLJUČUJOČ ŠKODO ZARADI IZGUBE DOBIČKA, IZPADA POSLOVANJA, NEZMOŽNOSTI UPORABE, IZGUBE PODATKOV, PREKINITVE POSLOVANJA IN PODOBNE), TUDI ČE JE BIL ASUS OBVEŠČEN O MOŽNOSTI TAKIH POŠKODB, KI SO POSLEDICA MOREBITNEGA DEFEKTA ALI NAPAKE V TEM PRIROČNIKU ALI IZDELKU.

SPECIFIKACIJE IN INFORMACIJE, VSEBOVANE V TEM PRIROČNIKU, SO PREDLOŽENE SAMO V VEDNOST IN SE LAHKO SPREMENIJO KADAR KOLI BREZ OBVEŠČANJA IN NE PREDSTAVLJAJO ZAVEZO DRUŽBE ASUS. ASUS NE PREVZEMA NOBENE ODGOVORNOSTI ZA KATERO KOLI NAPAKO ALI NETOČNOST, KI SE LAHKO POJAVI V TEM PRIROČNIKU, VKLJUČUJOČ IZDELKE IN PROGRAMSKO OPREMO, KI JE OPISANA V NJEM.

Izdelki in korporativna imena, navedena v tem priročniku so lahko registrirane blagovne znamke ali avtorske lastnine posameznih podjetij in se uporabljajo zgolj za identifikacijo ali razlago v korist lastnika, brez zlonamernih namenov.

## Vsebina

| 1                                     | Spoznavanje brezžičnega usmerjevalnika                                   |
|---------------------------------------|--------------------------------------------------------------------------|
| 1.1                                   | Dobrodošli!                                                              |
| 1.2                                   | Vsebina paketa6                                                          |
| 1.3                                   | Vaš brezžični usmerjevalnik7                                             |
| 1.4                                   | Izbiranje mesta za namestitev usmerjevalnika8                            |
| 1.5                                   | Zahteve za namestitev9                                                   |
| <ul> <li>1.2 Vsebina paketa</li></ul> |                                                                          |
|                                       | 1.6.1 Žična povezava11                                                   |
|                                       | 1.6.2 Brezžična povezava12                                               |
| 2                                     | Uvod                                                                     |
| 2.1                                   | Prijava v spletni grafični uporabniški vmesnik                           |
| 2.2                                   | Hitra nastavitev internetne povezave (QIS) s<br>samodejnim zaznavanjem14 |
| 2.3                                   | Vzpostavite povezave z brezžičnim omrežjem18                             |
| 3                                     | Konfiguracija splošnih nastavitev                                        |
| 3.1                                   | Uporaba zemljevida omrežja19                                             |
|                                       | 3.1.1 Konfiguracija varnostnih nastavitev za brezžično                   |
|                                       | omrežje20                                                                |
|                                       | 3.1.2 Upravljanje odjemalcev omrežja21                                   |
| 3.2                                   | Ustvarjanje omrežja za goste22                                           |
| 3.3                                   | AiProtection                                                             |
|                                       | 3.3.1 Zaščita omrežja25                                                  |
|                                       | 3.3.2 Nastavitev starševskega nadzora                                    |
| 3.4                                   | Uporaba upravitelja prometa                                              |
|                                       | 3.4.1 Upravljanje pasovne širine s kakovostjo                            |
|                                       | storitve (QoS)30                                                         |

### Vsebina

| 4   | Konfi  | guracija dodatnih nastavitev             |    |
|-----|--------|------------------------------------------|----|
| 4.1 | Brezž  | ično omrežje                             |    |
|     | 4.1.1  | Splošno                                  |    |
|     | 4.1.2  | WPS                                      |    |
|     | 4.1.3  | Most                                     | 38 |
|     | 4.1.4  | Filter naslovov MAC v brezžičnem omrežju | 40 |
|     | 4.1.5  | Nastavitev protokola RADIUS              | 41 |
|     | 4.1.6  | Profesionalno                            | 42 |
| 4.2 | Lokal  | no omrežje                               | 45 |
|     | 4.2.1  | Naslov IP lokalnega omrežja              | 45 |
|     | 4.2.2  | Strežnik DHCP                            | 46 |
|     | 4.2.3  | Usmerjanje                               | 48 |
|     | 4.2.4  | IPTV                                     | 49 |
| 4.3 | Prostr | rano omrežje                             | 50 |
|     | 4.3.1  | Internetna povezava                      | 50 |
|     | 4.3.2  | Odpiranje vrat                           | 53 |
|     | 4.3.3  | Navidezni strežnik/posredovanje vrat     | 55 |
|     | 4.3.4  | Podomrežje DMZ                           | 58 |
|     | 4.3.5  | DDNS                                     | 59 |
|     | 4.3.6  | Prepustnost NAT                          | 60 |
| 4.4 | IPv6   |                                          | 61 |
| 4.5 | Požar  | ni zid                                   | 62 |
|     | 4.5.1  | Splošno                                  | 62 |
|     | 4.5.2  | Filter URL                               | 62 |
|     | 4.5.3  | Filter ključnih besed                    | 63 |
|     | 4.5.4  | Filter omrežnih storitev                 | 64 |

## Vsebina

| 4.6   | Skrbništvo                                          |
|-------|-----------------------------------------------------|
|       | 4.6.1 Način delovanja66                             |
|       | 4.6.2 Sistem                                        |
|       | 4.6.3 Nadgradnja vdelane strojne opreme             |
|       | 4.6.4 Obnovitev/shranjevanje/nalaganje nastavitev69 |
| 4.7   | Sistemski dnevnik                                   |
| 5     | Pripomočki                                          |
| 5.1   | Odkrivanje naprav71                                 |
| 5.2   | Obnovitev vdelane programske opreme                 |
| 6     | Odpravljanje težav                                  |
| 6.1   | Odpravljanje osnovnih težav74                       |
| 6.2   | Pogosta vprašanja77                                 |
| Dod   | latki                                               |
| Obve  | estila                                              |
| Stori | tev in podpora123                                   |

# 1 Spoznavanje brezžičnega usmerjevalnika

# 1.1 Dobrodošli!

Zahvaljujemo se vam za nakup brezžičnega usmerjevalnika ASUS ZenWiFi XD6!

Eleganten usmerjevalnik ZenWiFi XD6 ponuja 2,4 GHz in 5 GHz pas, ki zagotavljata neprimerljiv hkratni pretočni prenos vsebine visoke ločljivosti, strežnike SMB, UPnP AV in FTP, ki omogočajo skupno rabo datotek 24 ur na dan in 7 dni v tednu, možnost obravnave 300.000 sej ter zeleno omrežno tehnologijo družbe ASUS, tj. rešitev, s katero je mogoče prihraniti do 70 % energije.

# 1.2 Vsebina paketa

- Die Brezžični usmerjevalnik ZenWiFi XD6
- Omrežni kabel (RJ-45)
- 🗹 Napajalnik
- Vodnik za hitri začetek)

- Če je kateri koli element poškodovan ali manjka, se za odgovore na tehnična vprašanja in podporo obrnite na družbo ASUS. Oglejte si seznam telefonskih številk za podporo družbe ASUS na zadnji strani tega uporabniškega priročnika.
- Shranite originalno embalažo, če jo boste potrebovali za prihodnje garancijske storitve, na primer za popravilo ali zamenjavo.

# 1.3 Vaš brezžični usmerjevalnik

- **1** Priključite polnilnik na priključek DC-IN.
- LED-dioda za napajanje se vklopi, ko je strojna oprema pripravljena za uporabo.

### Opis priključkov

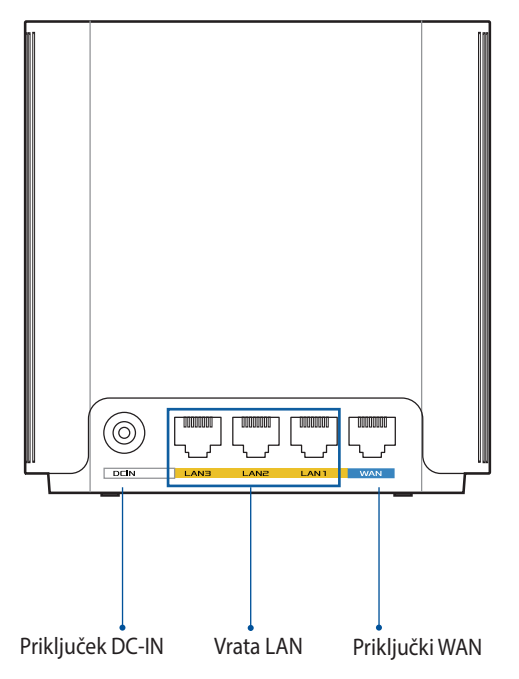

#### Priključki WAN

Optični modem priključite na ta priključek z omrežnim kablom.

#### Vrata LAN

S pomočjo omrežnega kabla svoj računalnik priključite v ena izmed teh vrat LAN.

### Tehnični podatki

| Polnilnik za enosmerni tok | Izhod enosmernega toka: +12 V z največ 2 A toka |              |        |
|----------------------------|-------------------------------------------------|--------------|--------|
| Delovna temperatura        | 0~40°C Shranjevanje 0 <sup>,</sup>              |              | 0~70°C |
| Vlažnost pri delovanju     | 50~90%                                          | Shranjevanje | 20~90% |

### 1.4 Izbiranje mesta za namestitev usmerjevalnika

Prenos brezžičnega signala med brezžičnim usmerjevalnikom in omrežnimi napravami, ki so priključene nanj, bo najboljši, če:

- Namestite brezžični usmerjevalnik na osrednje mesto, ki zagotavlja najboljšo pokritost z brezžičnim signalom za omrežne naprave.
- V bližini naprave ne bo nobenih ni kovinskih ovir in naprava ne bo izpostavljena neposredni sončni svetlobi.
- Preprečite motnje ali izgubo signala, tako da naprave ne namestite v bližino naprav Wi-Fi, ki podpirajo samo standard 802.11g ali 20 MHz pas, računalniških naprav v 2,4 GHz pasu, naprav Bluetooth, brezžičnih telefonov, transformatorjev, močnih motorjev, neonskih luči, mikrovalovnih pečic, hladilnikov in ostale industrijske opreme.
- Vedno posodobite vdelano programsko opremo na najnovejšo. Za najnovejše informacije o vdelani programski opremi obiščite spletno stran ASUS na <u>http://www.asus.com</u>.

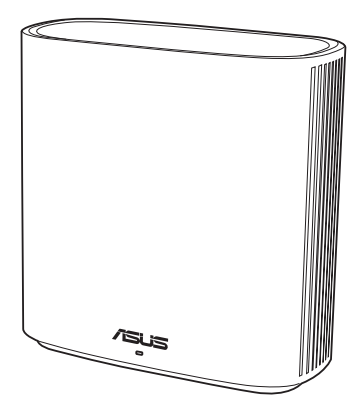

# 1.5 Zahteve za namestitev

Za nastavitev brezžičnega omrežja potrebujete računalnik, ki izpolnjuje te sistemske zahteve:

- ima ethernetna vrata RJ-45 (lokalno omrežje) (10Base-T/100Base-TX/1000BaseTX),
- ima nameščeno brezžično omrežno kartico, ki podpira IEEE 802.11a/b/g/n/ac
- ima namaščeno storitev TCP/IP in
- ima nameščen spletni brskalnik, na primer Internet Explorer, Firefox, Safari ali Google Chrome.

- Če v računalniku ni nameščena brezžična omrežna kartica, lahko v računalnik namestite brezžično omrežno kartico WLAN, ki podpira IEEE 802.11a/b/g/n/ac in omogoča vzpostavitev povezave z omrežjem.
- Brezžični usmerjevalnik prek tehnologije dveh pasov hkrati podpira brezžične signale 2,4 GHz in 5 GHz. To vam omogoča, da izvajate dejavnosti v internetu, na primer brskate po internetu ali berete/ pišete e-poštna sporočila v 2,4 GHz pasu, in hkrati pretočno prenašate video- in zvočne datoteke visoke ločljivosti, na primer filme ali glasbo i 5GHz pasu.
- Nekatere naprave IEEE 802.11n, v katerih boste vzpostavili povezavo s svojim omrežjem, lahko podpirajo 5 GHz pas ali tudi ne. V priročniku za napravo si oglejte tehnične podatke.
- Ethernetni kabli RJ-45, s katerimi boste priključili omrežne naprave, naj ne presegajo dolžine 100 metrov.

# 1.6 Namestitev usmerjevalnika

### POMEMBNO!

- Za namestitev brezžičnega usmerjevalnika uporabite žično povezavo, da preprečite morebitne težave pri namestitvi.
- Pred namestitvijo brezžičnega usmerjevalnika ASUS naredite to:
  - Če boste zamenjali obstoječi usmerjevalnik, prekinite povezavo med njim in omrežjem.
  - Izključite kable/žice iz trenutnega modema. Če ima modem akumulator za brezprekinitveno napajanje, odstranite tudi ta akumulator.
  - Znova zaženite kabelski modem in računalnik (priporočeno).

### 1.6.1 Žična povezava

**OPOMBA:** Za žično povezavo lahko uporabite neposreden ali premostitveni kabel.

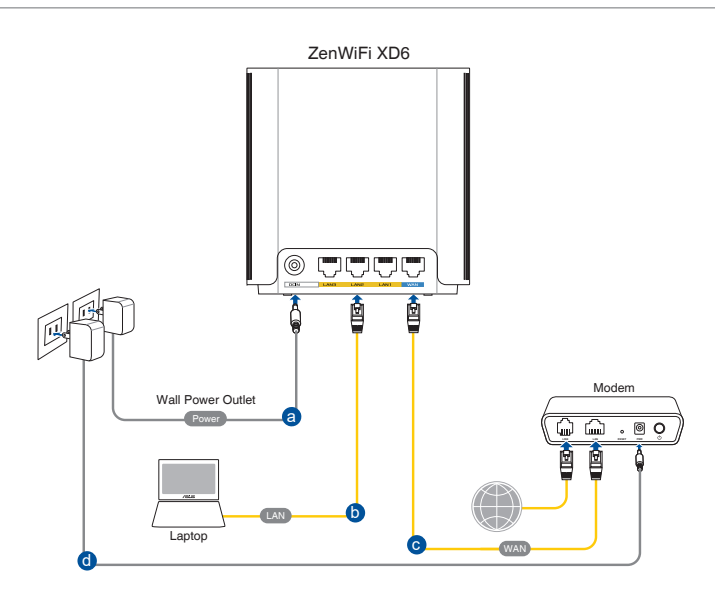

### Namestitev brezžičnega usmerjevalnika prek žične povezave:

- 1. Napajalnik brezžičnega usmerjevalnika vstavite v vrata DC-IN.
- 2. S priloženim omrežnim kablom priključite računalnik na vrata LAN na brezžičnem usmerjevalniku.
- 3 Z drugim omrežnim kablom priključite modem na vrata WAN na brezžičnem usmerjevalniku.
- 4. Napajalnik modema vstavite v vrata DC-IN.

### 1.6.2 Brezžična povezava

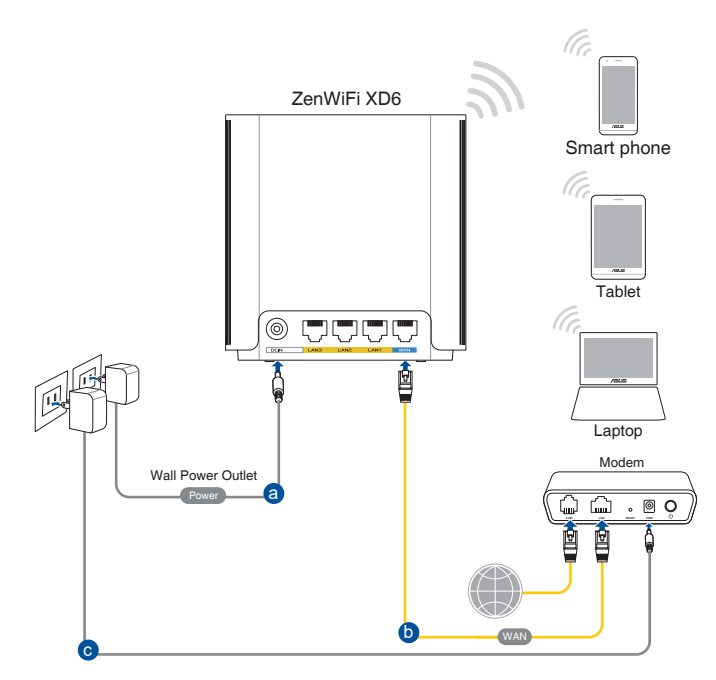

# Namestitev brezžičnega usmerjevalnika prek brezžične povezave:

- 1. Napajalnik brezžičnega usmerjevalnika vstavite v vrata DC-IN.
- 2. S priloženim omrežnim kablom priključite modem na vrata WAN na brezžičnem usmerjevalniku.
- 3. Napajalnik modema vstavite v vrata DC-IN.
- 4. V računalnik namestite brezžično omrežno kartico WLAN, ki podpira IEEE 802.11a/b/g/n/ac.

- Podrobnosti o vzpostavitvi povezave z brezžičnim omrežjem najdete v uporabniškem priročniku za brezžično omrežno kartico WLAN.
- Navodila za konfiguracijo varnostnih nastavitev za svoje omrežje najdete v razdelku Konfiguracija varnostnih nastavitev za brezžično omrežje v 3. poglavju tega uporabniškega priročnika.

# **2** Uvod 2.1 Prijava v spletni grafični uporabniški vmesnik

V brezžičnem usmerjevalniku ASUS je na voljo intuitivni spletni grafični uporabniški vmesnik (GUI), ki vam omogoča preprosto konfiguracijo različnih funkcij v spletnem brskalniku, kot je Internet Explorer, Firefox, Safari ali Google Chrome.

**OPOMBA:** Funkcije se lahko razlikujejo glede na različice vdelane programske opreme.

### Prijava v spletni grafični uporabniški vmesnik:

- 1. V spletnem brskalniku ročno vnesite privzeti naslov IP brezžičnega usmerjevalnika: <u>http://router.asus.com</u>.
- 2. Na strani za prijavo vnesite privzeto uporabniško ime (**admin**) in geslo (**admin**).
- Po prijavi lahko prek spletnega grafičnega uporabniškega vmesnika konfigurirate različne nastavitve brezžičnega usmerjevalnika ASUS.

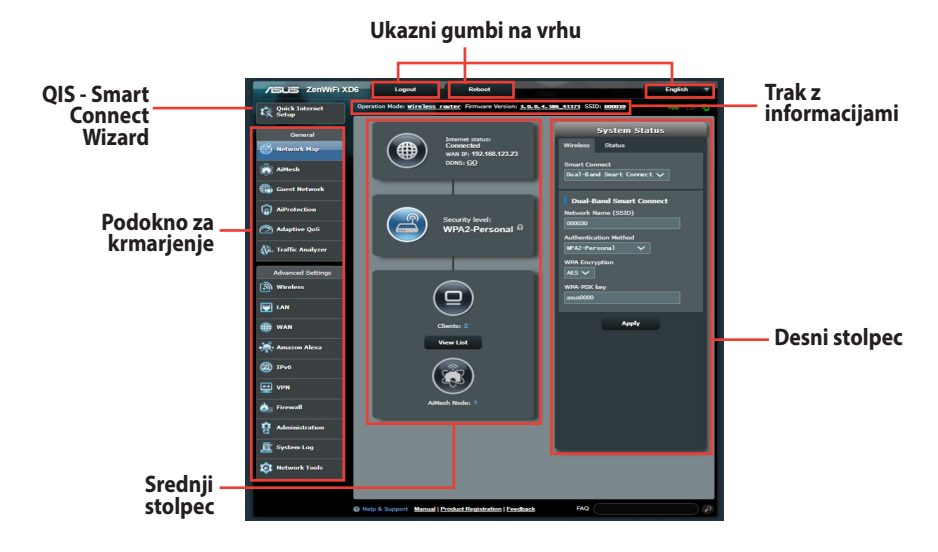

**OPOMBA:** Ob prvi prijavi v spletni grafični uporabniški vmesnik boste samodejno preusmerjeni na stran »Quick Internet Setup« (Hitra nastavitev internetne povezave) (QIS).

# 2.2 Hitra nastavitev internetne povezave (QIS) s samodejnim zaznavanjem

S funkcijo QIS (hitra nastavitev internetne povezave) lahko hitro nastavite internetno povezavo.

**OPOMBA:** Pri prvi nastavitvi internetne povezave pritisnite gumb za ponastavitev na brezžičnem usmerjevalniku, da ga ponastavite na privzete tovarniške nastavitve.

### Uporaba funkcije QIS s samodejnim zaznavanjem:

1. Prijavite se v spletni grafični uporabniški vmesnik. Stran funkcije QIS se odpre samodejno.

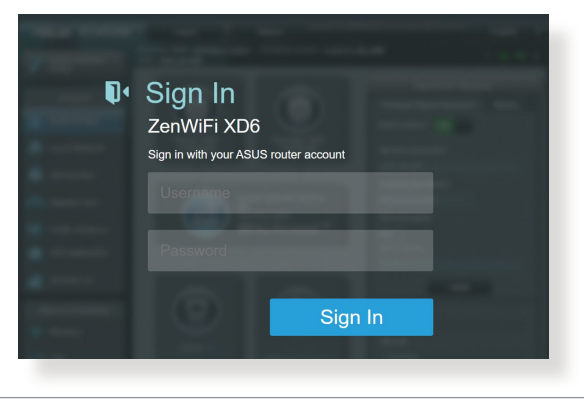

- Podrobnosti o spreminjanju privzetega uporabniškega imena in gesla za prijavo najdete v razdelku **4.6.2 Sistem**.
- Uporabniško ime in geslo za prijavo za brezžični usmerjevalnik se razlikuje od imena omrežja (SSID) in varnostnega ključa za 2,4 GHz/5 GHz omrežje. Z uporabniškim imenom in geslom za prijavo za brezžični usmerjevalnik se prijavite v spletni grafični uporabniški vmesnik brezžičnega usmerjevalnika, v katerem lahko konfigurirate nastavitve brezžičnega usmerjevalnika. Ime omrežja (SSID) in varnostni ključ za 2,4 GHz/5 GHz omrežje omogočata napravam prijavo v 2,4 GHz/5 GHz omrežje in vzpostavitev povezave z njim.

 Brezžični usmerjevalnik samodejno zazna, ali vaš ponudnik internetnih storitev (ISP) zagotavlja povezavo Dynamic IP (Dinamični naslov IP), PPPOE, PPTP, L2TP ali Static IP (Statični naslov IP). Vnesite potrebne podatke za svojo vrsto povezave, ki jo zagotavlja vaš ponudnik internetnih storitev.

**POMEMBNO**! Podatke o vrsti internetne povezave pridobite pri svojem ponudniku internetnih storitev (ISP).

Za samodejni IP (DHCP) Internet Please select the Internet connection type from the Settinas options below. If you do not know the Internet connection type, contact your ISP. DHCP > PPPoE > Static IP > PPTP > L2TP > Special Requirement from ISP Previous

### Za PPPoE, PPTP in L2TP

| Internet<br>Isp Account Setting | Please enter the required information below. |   |
|---------------------------------|----------------------------------------------|---|
|                                 | Password                                     | ٢ |
|                                 | Previous Next                                |   |

### za statični IP

| IN SELACH OF INCREDIBLE | Contraction of the second second second second second second second second second second second second second s |
|-------------------------|----------------------------------------------------------------------------------------------------|
| Internet<br>Static IP   | Static IP allows your PC to use a fixed IP address provided by your ISP.                                        |
|                         | IP Address                                                                                                    |
|                         | 192.168.1.215                                                                                                   |
|                         |                                                                                                    |
|                         | Subnet Mask                                                                                                    |
|                         | 255.255.255.0                                                                                                   |
|                         |                                                                                                    |
|                         | Default Gateway                                                                                                 |
|                         | 192.168.1.1                                                                                                    |
|                         |                                                                                                    |
|                         | DNS Server1                                                                                                    |
|                         | 192.168.1.1                                                                                                    |
|                         |                                                                                                    |
|                         | DNS Server2                                                                                                    |
|                         |                                                                                                    |
|                         | Previous Next                                                                                                   |

- Vrsta povezave, ki jo ponuja vaš ponudnik internetnih storitev, je samodejno zaznana ob prvi konfiguraciji brezžičnega usmerjevalnika ali ponastavitvi brezžičnega usmerjevalnika na privzete nastavitve.
- Če funkcija QIS ne zazna vrste internetne povezave, kliknite Skip to manual setting (Preskoči na ročno nastavitev) in nato ročno konfigurirajte nastavitve povezave.
- 3. Vnesite ime brezžičnega omrežja (SSID) in varnostni ključ za brezžično povezavo 2,4 GHz in 5 GHz. Ko končate, kliknite **Apply (Uporabi)**.

| Wireless<br>Settings | Assign a unique name or SSID (Service Set Identifier)<br>to help identify your wireless network.<br>Network Name (SSID)<br>0000000johnny |  |
|----------------------|----------------------------------------------------------------------------------------------------|--|
|                      | Wireless Security O                                                                                                    |  |
|                      | Separate 2.4GHz and 5GHz                                                                                                    |  |
|                      | Previous Apply                                                                                                    |  |

**OPOMBA:** Če želite 2,4-gigaherčni in 5-gigaherčni brezžični povezavi dodeliti drugačne SSID-je, potrdite polje **Ločen pas 2,4 GHz in 5 GHz.** 

| Wireless<br>Settings | Assign a unique name or SSID (Service Set Identifi<br>to help identify your wireless network.<br>2.4GHz Network Name (SSID)<br>00000000johnny | er)   |
|----------------------|----------------------------------------------------------------------------------------------------|-------|
|                      | 2.4GHz Wireless Security                                                                                                    | ©     |
|                      | 5GHz-1 Network Name (SSID)                                                                                                    |       |
|                      | 5GHz-1 Wireless Security                                                                                                    | <br>© |
|                      | Separate 2.4GHz and 5GHz                                                                                                    |       |
|                      | Previous Apply                                                                                                    |       |

### 2.3 Vzpostavite povezave z brezžičnim omrežjem

Ko nastavite brezžični usmerjevalnik s funkcijo QIS, lahko v svojem računalniku ali drugih pametnih napravah vzpostavite povezavo z brezžičnim omrežjem.

### Vzpostavitev povezave z omrežjem:

- 1. V računalniku kliknite ikono omrežja 🜌 v območju za obvestila, da prikažete brezžična omrežja, ki so na voljo.
- 2. Izberite brezžično omrežje, s katerim želite vzpostaviti povezavo, in kliknite **Connect (Vzpostavi povezavo)**.
- 3. Morda boste morali vnesti omrežni varnostni ključ omrežja za zaščiteno brezžično omrežje in nato klikniti **OK (V redu)**.

- Dodatne podrobnosti o konfiguraciji nastavitev brezžičnega omrežja najdete v naslednjih poglavjih.
- Dodatne podrobnosti o vzpostavitvi povezave z brezžičnim omrežjem v napravi najdete v uporabniškem priročniku za napravo.

# 3 Konfiguracija splošnih nastavitev

# 3.1 Uporaba zemljevida omrežja

Zemljevid omrežja vam omogoča, da konfigurirate varnostne nastavitve omrežja, upravljate odjemalce omrežja in nadzorujete napravo USB.

| Quick Internet<br>Setup                                                               | Operation Mode: <u>wireless router</u> Firmware Version: <u>3.0.0.4.</u> | 386 43373 SSID: 000030 App 🖧 🕤                                                                                                    |
|---------------------------------------------------------------------------------------|--------------------------------------------------------------------------|----------------------------------------------------------------------------------------------------|
| General                                                                               | Reference Status:<br>Connected<br>WAN IP 192.168.123.23<br>DOIS: 52      | System Status<br>Wireless Status<br>Smart Connect<br>Dual-Band Snart Connect v                                                        |
| Guest Network     Gest Network     AiProtection     Adaptive QoS     Araffic Analyzer | Security level:<br>WPA2-Personal ®                                       | Dual-Hand Smart Connect       Network Name (SSID)       000030       Authentication Method       aPA2-Personal       VMBA Encountries |
| Advanced Settings Wireless LAN WAN WAN Amazon Alexa Pro6                              | Ciercia<br>Ciercia<br>View Lat                                           | MES V<br>With FSK key<br>sout0000                                                                                                    |
| VPN  Firewall  Administration  System Log  Network Tools                              | Aldesh Node: 1                                                           |                                                                                                    |
| Network Tools                                                                         | Help & Support Manual   Product Registration   Feedback                  | FAQ P<br>2020 ASUSTEK Computer Inc. All rights reserved.                                                                              |

# 3.1.1 Konfiguracija varnostnih nastavitev za brezžično omrežje

Če želite brezžično omrežje zaščititi pred nepooblaščenim dostopom, morate konfigurirati varnostne nastavitve omrežja.

### Konfiguracija varnostnih nastavitev za brezžično omrežje:

- V podoknu za krmarjenje kliknite General (Splošno) > Network Map (Zemljevid omrežja).
- Na zaslonu z zemljevidom omrežja lahko v razdelku System status (Stanje sistema) konfigurirate varnostne nastavitve brezžičnega omrežja, na primer SSID, raven varnosti in nastavitve šifriranja.

**OPOMBA**: Za 2,4 GHz 5 GHz pasova lahko konfigurirate različne varnostne nastavitve brezžičnega omrežja.

### Varnostne nastavitve za 2,4 GHz pas

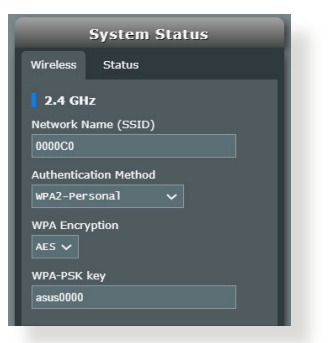

### Varnostne nastavitve za 5 GHz pas

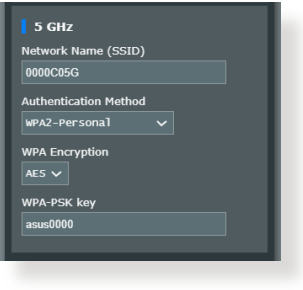

- 3. V polje **Wireless name (SSID) (Ime brezžično (SSID))** vnesite enolično ime brezžičnega omrežja.
- 4. Na spustnem seznamu **WEP Encryption (šifriranje WEP)** izberite način preverjanja pristnosti za brezžično omrežje.

**POMEMBNO!** Standard IEEE 802.11n/ac prepoveduje uporabo šifriranja »Visoka prepustnost s ključem WEP» ali »WPA-TKIP« kot šifre za enovrstno oddajanje. Če uporabljate ta dva načina šifriranja, se bo prenos podatkov zmanjšal na 54 Mb/s (IEEE 802.11g).

- 5. Vnesite varnostni ključ.
- 6. Ko končate, kliknite Apply (Uporabi).

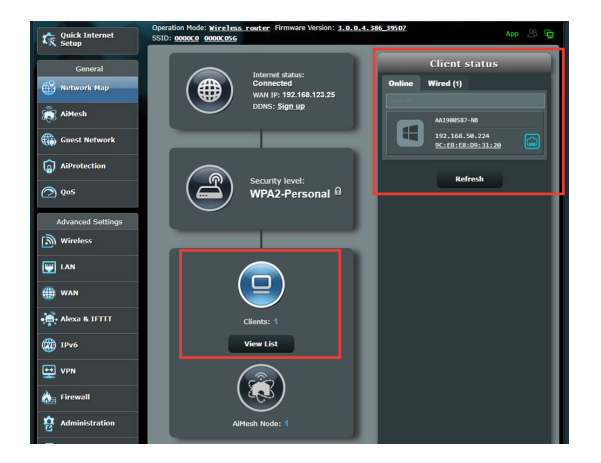

### 3.1.2 Upravljanje odjemalcev omrežja

### Odjemalce omrežja upravljate tako:

- 1. V podoknu za krmarjenje kliknite **General (Splošno)** in nato zavihek **Network Map (Zemljevid omrežja)**.
- Na zaslonu z zemljevidom omrežja izberite ikono Client Status (Stanje odjemalca), da prikažete podatke o odjemalcu omrežja.
- 3. Če želite odjemalcu preprečiti dostop do omrežja, izberite odjemalca in kliknite **block (blokiraj)**.

# 3.2 Ustvarjanje omrežja za goste

Omrežje za goste začasnim obiskovalcem ponuja možnost vzpostavitve povezave z internetom, in sicer prek dostopa do ločenih SSID-jem ali omrežij, pri tem pa jim ne omogoči dostopa do vašega zasebnega omrežja.

**OPOMBA:** ZenWiFi XD6 podpira največ SSID-jev devet.

### Omrežje za goste ustvarite tako:

- 1. V podoknu za krmarjenje kliknite **General (Splošno)** > **Guest Network (Omrežje za goste)**.
- 2. Na zaslonu »Guest Network« (Omrežje za goste) izberite 2,4 GHz ali 5 GHz frekvenčni pas za omrežje za goste, ki ga želite ustvariti.
- 3. Kliknite Enable (Omogoči).

| Guest Network            |                                                     |                              |                          |
|--------------------------|-----------------------------------------------------|------------------------------|--------------------------|
| The you                  | e Guest Network provides Inter<br>ır local network. | net connection for guests bu | t restricts access to    |
|                          |                                                     |                              |                          |
| Network Name (SSID)      |                                                     |                              |                          |
| Authentication<br>Method |                                                     |                              |                          |
| Network Key              | Enable                                              | Enable                       | Enable                   |
| Time Remaining           |                                                     |                              | Default setting by Alexa |
| Access Intranet          |                                                     |                              |                          |
|                          |                                                     |                              |                          |
| Network Name (SSID)      |                                                     |                              |                          |
| Authentication           |                                                     |                              |                          |
| Method                   |                                                     |                              |                          |
| Network Key              | Enable                                              | Enable                       | Enable                   |
| Time Remaining           |                                                     |                              | Default setting by Alexa |
| Access Intranet          |                                                     |                              |                          |
|                          |                                                     |                              |                          |
|                          |                                                     |                              |                          |
|                          |                                                     |                              |                          |

- Če želite spremeniti nastavitve za goste, kliknite nastavitve za goste, ki jih želite spremeniti. Kliknite **Odstrani**, da izbrišete nastavitve za goste.
- 5. V polje **Network Name (SSID) (Ime omrežja (SSID))** vnesite ime začasnega brezžičnega omrežja.

| Guest Network    |                                                     |                                   |                          |
|------------------|-----------------------------------------------------|-----------------------------------|--------------------------|
|                  | The Guest Network provides i<br>your local network. | Internet connection for guests bu | t restricts access to    |
| 2.4 GHZ          |                                                     |                                   |                          |
| Network Name (SS | SID)                                                |                                   |                          |
| Authentication   |                                                     |                                   |                          |
| Metriod          |                                                     |                                   |                          |
| Network Key      | Enable                                              | Enable                            | Enable                   |
| Time Remaining   |                                                     |                                   | Default setting by Alexa |
| Access Intranet  |                                                     |                                   |                          |
| 5 GHz            |                                                     |                                   |                          |
|                  |                                                     |                                   |                          |
| Network Name (SS | SID)                                                |                                   |                          |
| Authentication   |                                                     |                                   |                          |
| Naturali Kau     |                                                     |                                   |                          |
| Network Key      | Enable                                              | Enable                            | Enable                   |
| Time Remaining   |                                                     |                                   | Default setting by Alexa |
| Access Intranet  |                                                     |                                   |                          |
|                  |                                                     |                                   |                          |
|                  |                                                     |                                   |                          |
|                  |                                                     |                                   |                          |

- 6. V polju Authentication Method (Način preverjanja pristnosti) izberite ustrezno možnost.
- 7. Če za preverjanje pristnosti izberete WPA, izberite šifriranje WPA.
- 8. Izberite čas v polju Access time (Čas dostopa) ali izberite možnost Limitless (Brez omejitev).
- 9. Izberite **Disable (Onemogoči)** ali **Enable (Omogoči)** za **Access Intranet (Dostop do intraneta)**.
- 10. Ko končate, kliknite Apply (Uporabi).

# 3.3 AiProtection

AiProtection zagotavlja sprotni nadzor, ki zaznava zlonamerno programsko opremo, vohunsko programsko opremo in nepooblaščen dostop. Poleg tega filtrira neželena spletna mesta in programe ter vam omogoča, da nastavite čas, ko priključena naprava lahko vzpostavi povezavo z internetom.

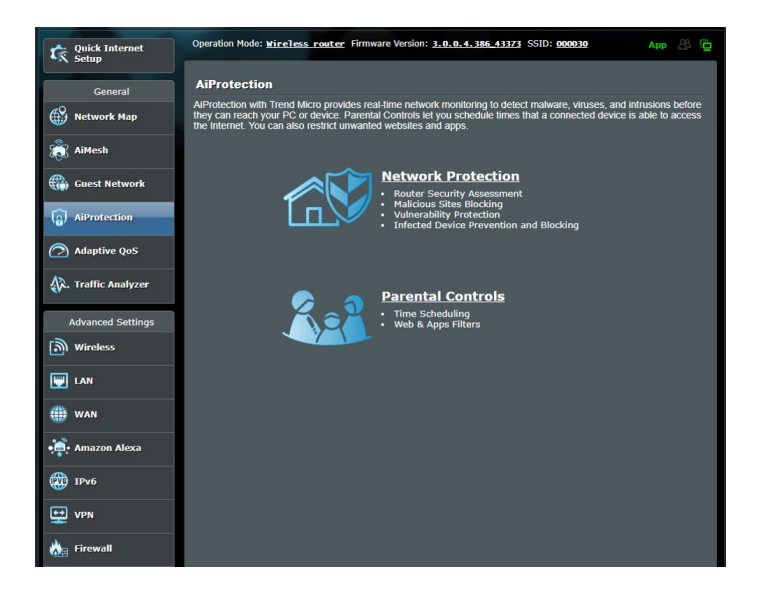

### 3.3.1 Zaščita omrežja

Network Protection (Zaščita omrežja) preprečuje napade na omrežje in zaščiti vaše omrežje pred nepooblaščenim dostopom.

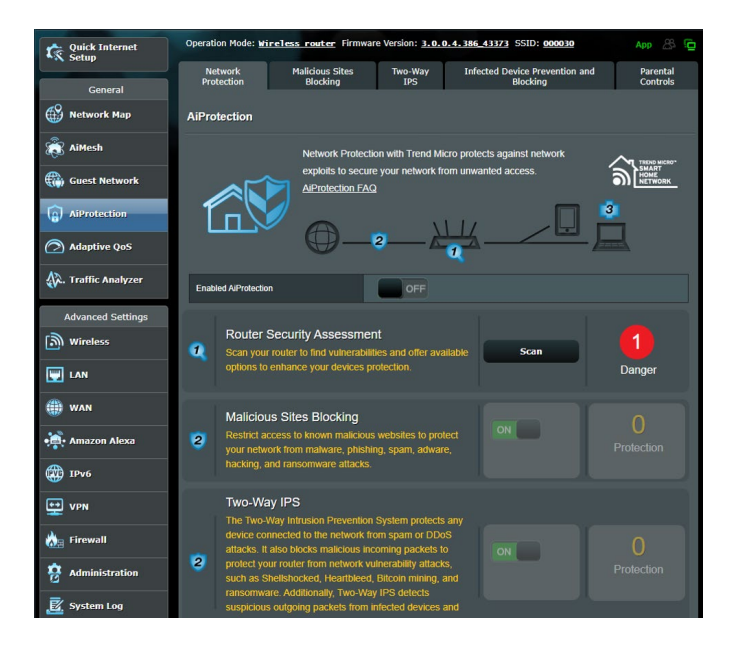

# Konfiguriranje pripomočka Network Protection (Zaščita omrežja)

#### Pripomoček Network Protection (Zaščita omrežja) konfigurirate tako:

- 1. V podoknu za krmarjenje kliknite **General (Splošno)** > **AiProtection.**
- 2. Na glavni strani programa **AiProtection** kliknite **Network Protection (Zaščita omrežja).**
- 3. Na zavihku Network Protection (Zaščita omrežja) kliknite Scan (Pregled).

Pripomoček po dokončanem pregledu prikaže rezultate na strani **Router Security Assessment (Ocena varnosti usmerjevalnika).** 

| Wireless password strength check -       Very Weak         Wireless encryption enabled -       Strong         WPS Disabled -       No         UPnP service disabled -       No         UPnP service disabled -       Yes         PING from WAN disabled -       Yes         PDM disabled -       Yes         DMZ disabled -       Yes         Port trigger disabled -       Yes         Port forwarding disabled -       Yes         Disable guest login to FTP share disabled -       Yes         Disable guest login to FTP share disabled -       Yes         Malicious Website Blocking enabled -       No         Vulnerability Protection enabled -       No         Infected Device Prevention and Blocking -       No | Default router login username and password changed - |           |  |
|----------------------------------------------------------------------------------------------------|------------------------------------------------------|-----------|--|
| Wireless encryption enabled -       Strong         WPS Disabled -       No         UPnP service disabled -       No         UPnP service disabled -       Yes         PiNG from WAN disabled -       Yes         PING from WAN disabled -       Yes         DMZ disabled -       Yes         Port trigger disabled -       Yes         Port trigger disabled -       Yes         Disable guest login to FTP share disabled -       Yes         Disable guest login to FTP share disabled -       Yes         Malicious Website Blocking enabled -       No         Vulnerability Protection enabled -       No         Infected Device Prevention and Blocking -       No                                                     | Wireless password strength check -                   | Very Weak |  |
| WPS Disabled -       No         UPnP service disabled -       No         Web access from WAN disabled -       Yes         PING from WAN disabled -       Yes         DMZ disabled -       Yes         DMZ disabled -       Yes         Port trigger disabled -       Yes         Port trigger disabled -       Yes         Disable guest login to FTP share disabled -       Yes         Disable guest login to FTP share disabled -       Yes         Malicious Website Blocking enabled -       No         Vulnerability Protection enabled -       No         Infected Device Prevention and Blocking -       No                                                                                                    | Wireless encryption enabled -                        | Strong    |  |
| UPnP service disabled -       No         Web access from WAN disabled -       Yes         PING from WAN disabled -       Yes         DMZ disabled -       Yes         DMZ disabled -       Yes         Port trigger disabled -       Yes         Port forwarding disabled -       Yes         Disable guest login to FTP share disabled -       Yes         Disable guest login for Network Place Share -       Yes         Malicious Website Blocking enabled -       No         Vulnerability Protection enabled -       No         Infected Device Prevention and Blocking -       No                                                                                                    | WPS Disabled -                                       |           |  |
| Web access from WAN disabled -     Yes       PING from WAN disabled -     Yes       DMZ disabled -     Yes       Port forwarding disabled -     Yes       Port forwarding disabled -     Yes       Disable guest login to FTP share disabled -     Yes       Disable guest login for Network Place Share -     Yes       Malicious Website Blocking enabled -     Mo       Vulnerability Protection enabled -     No       Infected Device Prevention and Blocking -     No                                                                                                    | UPnP service disabled -                              |           |  |
| PING from WAN disabled -     Yes       DMZ disabled -     Yes       Port trigger disabled -     Yes       Port forwarding disabled -     Yes       Port forwarding disabled -     Yes       Disable guest login to FTP share disabled -     Yes       Disable guest login for Network Place Share -     Yes       Disablest Blocking enabled -     No       Vulnerability Protection enabled -     No       Infected Device Prevention and Blocking -     No                                                                                                    | Web access from WAN disabled -                       | Yes       |  |
| DMZ disabled -     Yes       Port trigger disabled -     Yes       Port forwarding disabled -     Yes       Anonymous login to FTP share disabled -     Yes       Disable guest login for Network Place Share -     Yes       Malicious Website Blocking enabled -     No       Vulnerability Protection enabled -     No       Infected Device Prevention and Blocking -     No                                                                                                    | PING from WAN disabled -                             | Yes       |  |
| Port trigger disabled -     Yes       Port forwarding disabled -     Yes       Anonymous login to FTP share disabled -     Yes       Disable guest login for Network Place Share -     Yes       Malicious Website Blocking enabled -     No       Vulnerability Protection enabled -     No       Infected Device Prevention and Blocking -     No                                                                                                    | DMZ disabled -                                       | Yes       |  |
| Port forwarding disabled -     Yes       Anonymous login to FTP share disabled -     Yes       Disable guest login for Network Place Share -     Yes       Malicious Website Blocking enabled -     No       Vulnerability Protection enabled -     No       Infected Device Prevention and Blocking -     No                                                                                                    | Port trigger disabled -                              | Yes       |  |
| Anonymous login to FTP share disabled - Yes<br>Disable guest login for Network Place Share - Yes<br>Malicious Website Blocking enabled - No<br>Vulnerability Protection enabled - No<br>Infected Device Prevention and Blocking - No                                                                                                    | Port forwarding disabled -                           | Yes       |  |
| Disable guest login for Network Place Share - Yes<br>Malicious Website Blocking enabled - No<br>Vulnerability Protection enabled - No<br>Infected Device Prevention and Blocking - No                                                                                                    | Anonymous login to FTP share disabled -              | Yes       |  |
| Malicious Website Blocking enabled -         No           Vulnerability Protection enabled -         No           Infected Device Prevention and Blocking -         No                                                                                                    | Disable guest login for Network Place Share -        | Yes       |  |
| Vulnerability Protection enabled - No<br>Infected Device Prevention and Blocking - No                                                                                                    | Malicious Website Blocking enabled -                 |           |  |
| Infected Device Prevention and Blocking - <u>No</u>                                                                                                    | Vulnerability Protection enabled -                   |           |  |
|                                                                                                    | Infected Device Prevention and Blocking -            |           |  |

POMEMBNO! Elementi, ob katerih je na strani Router Security Assessment (Ocena varnosti usmerjevalnika) prikazano Yes (Da), so varni. Priporočamo, da elemente, ob katerih je prikazana oznaka No (Ne), Weak (Šibko) ali Very Weak (Zelo šibko), ustrezno konfigurirate.

- (Izbirno) Na strani Router Security Assessment (Ocena varnosti usmerjevalnika) lahko ročno konfigurirate elemente, ob katerih je prikazana oznaka No (ne), Weak (Šibko) ali Very Weak (Zelo šibko). To naredite tako:
  - a. Kliknite element.

**OPOMBA:** Ko kliknete element, vas pripomoček preusmeri na stran z nastavitvami elementa.

- b. Na strani z varnostnimi nastavitvami elementa konfigurirajte nastavitve in jih ustrezno spremenite ter kliknite **Apply** (**Uporabi**), ko končate.
- c. Vrnite se na stran **Router Security Assessment (Ocena varnosti usmerjevalnika)** in kliknite **Close (Zapri),** da zaprete stran.
- 5. Če želite samodejno konfigurirati varnostne nastavitve, kliknite **Secure Your Router (Zaščitite svoj usmerjevalnik).**
- 6. Ko se prikaže sporočilo, kliknite OK (V redu).

### Blokiranje zlonamernih spletnih mest

Ta funkcija prepreči dostop do znanih zlonamernih spletnih mest, ki so v zbirki podatkov v oblaku, in tako zagotavlja vedno posodobljeno zaščito.

**OPOMBA:** Ta funkcija je samodejno omogočena, če zaženete pregled **Router Weakness Scan (Pregled šibkosti usmerjevalnika).** 

### Blokiranje zlonamernih spletnih mest omogočite tako:

- 1. V podoknu za krmarjenje kliknite **General (Splošno)** > **AiProtection.**
- 2. Na glavni strani programa **AiProtection** kliknite **Network Protection (Zaščita omrežja).**
- 3. V podoknu Malicious Sites Blocking (Blokiranje zlonamernih spletnih mest) kliknite ON (VKLOPI).

### Preprečevanje in blokiranje okuženih naprav

Ta funkcija okuženim napravam prepreči posredovanje osebnih podatkov ali okuženega stanja zunanjim napravam.

**OPOMBA:** Ta funkcija je samodejno omogočena, če zaženete pregled **Router Weakness Scan (Pregled šibkosti usmerjevalnika).** 

### Preprečevanje in blokiranje okuženih naprav omogočite tako:

- 1. V podoknu za krmarjenje kliknite **General (Splošno)** > **AiProtection.**
- 2. Na glavni strani programa **AiProtection** kliknite **Network Protection (Zaščita omrežja).**
- 3. V podoknu Infected Device Prevention and Blocking (Preprečevanje in blokiranje okuženih naprav) kliknite ON (VKLOPI).

### Nastavitve opozoril konfigurirate tako:

- 1. V podoknu Infected Device Prevention and Blocking (Preprečevanje in blokiranje okuženih naprav) kliknite Alert Preference (Nastavitve opozoril).
- 2. Izberite ali vnesite ponudnika e-poštnih storitev, e-poštni račun in geslo ter kliknite **Apply (Uporabi).**

### 3.3.2 Nastavitev starševskega nadzora

S starševskim nadzorom lahko nadzorujete čas dostopa do interneta ali nastavite časovno omejitev uporabe omrežja za odjemalca.

Glavno stran starševskega nadzora odprete tako:

- 1. V podoknu za krmarjenje kliknite **General (Splošno)** > **AiProtection.**
- 2. Na glavni strani programa **AiProtection** kliknite zavihek **Parental Controls (Starševski nadzor).**

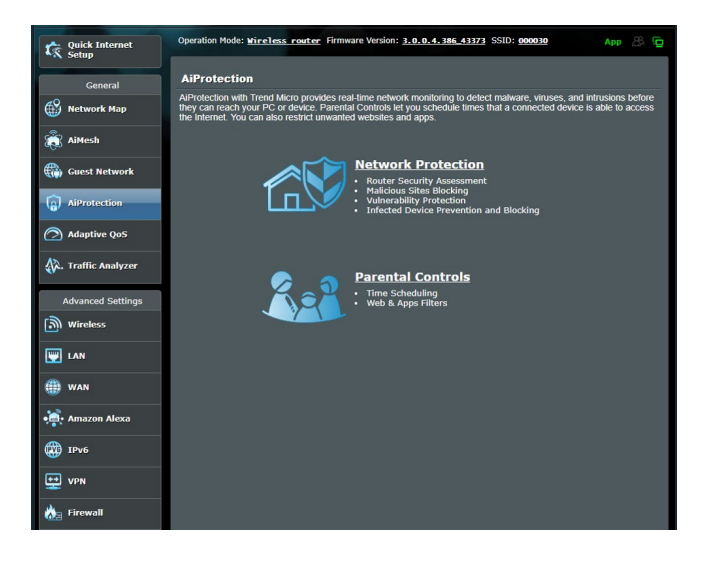

### Časovni razpored

Funkcija Time Scheduling (Časovni razpored) vam omogoča, da nastavite časovno omejitev uporabe omrežja za odjemalca.

**OPOMBA:** Preverite, ali je ura v vašem računalniku sinhronizirana s strežnikom NTP.

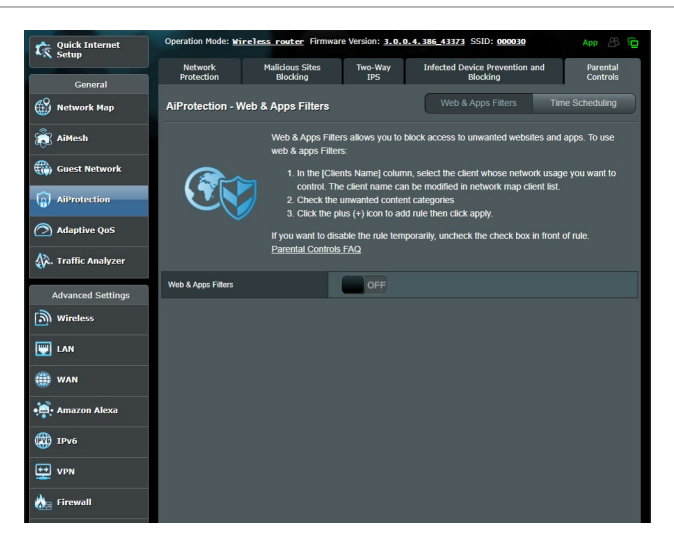

### Časovni razpored konfigurirate tako:

- V podoknu za krmarjenje kliknite General (Splošno) > AiProtection > Parental Controls (Starševski nadzor) > Time Scheduling (Časovni razpored).
- 2. V podoknu Enable Time Scheduling (Omogoči časovni razpored) kliknite ON (VKLOPI).
- V stolpcu Client Name (Ime odjemalcev) izberite ime odjemalca v polju s spustnim seznamom ali vnesite ime odjemalca.

**OPOMBA:** V stolpec **Client MAC Address (Naslov MAC odjemalca)** Iahko vnesete tudi naslov MAC odjemalca. Ime odjemalca ne sme vsebovati posebnih znakov ali presledkov, saj lahko ti povzročijo nenavadno delovanje usmerjevalnika.

- 4. Kliknite 💽, da dodate profil odjemalca.
- 5. Kliknite Apply (Uporabi), da shranite nastavitve.

# 3.4 Uporaba upravitelja prometa

# 3.4.1 Upravljanje pasovne širine s kakovostjo storitve (QoS)

S kakovostjo storitve lahko nastavite prednost pasovne širine in upravljate omrežni promet.

| /ISUS ZenWiFi AX        | ( Mini Logout                                                                                                    | Reboot                                  | English 🔻       |
|-------------------------|----------------------------------------------------------------------------------------------------|-----------------------------------------|-----------------|
| Quick Internet<br>Setup | Operation Mode: <u>Wireless router</u> Fir<br>SSID: <u>0000C0</u> <u>0000C056</u>                                                                                                    | mware Version: <u>3.0.0.4.386_39507</u> | App 🔏 🔁         |
| General                 | QoS Internet Speed                                                                                                    |                                         |                 |
| Network Map             | Traffic Manager - QoS                                                                                                    |                                         |                 |
| 截 AiMesh                | Quality of Service (QoS) ensures bandwidth for prioritized tasks and applications.  O S ensures indound and outfound bandwidth on both wheel and wireless parameters.  B Bandwidth Limiter lets you set limits on download and upload speeds. To make DoS function cities the OOS allow averts and the In the reduced and download |                                         |                 |
| Guest Network           |                                                                                                    |                                         |                 |
| AiProtection            |                                                                                                    |                                         |                 |
| ⊘ QoS                   | QoS FAQ                                                                                                    |                                         |                 |
| Advanced Settings       | Enable QoS                                                                                                    | ON                                      |                 |
| (Mireless               | QoS Type                                                                                                    | O QoS 🔍 Bandwidth Limiter               |                 |
| 🕎 LAN                   | Upload Bandwidth                                                                                                    | 0 Mb/s • Get the bandwidth informal     | ion from ISP or |
| () WAN                  | Download Bandwidth                                                                                                    | 0 Mb/s bandwidth.                       | LIECK           |
| Alexa & IFTTT           |                                                                                                    | Apply                                   |                 |

Prednost pasovne širine nastavite tako:

- V podoknu za krmarjenje kliknite General (Splošno) > Adaptive QoS (Prilagodljiva kakovost storitve) > zavihek QoS (Kakovost storitve).
- 2. Kliknite **ON (VKLOPI)**, da omogočite kakovost storitve. Izpolnite polji, v katera morate vnesti podatke o pasovni širini za nalaganje in prenos.

**OPOMBA:** Podatke o pasovni širini pridobite pri svojem ponudniku internetnih storitev.

3. Kliknite Save (Shrani).

**OPOMBA:** Seznam z uporabniškimi pravili je namenjen dodatnim nastavitvam. Če želite dati prednost določenim omrežnim programom in storitvam, na spustnem seznamu v zgornjem desnem kotu izberite **User-defined QoS rules (Uporabniško določena pravila za kakovost storitve)** ali **User-defined Priority (Uporabniško določena prednostna raven)**. 4. Na strani user-defined QoS rules (Uporabniško določena pravila za kakovost storitve) so na voljo štiri privzete vrste spletnih storitev – brskanje v spletu, HTTPS in prenos datotek. Izberite želeno storitev, izpolnite polja Source IP or MAC (Izvorni naslov IP ali naslov MAC), Destination Port (Ciljna vrata), Protocol (Protokol), Transferred (Preneseno) in Priority (Prednost) ter kliknite Apply (Uporabi). Podatki bodo konfigurirani na zaslonu s pravili kakovosti storitve.

- Za izvorni naslov IP ali naslov MAC lahko:
  - a) Vnesete določen naslov IP, na primer »192.168.122.1«.
  - b) Vnesete naslove IP v enem podomrežju ali v isti skupini naslovov IP, na primer »192.168.123.\*« ali »192.168.\*.\*«
  - c) Vnesete vse naslove IP v obliki »\*.\*.\*.« oziroma ne izpolnite polja.
  - Naslov MAC je sestavlja šest skupin dveh šestnajstiških števk, ki so ločene z dvopičji (:), in sicer v vrstnem redu prenosa (npr. 12:34:56:aa:bc:ef).
- Za obseg izvornih ali ciljnih vrat lahko:
  - a) Vnesete določena vrata, na primer »95«.
  - b) Vnesete vrata v obsegu »103:315«, »>100« ali »<65535«.
- V stolpcu Transferred (Preneseno) so navedeni podatki o prometu proti strežniku in iz strežnika (odhodni in dohodni omrežni promet) za en razdelek. V tem razdelku lahko nastavite omejitev za omrežni promet (v KB) za določeno storitev, da ustvarite posebne prednostne ravni za storitev, dodeljeno določenim vratom. Če na primer dva odjemalca omrežja, računalnik 1 in računalnik 2, dostopata do interneta (prek vrat 80), vendar računalnik 1 preseže omejitev za omrežni promet zaradi nekaterih opravil prenosa, je računalniku 1 dodeljena nižja prednostna raven. Če ne želite nastaviti omejitve za omrežni promet, razdelka ne izpolnite.

- 5. Na strani User-defined Priority (Uporabniško določena prednostna raven) lahko omrežne programe in storitve razvrstite v pet prednostnih ravni, tako da na spustnem seznamu user-defined QoS rules (Uporabniško določena pravila za kakovost storitve) izberete ustrezno raven. Glede na prednostno raven lahko za pošiljanje podatkovnih paketov uporabite enega od teh načinov:
  - Spremenite vrstni red omrežnih paketov, ki so poslani v internet.
  - Pod tabelo Upload Bandwidth (Pasovna širina za nalaganje) nastavite možnosti Minimum Reserved Bandwidth (Najmanjša rezervirana pasovna širina) in Maximum Bandwidth Limit (Omejitev največje pasovne širine) za več omrežnih programov z različnimi prednostnimi ravnmi. Odstotki prikazujejo hitrost pasovne širine za nalaganje, ki so na voljo za navedene omrežne programe.

### **OPOMBE:**

- Paketi z nizko prednostno ravnjo so prezrti, da bi bilo mogoče zagotoviti prenos paketov z visoko prednostno ravnjo.
- Pod tabelo Download Bandwidth (Pasovna širina za prenos) nastavite možnost Maximum Bandwidth Limit (Omejitev največje pasovne širine) za več omrežnih programov v ustreznem vrstnem redu. Paket za nalaganje z višjo prednostno ravnjo ima prednost pred paketom za prenos z višjo prednostno ravnjo.
- Če programi z visoko prednostno ravnjo ne pošiljajo nobenih paketov, je za pakete z nizko prednostno ravnjo na voljo polna hitrost prenosa, ki jo zagotavlja internetna povezava.
- 6. Nastavite paket z najvišjo prednostno ravnjo. Če želite omogočiti nemoteno igranje spletnih iger, za paket z najvišjo prednostno ravnjo nastavite ACK, SYN in ICMP.

**OPOMBA:** Najprej omogočite kakovost storitve ter nastavite omejitve za hitrost nalaganja in prenosa.

# 4 Konfiguracija dodatnih nastavitev

# 4.1 Brezžično omrežje

### 4.1.1 Splošno

Na zavihku »General« (Splošno) lahko konfigurirate osnovne nastavitve brezžičnega omrežja.

| Quick Internet                                                                                                    | Operation Mode: <u>wireless router</u> Firmware Version: <u>3.0.0.4.386_43373</u> SSID: 000030 App 🛞 🕞 |                                                                               |  |
|----------------------------------------------------------------------------------------------------|----------------------------------------------------------------------------------------------------|-------------------------------------------------------------------------------|--|
| General                                                                                                    | General WPS WDS Wireless MAC                                                                           | CFilter RADIUS Setting Professional Roaming Block List                        |  |
| Network Map                                                                                                    | Wireless - General                                                                                     |                                                                               |  |
| 📸 AiMesh                                                                                                    | Set up the wireless related information below.                                                         |                                                                               |  |
| Guest Network                                                                                                    | Enable Smart Connect                                                                                   | ON Snurt Connect Rule                                                         |  |
| AiProtection                                                                                                    | Smart Connect                                                                                          | Dual-Band Smart Connect (2.4 GHz and 5 GHz) 🗸                                 |  |
| Adaptive QoS                                                                                                    | Network Name (SSID) 000030                                                                             |                                                                               |  |
|                                                                                                    | Hide SSID                                                                                              | • Yes • No                                                                    |  |
| traine Manyzer                                                                                                    | 802 11av / WFi 6 mode                                                                                  | Frush Te                                                                      |  |
|                                                                                                    | WE Ania Multibard                                                                                      | mode, please check: FAQ                                                       |  |
| D Wrees                                                                                                    | Target Wake Time                                                                                       | Disable V                                                                     |  |
|                                                                                                    | Authentication Method                                                                                  | WPA2-Personal V                                                               |  |
| () wan                                                                                                    | WPA Encryption                                                                                         | AES 🗸                                                                         |  |
| • Amazon Alexa                                                                                                    | WPA Pre-Shared Key                                                                                     | asus 0000 Weak                                                                |  |
| IPv6                                                                                                    | Protected Management Frames                                                                            | Disable V                                                                     |  |
| 🕎 VPN                                                                                                    | Group Key Rotation Internal 3600                                                                       |                                                                               |  |
| 🚵 Firewall                                                                                                    | 2.4 GHz Chanal hankeith 20/40 Min vz                                                                   |                                                                               |  |
| Reg Administration                                                                                                    | Control Channel                                                                                        | Auto v Current Control Channet: 8                                             |  |
| 🗾 System Log                                                                                                    | Extension Channel                                                                                      |                                                                               |  |
| 🔯 Network Tools                                                                                                    | 5 GHz                                                                                                  |                                                                               |  |
| and the second second se | Channel bandwidth                                                                                      | 20/40/80 MHz 🗸 📕 Enable 180 MHz                                               |  |
|                                                                                                    | Control Channel                                                                                        | Auto  Current Control Channel: 118 Cuto select channel including DFS channels |  |
|                                                                                                    | Extension Channel                                                                                      | Auto 🗸                                                                        |  |
|                                                                                                    |                                                                                                    | Apply                                                                         |  |
| Help & Support Manual   Product Registration   Feedback FAQ     P                                                                                                    |                                                                                                    |                                                                               |  |
|                                                                                                    |                                                                                                    |                                                                               |  |

### Osnovne nastavitve brezžičnega omrežja konfigurirate tako:

- 1. V podoknu za krmarjenje kliknite **Advanced Settings** (Dodatne nastavitve) > Wireless (Brezžično omrežje) > zavihek General (Splošno).
- 2. Za frekvenčni pas za brezžično omrežje izberite 2,4 GHz ali 5GHz.
- 3. Dodelite enolično ime, ki lahko vsebuje največ 32 znakov, za SSID (Service Set Identifier) ali ime omrežja, po katerem boste prepoznali svoje brezžično omrežje. Naprave Wi-Fi lahko prek dodeljenega SSID-ja poiščejo brezžično omrežje in vzpostavijo povezavo z njim. SSID-ji na traku z informacijami so posodobljeni, ko v nastavitvah shranite nove SSID-je.

**OPOMBA**: Frekvenčnima pasovoma 2,4 GHz in 5 GHz lahko dodelite enolične SSID-je.

- V polju Hide SSID (Skrij SSID) izberite Yes (Da), če želite brezžičnim napravam preprečiti, da bi zaznale vaš SSID. Če omogočite to funkcijo, morate za dostop do brezžičnega omrežja v brezžični napravi ročno vnesti SSID.
- Izberite katero koli od spodnjih možnosti brezžičnega načina, da izberete naprave, ki lahko vzpostavijo povezavo z vašim brezžičnim usmerjevalnikom:
  - **Samodejno**: možnost **Auto (Samodejno)** izberite, če želite povezavo z brezžičnim usmerjevalnikom omogočiti napravam 802.11ac, 802.11n, 802.11g in 802.11b.
  - **Podedovano**: možnost **Legacy (Podedovano)** izberite, če želite povezavo z brezžičnim usmerjevalnikom omogočiti napravam 802.11b/g/n. Hitrost povezave v strojni opremi, ki izvorno podpira 802.11n, ne bo nikoli preseglo 54 Mb/s.
  - Samo N: možnost N only (Samo N) izberite, če želite povečati učinkovitost delovanja brezžičnega omrežja N. Ta nastavitev preprečuje napravam 802.11g in 802.11b vzpostavitev povezave z brezžičnim usmerjevalnikom.
- Izberite katero koli od spodnjih pasovnih širin kanala, če želite omogočiti hitrejši prenos:

**40MHz (40 MHz):** to pasovno širino izberite, če želite povečati prepustnost brezžičnega omrežja.

**20MHz (default) (20 MHz (privzeto)):** to pasovno širino izberite, če pride do težav z brezžično povezavo.

- Izberite delovni kanal za brezžični usmerjevalnik. Izberite Auto (Samodejno), če želite brezžičnemu usmerjevalniku omogočiti samodejni izbor kanala, v katerem je najmanj motenj.
- 8. Izberite enega od spodnjih načinov preverjanja pristnosti:
  - **Open System (Odprti sistem)**: ta možnost ne zagotavlja nobene varnosti.
  - Shared Key (Ključ v skupni rabi): uporabiti morate šifriranje WEP in vnesti vsaj en ključ v skupni rabi.
  - WPA/WPA2 Personal/WPA Auto-Personal: ta možnost zagotavlja visoko raven varnosti. Uporabite lahko WPA (s TKIP-jem) ali WPA2 (z AES-jem). Če izberete to možnost, morate uporabiti šifriranje TKIP + AES in vnesti geslo za WPA (omrežni ključ).
  - WPA/WPA2 Enterprise/WPA Auto-Enterprise: ta možnost zagotavlja izredno visoko raven varnosti. Integrirana je s strežnikom EAP ali z zunanjim zalednim strežnikom za preverjanje pristnosti RADIUS.
  - Radius 802.1x-jem

**OPOMBA:** Brezžični usmerjevalnik podpira največjo hitrost prenosa 54 Mb/s, če možnost **Wireless Mode (Brezžični način)** nastavite na **Auto** (Samodejno), možnost Encryption Method (Način šifriranja) pa na WEP ali TKIP.

- Izberite eno od spodnjih možnosti šifriranja WEP (zasebnost kot v žičnem omrežju) za podatke, prenesene prek brezžičnega omrežja.
  - Off (lzklopljeno): onemogoči šifriranje WEP
  - 64-bit (64-bitno): omogoči šibko šifriranje WEP
  - 128-bit (128-bitno): omogoči izboljšano šifriranje WEP

10.Ko končate, kliknite Apply (Uporabi).

### 4.1.2 WPS

WPS (Wi-Fi Protected Setup) je varnostni standard za brezžična omrežja, ki vam omogoča preprosto vzpostavitev povezave z brezžičnim omrežjem v napravah. Funkcijo WPS lahko konfigurirate s kodo PIN ali gumbom WPS.

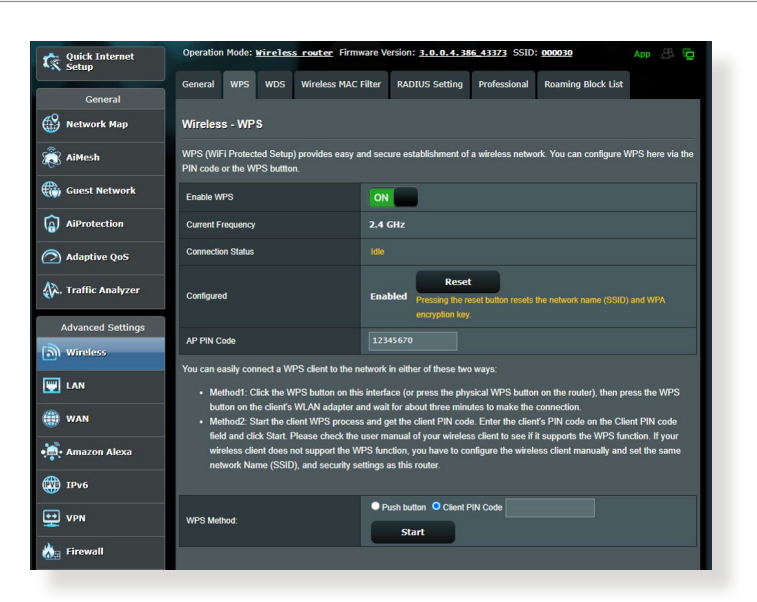

OPOMBA: Prepričajte se, da naprava podpira WPS.

### WPS v brezžičnem omrežju omogočite tako:

- V podoknu za krmarjenje kliknite Advanced Settings (Dodatne nastavitve) > Wireless (Brezžično omrežje) > zavihek WPS.
- 2. V polju **Enable WPS (Omogoči WPS)** premaknite drsnik do možnosti **ON (VKLOPI)**.
- WPS privzeto uporablja 2,4 GHz pas. Če želite spremeniti frekvenčni pas na 5 GHz, IZKLOPITE funkcijo WPS, kliknite Switch Frequency (Preklopi med frekvencami) v polju Current Frequency (Trenutna frekvenca) in nato znova VKLOPITE funkcijo WPS.
**OPOMBA:** WPS podpira preverjanje pristnosti s protokolom »Open System« (Odprti sistem), WPA-Personal, in WPA2-Personal. WPS ne podpira brezžičnega omrežja, ki uporablja način šifriranja s ključem v skupni rabi, protokolom WPA-Enterprise, protokolom WPA2-Enterprise, in strežnikom RADIUS.

- 4. V polju »WPS Method« (Način za WPS) izberite Push button (Potisni gumb) ali Client PIN Code (Koda PIN odjemalca). Če izberete Push button (Potisni gumb), nadaljujte s 5. korakom. Če izberete Client PIN Code (Koda PIN odjemalca), nadaljujte s 6. korakom.
- 5. Za nastavitev WPS-ja z gumbom WPS na usmerjevalniku upoštevajte ta navodila:
  - a. Kliknite **Start (Zaženi)** ali pritisnite gumb WPS na zadnji strani brezžičnega usmerjevalnika.
  - b. Pritisnite gumb WPS na brezžični napravi. Ta gumb lahko po navadi prepoznate po logotipu WPS.

**OPOMBA:** Poiščite gumb WPS na brezžični napravi ali v uporabniškem priročniku poiščite informacije o tem, kje najdete gumb WPS.

- c. Brezžični usmerjevalnik poišče morebitne naprave WPS; ki so na voljo. Če brezžični usmerjevalnik ne najde nobene naprave WPS, preide v stanje pripravljenosti.
- 6. Za nastavitev WPS-ja s kodo PIN odjemalca upoštevajte ta navodila:
  - a. V uporabniškem priročniku za brezžično napravo ali na sami napravi poiščite kodo PIN za WPS.
  - b. Vnesite kodo PIN odjemalca v polje z besedilom.
  - c. Kliknite **Start (Zaženi)**, da preklopite brezžični usmerjevalnik v način iskanja WPS-ja. Diode LED na usmerjevalniku trikrat hitro utripnejo, dokler namestitev WPS-ja ni dokončana.

# 4.1.3 Most

Most ali WDS (sistem brezžične porazdelitve) omogoča brezžičnemu usmerjevalniku ASUS vzpostavitev povezave z izključno drugo brezžično dostopno točko in drugim brezžičnim napravam ali postajam prepreči dostop do brezžičnega usmerjevalnika ASUS. Most se lahko uporablja tudi kot repetitor brezžičnega omrežja, prek katerega brezžični usmerjevalnik ASUS komunicira z drugo dostopno točko in drugimi brezžičnimi napravami.

| - Ouick Internet    | Operation Mode:                                    | Wireless                                                                                                    | s router Firmware V                               | ersion: 3.0.0.4.38                                     | 6_43373 SSID:                       | 000030               | App 88          |  |  |  |
|---------------------|----------------------------------------------------|----------------------------------------------------------------------------------------------------|---------------------------------------------------|--------------------------------------------------------|-------------------------------------|----------------------|-----------------|--|--|--|
| Setup               |                                                    |                                                                                                    |                                                   |                                                        | Sec. 1                              | Sec. of the sec.     |                 |  |  |  |
| General             | General WPS                                        | WDS                                                                                                    | Wireless MAC Filter                               | RADIUS Setting                                         | Professional                        | Roaming Block Li     | t               |  |  |  |
| Network Map         | Wireless - Brid                                    | Wireless - Bridge                                                                                                    |                                                   |                                                        |                                     |                      |                 |  |  |  |
| 截 AiMesh            | Bridge (or named )<br>wirelessly. WDS m            | Bridge (or named WDS - Wireless Distribution System) function allows your ZenWiFi XD6 to connect to an access point<br>wirelessly. WDS may also be considered a repeater mode.                                                                                              |                                                   |                                                        |                                     |                      |                 |  |  |  |
| Guest Network       | Note:                                              | Note:                                                                                                    |                                                   |                                                        |                                     |                      |                 |  |  |  |
| AiProtection        | The function o<br>corresponding<br>Click Here to r | The function only support [Open System/NONE, Open System/WEP] security authentication method. To set up the<br>corresponding authentication method, please select Legacy as your wireless mode first.<br>Citizk tion tenders (Please cartices the EAO (care are detailed)). |                                                   |                                                        |                                     |                      |                 |  |  |  |
| Adaptive QoS        | To enable WDS to                                   | extend th                                                                                                    | e wireless signal, please                         | e follow these steps :                                 |                                     |                      |                 |  |  |  |
| 🖗. Traffic Analyzer | 1. Select [WD<br>2. Ensure that                    | 1. Select [WDS Only] or [Hybrid] mode and add MAC address of APs in Remote AP List.<br>2. Ensure that this wireless router and the AP you want to connect to use the same channel.                                                                                          |                                                   |                                                        |                                     |                      |                 |  |  |  |
| Advanced Settings   | 3. Key in the r<br>router's MA                     | emote AP<br>C addres:                                                                                                    | mac in the remote AP li<br>;                      | ist and open the rem                                   | ote AP's WDS mi                     | anagement interface, | key in the this |  |  |  |
| Wireless            | 4. To get the b<br>bandwidth,                      | est perfor<br>control ch                                                                                                    | mance, please go to Ad<br>annel, and extension ch | vanced Settings > W<br>annel to every router           | ireless > Genera<br>in the network. | I and assign the sam | e channel       |  |  |  |
| 🕎 LAN               | You are curren<br>You are curren                   | tly using t<br>tly using t                                                                                                    | he Auto channel bandw<br>he Auto channel. Click j | idth. Click <u>Here</u> to m<br><u>Here</u> to modify. |                                     |                      |                 |  |  |  |
| () WAN              | Basic Config                                       |                                                                                                    | _                                                 |                                                        | _                                   |                      |                 |  |  |  |
|                     | 2.4 GHz MAC                                        |                                                                                                    |                                                   |                                                        |                                     |                      |                 |  |  |  |
| Anazon Alexa        | 5 GHz MAC                                          |                                                                                                    |                                                   |                                                        |                                     |                      |                 |  |  |  |
| 💮 ІРV6              | Band                                               |                                                                                                    |                                                   |                                                        |                                     |                      |                 |  |  |  |
| VPN                 | AP Mode                                            |                                                                                                    |                                                   |                                                        |                                     |                      |                 |  |  |  |
| 🚵 Firewall          | Connect to APs in                                  | ist                                                                                                    | • Y                                               | es •No                                                 |                                     |                      |                 |  |  |  |
| Administration      | Remote AP List                                     | (Max Li                                                                                                    | nit : 4)                                          |                                                        |                                     |                      |                 |  |  |  |
| -                   |                                                    |                                                                                                    | Remote                                            | AP List                                                |                                     |                      | Add / Delete    |  |  |  |
| System Log          |                                                    |                                                                                                    |                                                   | -                                                      |                                     |                      | Ð               |  |  |  |

Brezžični most nastavite tako:

- 1. V podoknu za krmarjenje kliknite Advanced Settings (Dodatne nastavitve) > Wireless (Brezžično omrežje) > zavihek WDS (sistem brezžične porazdelitve).
- 2. Izberite frekvenčni pas za brezžični most.
- 3. V polju **AP Mode (Način dostopne točke)** izberite eno od teh možnosti:
  - Samo dostopna točka: onemogoči funkcijo brezžičnega mostu.

- **Samo WDS**: omogoči funkcijo brezžičnega mostu, vendar drugim brezžičnim napravam/postajam prepreči vzpostavitev povezave z usmerjevalnikom.
- **HIBRIDNO**: omogoči funkcijo brezžičnega mostu in drugim brezžičnim napravam/postajam omogoči vzpostavitev povezave z usmerjevalnikom.

**OPOMBA:** V načinu »Hybrid« (Hibridno) brezžične naprave, ki imajo vzpostavljeno povezavo z brezžičnim usmerjevalnikom, prejemajo samo polovico hitrosti povezave, ki jo ponuja dostopna točka.

- V polju Connect to APs in list (Vzpostavi povezavo z dostopnimi točkami na seznamu) kliknite Yes (Da), če želite vzpostaviti povezavo z dostopno točko, ki je navedena na seznamu oddaljenih dostopnih točk.
- 5. Delovni/nadzorni kanal za brezžični most je privzeto nastavljen na možnost **Auto (Samodejno)**, ki usmerjevalniku omogoča samodejni izbor kanala, v katerem je najmanj motenj.

Možnost Control Channel (Nadzorni kanal) spremenite tako, da kliknete Advanced Settings (Dodatne nastavitve) > Wireless (Brezžično) > zavihek General (Splošno).

**OPOMBA:** Razpoložljivost kanalov se razlikuje glede na državo ali regijo.

 Na seznam oddaljenih dostopnih točk vnesite naslov MAC in kliknite gumb Add (Dodaj) (1), da dodate naslove MAC drugih dostopnih točk, ki so na voljo.

**OPOMBA:** Vse dostopne točke, ki jih dodate na seznam, morajo biti v istem nadzornem kanalu kot brezžični usmerjevalnik ASUS.

7. Kliknite Apply (Uporabi).

# 4.1.4 Filter naslovov MAC v brezžičnem omrežju

S filtrom naslovov MAC v brezžičnem omrežju lahko nadzorujete pakete, prenesene prek določenega naslova MAC (nadzor dostopa do medija) v vašem brezžičnem omrežju.

| Quick Internet<br>Setup | Operation Mode: <u>Wireless router</u> Firm   | App 🔏 🔂                                                                                                    |  |  |  |  |  |  |  |  |
|-------------------------|-----------------------------------------------|----------------------------------------------------------------------------------------------------|--|--|--|--|--|--|--|--|
| General                 | General WPS WDS Wireless MAC                  | Filter RADIUS Setting Professional Roaming Block List                                                           |  |  |  |  |  |  |  |  |
| Network Map             | Wireless - Wireless MAC Filter                |                                                                                                    |  |  |  |  |  |  |  |  |
|                         | Wireless MAC filter allows you to control pac | Wireless MAC filter allows you to control packets from devices with specified MAC address in your Wireless LAN. |  |  |  |  |  |  |  |  |
| Guest Network           | Basic Contig<br>Band                          | 2.4 GHz v                                                                                                    |  |  |  |  |  |  |  |  |
| AiProtection            | Enable MAC Filter                             | • Yes • No                                                                                                    |  |  |  |  |  |  |  |  |
| Adaptive QoS            |                                               | Арріу                                                                                                    |  |  |  |  |  |  |  |  |
| 👯. Traffic Analyzer     |                                               |                                                                                                    |  |  |  |  |  |  |  |  |
| Advanced Settings       |                                               |                                                                                                    |  |  |  |  |  |  |  |  |
| Wireless                |                                               |                                                                                                    |  |  |  |  |  |  |  |  |
|                         |                                               |                                                                                                    |  |  |  |  |  |  |  |  |

Filter naslovov MAC v brezžičnem omrežju nastavite tako:

- V podoknu za krmarjenje kliknite Advanced Settings (Dodatne nastavitve) > Wireless (Brezžično omrežje) > zavihek Wireless MAC Filter (Filter naslovov MAC v brezžičnem omrežju).
- 2. Obkljukajte Yes (Da) pri polju Enable Mac Filter (Omogoči filter naslovov MAC).
- 3. Na spustnem seznamu MAC Filter Mode (Način filtriranja naslovov MAC) izberite Accept (Sprejmi) ali Reject (Zavrni).
  - Možnost Accept (Sprejmi) izberite, če želite napravam, ki so na seznamu za filtriranje naslovov MAC, omogočiti dostop do brezžičnega omrežja.
  - Možnost Reject (Zavrni) izberite, če želite napravam, ki so na seznamu za filtriranje naslovov MAC, preprečiti dostop do brezžičnega omrežja.
- 4. Na seznamu naslovov MAC za filtriranje kliknite gumb **Add** (Dodaj) (1) in vnesite naslov MAC brezžične naprave.
- 5. Kliknite Apply (Uporabi).

## 4.1.5 Nastavitev protokola RADIUS

Nastavitev RADIUS (Remote Authentication Dial In User Service) zagotavlja dodatno raven varnosti, če za način preverjanja pristnosti izberete WPA-Enterprise, WPA2-Enterprise, ali radius z 802.1x.

| Quick Internet      | Operation Mode: <u>wireless router</u> Firmware Version: <u>3.0.0.4.386.43373</u> SSID: <u>000030</u> App                                                                                                    |                                                         |   |  |  |  |  |  |
|---------------------|----------------------------------------------------------------------------------------------------|---------------------------------------------------------|---|--|--|--|--|--|
| Conoral             | General WPS WDS Wireless MAG                                                                                                    | C Filter RADIUS Setting Professional Roaming Block List | t |  |  |  |  |  |
| General             | Wireless BADIUS Setting                                                                                                    |                                                         |   |  |  |  |  |  |
| месмогк мар         | Wileless - RADIOS Setting                                                                                                    |                                                         |   |  |  |  |  |  |
| AiMesh              | This section allows you to set up additional parameters for authorizing wireless clients through RADIUS server. It is required while<br>you select "Authentication Method" in "Wireless - General" as "WPA-Enterprise / WPA2-Enterprise". |                                                         |   |  |  |  |  |  |
| Guest Network       | Server IP Address                                                                                                    |                                                         |   |  |  |  |  |  |
| AiProtection        | Server Port                                                                                                    |                                                         |   |  |  |  |  |  |
| Adaptive QoS        | Connection Secret                                                                                                    |                                                         |   |  |  |  |  |  |
| K. Traffic Analyzer |                                                                                                    | Apply                                                   |   |  |  |  |  |  |
| Advanced Settings   |                                                                                                    |                                                         |   |  |  |  |  |  |
| Wireless            |                                                                                                    |                                                         |   |  |  |  |  |  |
|                     |                                                                                                    |                                                         |   |  |  |  |  |  |

# Nastavitve protokola RADIUS za brezžično omrežje konfigurirate tako:

1. Preverite, ali je način preverjanja pristnosti v usmerjevalniku nastavljen na WPA-Enterprise, WPA2-Enterprise, ali radius z 802.1x.

**OPOMBA**: Navodila za konfiguracijo načina preverjanja pristnosti v brezžičnem usmerjevalniku najdete v razdelku **4.1.1 Splošno**.

- V podoknu za krmarjenje kliknite Advanced Settings (Dodatne nastavitve) > Wireless (Brezžično omrežje) > zavihek RADIUS Setting (Nastavitev RADIUS.
- 3. Izberite frekvenčni pas.
- 4. V polje Server IP Address (Naslov IP strežnika) vnesite naslov IP strežnika RADIUS.
- 5. V polje **Connection Secret (Geslo za povezavo)** vnesite geslo za dostop do strežnika RADIUS.
- 6. Kliknite Apply (Uporabi).

# 4.1.6 Profesionalno

Na zaslonu »Professional« (Profesionalno) so na voljo dodatne možnosti konfiguracije.

OPOMBA: Priporočamo, da uporabite privzete vrednosti na tej strani).

| Quick Internet      | Operation Mode: <u>wireless router</u> Firmware Version: <u>3. o. o. 4, 386, 43373</u> SSID: 000030 App 🖉 🕞      |                                                                                                    |  |  |  |  |  |  |  |  |
|---------------------|----------------------------------------------------------------------------------------------------|----------------------------------------------------------------------------------------------------|--|--|--|--|--|--|--|--|
|                     | General WPS WDS Wireless MAC F                                                                                   | ilter RADIUS Setting Professional Roaming Block List                                                                      |  |  |  |  |  |  |  |  |
| General             | and the second second second second second second second second second second second second second second second |                                                                                                    |  |  |  |  |  |  |  |  |
| Network Map         | Wireless - Professional                                                                                          | Vireless - Professional                                                                                                   |  |  |  |  |  |  |  |  |
| aiMesh              | Wireless Professional Setting allows you to s                                                                    | treless Professional Setting allows you to set up additional parameters for wireless. But default values are recommended. |  |  |  |  |  |  |  |  |
| Guest Network       | Band                                                                                                    | 2.4 Giz 🗸                                                                                                    |  |  |  |  |  |  |  |  |
| ~                   | Enable Radio                                                                                                    | O Yes ● No                                                                                                    |  |  |  |  |  |  |  |  |
| AiProtection        | Enable wireless scheduler                                                                                        | • Yes O No                                                                                                    |  |  |  |  |  |  |  |  |
| Adaptive QoS        | Set AP Isolated                                                                                                  | • Yes • No                                                                                                    |  |  |  |  |  |  |  |  |
| 称. Traffic Analyzer | Roaming assistant                                                                                                | Enable V Disconnect clients with RSSI lower than : -70 dBm                                                                |  |  |  |  |  |  |  |  |
| Adversed Collins    | Bluetooth Coexistence                                                                                            | Disable 🗸                                                                                                    |  |  |  |  |  |  |  |  |
| Wireless            | Enable IGMP Snooping                                                                                             | Enable 🗸                                                                                                    |  |  |  |  |  |  |  |  |
|                     | Multicast Rate(Mbps)                                                                                             | Auto 🗸                                                                                                    |  |  |  |  |  |  |  |  |
|                     | Preamble Type                                                                                                    | Long 🗸                                                                                                    |  |  |  |  |  |  |  |  |
| () WAN              | AMPDU RTS                                                                                                    | Enable 🗸                                                                                                    |  |  |  |  |  |  |  |  |
| 🚓 Amazon Alexa      | RTS Threshold                                                                                                    | 2347                                                                                                    |  |  |  |  |  |  |  |  |
| @ 1Pv6              | DTIM Interval                                                                                                    | 1                                                                                                    |  |  |  |  |  |  |  |  |
|                     | Beacon Interval                                                                                                  | 100                                                                                                    |  |  |  |  |  |  |  |  |
| VPN .               | Enable TX Bursting                                                                                               | Enable 🗸                                                                                                    |  |  |  |  |  |  |  |  |
| 📩 Firewall          | Enable WMM                                                                                                    | Enable 🗸                                                                                                    |  |  |  |  |  |  |  |  |
| Administration      | Enable WMM No-Acknowledgement                                                                                    | Disable 🗸                                                                                                    |  |  |  |  |  |  |  |  |
| 🛃 System Log        | Enable WMM APSD                                                                                                  | Enable 🗸                                                                                                    |  |  |  |  |  |  |  |  |
| <b>A</b>            | Optimize AMPDU aggregation                                                                                       | Disable 🗸                                                                                                    |  |  |  |  |  |  |  |  |
| W Network Tools     | Modulation Scheme                                                                                                | Up to MCS 11 (NitroQAM/1024-QAM) 🗸                                                                                        |  |  |  |  |  |  |  |  |
|                     | Multi-User MIMO                                                                                                  | Disable 🗸                                                                                                    |  |  |  |  |  |  |  |  |
|                     | OFDMA/802.11ax MU-MIMO                                                                                           | Disable 🗸                                                                                                    |  |  |  |  |  |  |  |  |
|                     | Explicit Beamforming                                                                                             | Enable 🗸                                                                                                    |  |  |  |  |  |  |  |  |
|                     | Universal Beamforming                                                                                            | Enable 🗸                                                                                                    |  |  |  |  |  |  |  |  |
|                     | Tx power adjustment                                                                                              | Performance                                                                                                    |  |  |  |  |  |  |  |  |

Na zaslonu **Professional Settings (Profesionalne nastavitve)** lahko konfigurirate te nastavitve:

- **Band (Pas)**: izberite frekvenčni pas, za katerega bodo uporabljene profesionalne nastavitve.
- Omogoči radio: izberite Yes (Da), da omogočite brezžično omrežje. izberite No (Ne), da onemogočite brezžično omrežje.
- Enable wireless scheduler (Omogoči brezžični razporejevalnik): Izberete lahko 24-urno ali 12-urno obliko zapisa ure. Barva v tabeli označuje Allow (Dovoli) ali Deny (Zavrni). Kliknite posamezen okvirček, da spremenite nastavitve ure za dneve v tednu, ko zaključite, pa kliknite OK (V redu).

| /ISUS ZenWiFi AX        | Mini                |                      | Logout                 | Ret                      | oot                     |                |              | Englis   | h 🔻   |
|-------------------------|---------------------|----------------------|------------------------|--------------------------|-------------------------|----------------|--------------|----------|-------|
| Quick Internet<br>Setup | Operatio<br>SSID: 0 | n Mode: )<br>100CO O | Wireless ro<br>000C056 | <del>uter</del> Firmware | Version: <u>3.0.0.4</u> | . 386_39507    |              |          |       |
| General                 | General             | WPS                  | WDS W                  | ireless MAC Filter       | RADIUS Setti            | ng Professiona | I Roaming Bl | ock List |       |
| Network Map             | Wireles             | s - Pro              | fessional              |                          |                         |                |              |          |       |
| aiMesh                  | Fri, Se             | p 18 14:             | 12:57 2020             |                          |                         |                |              |          |       |
| Guest Network           |                     | 00:00                | 04:0                   | 0 08                     | :00 1                   | 2:00           | 16:00        | 20:00    | 24:00 |
| AiProtection            | SUN                 |                      |                        |                          |                         |                |              |          |       |
| Qos                     | MON                 |                      |                        |                          |                         |                |              |          |       |
|                         | TUE                 |                      |                        |                          |                         |                |              |          |       |
| Advanced Settings       | WED                 |                      |                        |                          |                         |                |              |          |       |
|                         |                     |                      |                        |                          |                         |                |              |          |       |
|                         | FRI                 |                      |                        |                          |                         |                |              |          |       |
| () WAN                  | SAT                 | _                    |                        |                          |                         |                |              |          |       |
| Alexa & IFTTT           |                     | Of                   | Nime Schedul           | le                       |                         |                |              |          |       |
| ()<br>1Рv6              |                     |                      | Clear all              |                          |                         | Ca             | ncel         | Apply    |       |
| VPN                     |                     |                      |                        |                          |                         |                |              |          |       |
| 🚵 Firewall              |                     |                      |                        |                          |                         |                |              |          |       |
| Administration          |                     |                      |                        |                          |                         |                |              |          |       |

- Nastavi ločeno dostopno točko: z nastavitvijo ločene dostopne točke brezžičnim napravam v omrežju preprečite medsebojno komunikacijo. Ta funkcija je uporabna, če se vašemu omrežju pogosto pridružujejo gostje ali ga zapuščajo. Izberite Yes (Da), da omogočite to funkcijo, ali No (Ne), da jo onemogočite.
- Hitrost večvrstnega oddajanja (Mb/s): izberite hitrost prenosa prek večvrstnega oddajanja ali kliknite Disable (Onemogoči), da izklopite hkratni enojni prenos.
- Trajanje preverjanja: S trajanjem preverjanja določite čas, ki ga usmerjevalnik porabi za ciklično preverjanje redundance (CRC). CRC je način za zaznavanje napak med prenosom podatkov. Izberite Short (Kratko) za obremenjeno brezžično omrežje z veliko omrežnega prometa. Izberite Long (Kratko), če brezžično omrežje sestavljajo starejše brezžične naprave.
- Prag RTS: izberite nižjo vrednost za prag RTS (zahteva za pošiljanje), če želite izboljšati brezžično komunikacijo v obremenjenem ali hrupnem brezžičnem omrežju z veliko omrežnega prometa in številnimi brezžičnimi napravami.

- **Interval DTIM**: interval DTIM (Delivery Traffic Indication Message) ali signal za prenos podatkov je časovni interval, preden je signal poslan brezžični napravi v stanju mirovanja, ki označuje, da podatkovni paket čaka na dostavo. Privzeta vrednost je tri milisekunde.
- **Interval signala**: interval signala je čas med enim intervalom DTIM in naslednjim intervalom. Privzeta vrednost je 100 milisekund. Za nestabilne brezžične povezave ali naprave, ki gostujejo v tujem omrežju, izberite nižjo vrednost za intervala signala.
- **Omogoči rafalni prenos**: če omogočite rafalni prenos, izboljšate hitrost prenosa med brezžičnim usmerjevalnikom in napravami 802.11g.
- Omogoči WMM APSD: WMM APSD (Wi-Fi Multimedia Automatic Power Save Delivery) omogočite, če želite izboljšati porabo energije v brezžičnih napravah. Izberite Disable (Onemogoči), da izklopite WMM APSD.

# 4.2 Lokalno omrežje

# 4.2.1 Naslov IP lokalnega omrežja

Na zaslonu »LAN IP« (Naslov IP lokalnega omrežja) lahko spremenite nastavitve naslova IP lokalnega omrežja za brezžični usmerjevalnik.

**OPOMBA:** Vse spremembe, ki jih naredite v naslovu IP lokalnega omrežja, bodo uporabljene tudi v nastavitvah strežnika DHCP.

| Quick Internet      | Operation Mode: Wireless router Firmware Version: 3.0.0.4.386_43373 SSID: 000030 App 🛞 🔁 |
|---------------------|------------------------------------------------------------------------------------------|
| General             | LAN IP DHCP Server Route IPTV Switch Control                                             |
| Network Map         | LAN - LAN IP                                                                             |
| aiMesh              | Configure the LAN setting of ZenWiFi XD6.                                                |
| Guest Network       | Host Name ZerWi Fi_X06-0F30                                                              |
| AiProtection        | ZenWFi XD6's Domain Name                                                                 |
|                     | IP Address 192.168.50.1                                                                  |
| Adaptive QoS        | Subnet Mask 255.255.0                                                                    |
| 🙀. Traffic Analyzer | Apply                                                                                    |
| Advanced Settings   |                                                                                          |
| i Wireless          |                                                                                          |
| UAN                 |                                                                                          |

Nastavitve naslova IP lokalnega omrežja spremenite tako:

- 1. V podoknu za krmarjenje kliknite Advanced Settings (Dodatne nastavitve) > LAN (Lokalno omrežje) > zavihek LAN IP (Naslov IP lokalnega omrežja).
- 2. Spremenite podatke v poljih IP address (Naslov IP) in Subnet Mask (Maska podomrežja).
- 3. Ko končate, kliknite Apply (Uporabi).

# 4.2.2 Strežnik DHCP

Brezžični usmerjevalnik uporablja strežnik DHCP za samodejno dodelitev naslovov IP v omrežju. Za odjemalce v svojem omrežju lahko navedete obseg naslovov IP in čas zakupa.

| Quick Internet                         | Operation Mode: Mircless router Firmware Version: 3.0.0.4.386.43373 SSID: 000030 App 🖧 👰                                                                                                    |  |  |  |  |  |  |  |
|----------------------------------------|----------------------------------------------------------------------------------------------------|--|--|--|--|--|--|--|
|                                        | LAN IP DHCP Server Route IPTV Switch Control                                                                                                    |  |  |  |  |  |  |  |
|                                        | LAN _ DUCP Server                                                                                                    |  |  |  |  |  |  |  |
|                                        |                                                                                                    |  |  |  |  |  |  |  |
| AiMesh                                 | DHCP (Dynamic Host Configuration Protocol) is a protocol for the automatic configuration used on IP networks. The DHCP server<br>can assign each client an IP address and informs the client of the of DNS server IP and default gateway IP. ZenWiFi XD6 |  |  |  |  |  |  |  |
| Guest Network                          | supports up to 253 IP addresses for your local network.<br>Manually Assigned IP around the DHCP list FAQ                                                                                                    |  |  |  |  |  |  |  |
| AiProtection                           | Basic Config                                                                                                    |  |  |  |  |  |  |  |
| Adaptive OoS                           | Enable the DHCP Server O Yes O No                                                                                                    |  |  |  |  |  |  |  |
|                                        | ZenWFi XD6's Domain Name                                                                                                    |  |  |  |  |  |  |  |
| A. Traffic Analyzer                    | IP Pool Starting Address 192.168.50.2                                                                                                    |  |  |  |  |  |  |  |
| Advanced Settings                      | IP Pool Ending Address 192.168.50.254                                                                                                    |  |  |  |  |  |  |  |
| Wireless                               | Lease time 86400                                                                                                    |  |  |  |  |  |  |  |
| UAN LAN                                | Default Gateway                                                                                                    |  |  |  |  |  |  |  |
| () WAN                                 | DNS and WINS Server Setting                                                                                                    |  |  |  |  |  |  |  |
| ······································ | DNS Server                                                                                                    |  |  |  |  |  |  |  |
| Allazon Alexa                          | WINS Server                                                                                                    |  |  |  |  |  |  |  |
| IPv6                                   | Manual Assignment                                                                                                    |  |  |  |  |  |  |  |
|                                        | Enable Manual Assignment Ves O No                                                                                                    |  |  |  |  |  |  |  |
| 🚵 Firewall                             | Manually Assigned IP around the DHCP list (Max Limit : 64)                                                                                                    |  |  |  |  |  |  |  |
|                                        | Client Name (MAC Address) IP Address DNS Server (Optional) Delete                                                                                                    |  |  |  |  |  |  |  |
|                                        | ex: r(14-17126.0530                                                                                                    |  |  |  |  |  |  |  |
| 🥂 System Log                           | No data in table.                                                                                                    |  |  |  |  |  |  |  |
| -                                      |                                                                                                    |  |  |  |  |  |  |  |

## Strežnik DHCP konfigurirate tako:

- 1. V podoknu za krmarjenje kliknite Advanced Settings (Dodatne nastavitve) > LAN (Lokalno omrežje) > zavihek DHCP Server (Strežnik DHCP).
- 2. V polju Enable the DHCP Server (Omogoči strežnik DHCP) izberite Yes (Da).
- V polje z besedilom ZenWiFi XD6's Domain Name (Ime domene ZenWiFi XD6) vnesite ime domene za brezžični usmerjevalnik.
- 4. V polje IP Pool Starting Address (Začetni naslov skupine naslovov IP) vnesite začetni naslov IP.
- 5. V polje **IP Pool Ending Address (Končni naslov skupine naslovov IP)** vnesite končni naslov IP.

6. V polju **Lease time (Čas zakupa)** navedite čas v sekundah, ko poteče dodeljeni naslov IP. Ko naslov doseže to časovno omejitev, strežnik DHCP dodeli nov naslov IP.

#### **OPOMBE:**

- Priporočamo, da pri določanju obsega naslovov IP naslov IP vnesete v obliki 192.168.1.xxx (kjer je xxx lahko poljubna številka med 2 in 254).
- Začetni naslov skupine naslovov IP ne sme biti večji od končnega naslova skupine naslovov IP.
- V razdelek DNS Server (DNS strežnik) in WINS Server (WINS strežnik) po potrebi vnesite naslov IP strežnika DNS in strežnika WINS.
- Brezžični usmerjevalnik lahko tudi ročno dodeli naslove IP napravam v omrežju. V polju Enable Manual Assignment (Omogoči ročno dodelitev) izberite Yes (Da), če želite naslov IP dodeliti določenim naslovom MAC v omrežju. Na seznam strežnika DHCP za ročno dodelitev lahko dodate največ 32 naslovov MAC.

# 4.2.3 Usmerjanje

Če omrežje uporablja več brezžičnih usmerjevalnikov, lahko nastavite usmerjevalno tabelo za skupno rabo iste internetne storitve.

**OPOMBA**: Priporočamo, da privzete nastavitve usmerjanja spremenite le, če dobro poznate usmerjevalne tabele.

| Quick Internet<br>Setup | Operation Mode: <u>wirele</u>                            | ss router Firmware<br>Route IPTV S           | e Version: <u>3.0.0.4.386_43373</u><br>witch Control | SSID: 000030     | 1               | App 🖧 🔂       |
|-------------------------|----------------------------------------------------------|----------------------------------------------|------------------------------------------------------|------------------|-----------------|---------------|
| General                 |                                                          |                                              |                                                      |                  |                 |               |
| Network Map             | LAN - Route                                              |                                              |                                                      |                  |                 |               |
| liMesh                  | This function allows you to<br>share the same connection | add routing rules into<br>n to the Internet. | ZenWiFi XD6. It is useful if you co                  | nnect several ro | outers behind Z | enWiFi XD6 to |
| Guest Network           | Basic Config                                             |                                              |                                                      |                  |                 |               |
| AiProtection            | Enable static routes                                     |                                              | Yes ONo                                              |                  |                 |               |
| Adaptive OoS            | Static Route List (Max                                   | Limit : 32)                                  |                                                      | _                | _               |               |
|                         | Network/Host IP                                          | Netmask                                      | Gateway                                              | Metric           | Interface       | Add / Delete  |
| 👯. Traffic Analyzer     |                                                          |                                              |                                                      | -                |                 | Ð             |
| Advanced Settings       |                                                          |                                              |                                                      |                  |                 |               |
| Wireless                |                                                          |                                              | Apply                                                |                  |                 |               |
|                         |                                                          |                                              |                                                      |                  |                 |               |

Usmerjevalno tabelo lokalnega omrežja konfigurirate tako:

- V podoknu za krmarjenje kliknite Advanced Settings (Dodatne nastavitve) > LAN (Lokalno omrežje) > Route (Usmerjanje).
- 2. V polju **Enable static routes (Omogoči statične smeri)** izberite **Yes (Da)**.
- 3. Na seznam **Static Route List (Seznam statičnih smeri)** vnesite podatke o omrežju za druge dostopne točke ali vozlišča. Kliknite gumb **Add (Dodaj)** ali **Delete (Izbriši)**, da dodate napravo na seznam ali jo odstranite z njega.
- 4. Kliknite Apply (Uporabi).

## 4.2.4 IPTV

Brezžični usmerjevalnik podpira povezavo s storitvami IPTV prek ponudnika internetnih storitev ali lokalnega omrežja. Na zavihku »IPTV« so na voljo nastavitve, ki jih potrebujete za konfiguracijo možnosti IPTV, VoIP, večvrstno oddajanje in UDP za svojo storitev. Za podrobnejše informacije o storitvi se obrnite na ponudnika internetnih storitev.

| Quick Internet    | Operation Mode: Wireless router Firmware Version: 3.0.0.4.386_43373 SSID: 000030 App 28 C                                                                 |
|-------------------|----------------------------------------------------------------------------------------------------|
| General           | LAN - IPTV                                                                                                    |
| aiMesh            | To watch IPTV, the WAN port must be connected to the Internet. Please go to <u>WAN - Dual WAN</u> to confirm that WAN port is<br>assigned to primary WAN. |
| Guest Network     | LAN Port                                                                                                    |
| AiProtection      | Select ISP Profile Vone V                                                                                                    |
| Adaptive QoS      | Choose IPTV STB Port None V                                                                                                    |
| 4                 | Special Applications                                                                                                    |
| Traffic Analyzer  | Use DHCP routes Microsoft V                                                                                                    |
| Advanced Settings | Enable multicast routing D1sab1e 🗸                                                                                                    |
| i Wireless        | UDP Proxy (Udpxy)                                                                                                    |
| UAN LAN           | Apply                                                                                                    |

# 4.3 Prostrano omrežje

#### 4.3.1 Internetna povezava

Na zaslonu »Internet Connection« (Internetna povezava) lahko konfigurirate nastavitve za različne vrste povezave s prostranim omrežjem.

| Quick Internet      | Operation Mode: <u>wireless router</u> Firmware Version: <u>3.0.0.4.386_43373</u> SSID: 000030 App 🖧 🍙                                                                                                    |                                                                  |  |  |  |  |  |  |
|---------------------|----------------------------------------------------------------------------------------------------|------------------------------------------------------------------|--|--|--|--|--|--|
| General             | Internet Connection Dual WAN Port                                                                                                    | rigger Virtual Server / Port Forwarding DMZ DDNS NAT Passthrough |  |  |  |  |  |  |
| Network Map         | WAN - Internet Connection                                                                                                    |                                                                  |  |  |  |  |  |  |
| aiMesh              | ZerrWFI XD8 supports several connection types to WAN (wide area network). These types are selected from the dropdown menu<br>baside WAN Connection Tune. The setting failed effect depending on the connection tune usus selected. |                                                                  |  |  |  |  |  |  |
| Guest Network       | Configure the Ethernet WAN settings of Zer/WFi XD8.                                                                                                    |                                                                  |  |  |  |  |  |  |
| All retaction       | Basic Config                                                                                                    |                                                                  |  |  |  |  |  |  |
| (a) APTOLECION      | WAN Connection Type                                                                                                    | Automatic IP 🗸                                                   |  |  |  |  |  |  |
| Adaptive QoS        | Enable WAN                                                                                                    | O Yes ● No                                                       |  |  |  |  |  |  |
| 🕼. Traffic Analyzer | Enable NAT                                                                                                    | O Yes ●No                                                        |  |  |  |  |  |  |
| Advanced Settings   | NAT Type FAQ                                                                                                    | Symmetric 🗸                                                      |  |  |  |  |  |  |
| Wireless            | Enable UPnP UPnP FAQ                                                                                                    | O Yes ●No                                                        |  |  |  |  |  |  |
|                     | WAN DNS Setting                                                                                                    |                                                                  |  |  |  |  |  |  |
|                     | Connect to DNS Server automatically                                                                                                    | O Yes ● No                                                       |  |  |  |  |  |  |
| () WAN              |                                                                                                    |                                                                  |  |  |  |  |  |  |
|                     | DHCP Option                                                                                                    |                                                                  |  |  |  |  |  |  |
| • Amazon Alexa      | Class-identifier (option 60):                                                                                                    |                                                                  |  |  |  |  |  |  |
| IPv6                | Client-identifier (option 81):                                                                                                    |                                                                  |  |  |  |  |  |  |
| ET VON              |                                                                                                    |                                                                  |  |  |  |  |  |  |
| ₩                   | Account Settings                                                                                                    |                                                                  |  |  |  |  |  |  |
| 🚵 Firewall          | Authentication                                                                                                    | None                                                             |  |  |  |  |  |  |
| Administration      | Special Requirement from ISP                                                                                                    |                                                                  |  |  |  |  |  |  |
|                     | Host Name                                                                                                    |                                                                  |  |  |  |  |  |  |
| System Log          | MAC Address                                                                                                    | HAC Clone                                                        |  |  |  |  |  |  |
| 🔯 Network Tools     | DHCP query frequency                                                                                                    | Aggressive Mode 🗸                                                |  |  |  |  |  |  |
|                     | Extend the TTL value                                                                                                    | • Yes O No                                                       |  |  |  |  |  |  |
|                     | Spoof LAN TTL value                                                                                                    | ● Yes O No                                                       |  |  |  |  |  |  |
|                     |                                                                                                    | Apply                                                            |  |  |  |  |  |  |

Nastavitve povezave s prostranim omrežjem konfigurirate tako:

- 1. V podoknu za krmarjenje kliknite Advanced Settings (Dodatne nastavitve) > WAN (Prostrano omrežje) > Internet Connection (Internetna povezava).
- 2. Konfigurirajte spodnje nastavitve. Ko končate, kliknite **Apply** (Uporabi).
  - Vrsta povezave s prostranim omrežjem: Izberite vrsto ponudnika internetnih storitev. Izberete Iahko Automatic IP (Samodejni IP), PPPoE, PPTP, L2TP ali Fixed IP (Nespremenljivi IP). Če usmerjevalnik ne more pridobiti veljavnega naslova IP ali če ne veste, katero vrsto povezave s prostranim omrežjem morate uporabiti, se obrnite na ponudnika internetnih storitev.

- Omogoči prostrano omrežje: izberite Yes (Da), če želite usmerjevalniku dovoliti dostop do interneta. Izberite No (Ne), da onemogočite dostop do interneta.
- Omogoči NAT: NAT (prevajanje omrežnega naslova) je sistem, v katerem z enim javnim naslovom IP (IP prostranega omrežja) omogočite dostop do interneta odjemalcem omrežja z zasebnim naslovom IP v lokalnem omrežju. Naslov IP posameznega odjemalca omrežja je shranjen v tabelo sistema NAT in je uporabljen za usmerjanje dohodnih podatkovnih paketov.
- Omogoči UPnP: UPnP (Universal Plug and Play) omogoča, da prek omrežja z naslovi IP z osrednjim nadzorom prek prehoda ali brez njega nadzorujete več napravam (na primer usmerjevalnike, TV-sprejemnike, stereo sisteme, igralne konzole in mobilne telefone). UPnP poveže računalnike vseh oblikovnih faktorjev in tako zagotovi celovito omrežje, ki omogoča oddaljeno konfiguracijo in prenos podatkov. Če uporabljate UPnP, bo nova omrežna naprava odkrita samodejno. Ko naprave vzpostavijo povezavo z omrežjem, jih lahko oddaljeno konfigurirate tako, da podpirajo programe P2P, interaktivno igranje iger, videokonference in spletne ali proxy strežnike. UPnP za razliko od posredovanja vrat, pri katerem morate ročno konfigurirati nastavitve vrat, samodejno konfigurira usmerjevalnik tako, da sprejme dohodne povezave in preusmeri zahteve v določen računalnik v lokalnem omrežju.
- Samodejno vzpostavi povezavo z DNS strežnik: temu usmerjevalniku omogoča, da pri ponudniku internetnih storitev samodejno pridobi naslov IP stražnika DNS. Strežnik DNS je gostitelj v internetu, ki prevede internetna imena v številske naslove IP.
- **Preverjanje pristnosti**: ta element lahko določijo nekateri ponudniki internetnih storitev. Obrnite se na svojega ponudnika internetnih storitev in po potrebi izpolnite to polje.
- Ime gostitelja: v to polje lahko vnesete ime gostitelja usmerjevalnika. To je po navadi posebna zahteva ponudnika internetnih storitev. Če je ponudnik internetnih storitev vašemu računalniku dodelil ime gostitelja, vnesite to ime v to polje.

- Naslov MAC: Naslov MAC (nadzor dostopa do medija) je enolični identifikator vaše omrežne naprave. Nekateri ponudniki internetnih storitev nadzorujejo naslove MAC omrežnih naprav, ki vzpostavljajo povezavo z njihovimi storitvami, in zavrnejo vse neznane naprave, ki poskusijo vzpostaviti povezavo. Če želite preprečiti težave zaradi neregistriranega naslova MAC, naredite to:
  - Obrnite se na ponudnika internetnih storitev in posodobite naslov MAC, ki je povezan s storitvijo ponudnika internetnih storitev.
  - Podvojite ali spremenite naslov MAC brezžičnega usmerjevalnika ASUS tako, da se bo ujemal z naslovom MAC prejšnje omrežne naprave, ki jo je ponudnik internetnih storitev prepoznal.

# 4.3.2 Odpiranje vrat

Z odpiranjem obsega vrat za določen čas odprete vnaprej določena dohodna vrata, in sicer vsakič, ko odjemalec v lokalnem omrežju pošlje zahtevo za odhodno povezavo na določena vrata. Odpiranje vrat je uporabljeno v teh primerih:

- Več lokalnih odjemalcev potrebuje posredovanje vrat za isti program ob različnem času.
- Program zahteva uporabo določenih dohodnih vrat, ki se razlikujejo od odhodnih vrat.

| Quick Internet      | Operation Mode: Wirele                                     | <u>ss router</u> Firm                                                                                                    | nware Version:                        | 3.0.0.4.386_43                        | 373 SSID: 000030                             |                                 | App 🖧 🔁                                 |  |  |
|---------------------|------------------------------------------------------------|----------------------------------------------------------------------------------------------------|---------------------------------------|---------------------------------------|----------------------------------------------|---------------------------------|-----------------------------------------|--|--|
| General             | Internet<br>Connection                                     | Dual I<br>WAN Tr                                                                                                    | Port<br>igger                         | Virtual Server / P<br>Forwarding      | ort DMZ                                      | DDNS                            | NAT<br>Passthrough                      |  |  |
| Network Map         | WAN - Port Trigger                                         |                                                                                                    |                                       |                                       |                                              |                                 |                                         |  |  |
| aiMesh              | Port Trigger allows you to<br>two methods for opening i    | temporarily open<br>ncoming data por                                                                                                    | data ports when<br>ts: port forwardir | LAN devices requing and port trigger. | ire unrestricted acco<br>Port forwarding ope | ess to the Int<br>Ins the speci | ernet. There are<br>fied data ports all |  |  |
| Guest Network       | the time and devices must<br>to the trigger port. Unlike p | the time and devices must use static IP addresses. Port trigger only opens the incoming port when a LAN device requests access<br>to the trigger port. Unlike port forwarding, port trigger does not require static IP addresses for LAN devices. Port forwarding allows |                                       |                                       |                                              |                                 |                                         |  |  |
| AiProtection        | multiple devices to share a<br>Port_Trigger_FAQ            | a single open port                                                                                                    | and port trigger                      | only allows one cli                   | ent at a time to acci                        | ess the open                    | port.                                   |  |  |
| Adaptive QoS        | Basic Config                                               | _                                                                                                    |                                       | _                                     | _                                            | _                               |                                         |  |  |
|                     | Enable Port Trigger                                        |                                                                                                    | 🔍 Yes 🙁 N                             |                                       |                                              |                                 |                                         |  |  |
| A. Traffic Analyzer | Well-Known Applications                                    |                                                                                                    |                                       |                                       |                                              |                                 |                                         |  |  |
| Advanced Settings   | Trigger Port List ( Max Lim                                | iit : 32)                                                                                                    |                                       |                                       |                                              |                                 |                                         |  |  |
| i wireless          | Description                                                | т                                                                                                    | rigger Port                           | Protocol                              | Incoming Port                                | Prote                           | ocol Delete                             |  |  |
|                     |                                                            |                                                                                                    |                                       |                                       |                                              |                                 |                                         |  |  |
| ()) WAN             |                                                            |                                                                                                    |                                       | Apply                                 |                                              |                                 |                                         |  |  |

#### Odpiranje vrat nastavite tako:

- 1. V podoknu za krmarjenje kliknite Advanced Settings (Dodatne nastavitve) > WAN (Prostrano omrežje) > Port Trigger (Odpiranje vrat).
- 2. Konfigurirajte spodnje nastavitve. Ko končate, kliknite **Apply** (Uporabi).
  - V polju Enable Port Trigger (Omogoči sprožilec vrat) potrdite polje Yes (Da).
  - V polju Well-Known Applications (Dobro znani programi) izberite priljubljene igre in spletne storitve, ki jih želite dodati na seznam sprožilcev vrat

- **Opis:** vnesite kratko ime ali opis storitve.
- Vrata za odpiranje: navedite vrata za odpiranje, za katera želite odpreti dohodna vrata.
- Protokol: izberite protokol, in sicer TCP ali UDP.
- **Dohodna vrata**: navedite dohodna vrata za prejemanje dohodnih podatkov iz interneta.

#### **OPOMBE:**

- Odjemalski računalnik pri vzpostavljanju povezave s strežnikom IRC pošlje zahtevo za odhodno povezavo prek obsega sprožilca vrat 66660-7000. Strežnik IRC odgovori tako, da preveri uporabniško ime in ustvari novo povezavo z odjemalskim računalnikom prek dohodnih vrat.
- Če je odpiranje vrat onemogočeno, usmerjevalnik prekine povezavo, ker ne more določiti, kateri računalnik zahteva dostop do strežnika IRC. Če je odpiranje vrat omogočeno, usmerjevalnik dodeli dohodna vrata za prejemanje dohodnih podatkov. Ta dohodna vrata se zaprejo, ko preteče nastavljeni čas, ker usmerjevalnik ne more zaznati, kdaj se je program zaprl.
- Odpiranje vrat dovoli uporabo določene storitve in določenih dohodnih vrat samo enemu odjemalcu v omrežju hkrati.
- Istega programa ne morete uporabiti za odpiranje vrat v več računalnikih hkrati. Usmerjevalnik samo posreduje vrata nazaj v zadnji računalnik in tako pošlje usmerjevalniku zahtevo/sprožilec.

## 4.3.3 Navidezni strežnik/posredovanje vrat

Posredovanje vrat je način usmerjanja omrežnega prometa iz interneta na določena vrata ali določen obseg vrat v eno ali več naprav v lokalnem omrežju. Če nastavite posredovanje vrat v usmerjevalniku, računalnikom, ki nimajo vzpostavljene povezave z omrežjem, omogočite dostop do določenih storitev v računalniku v omrežju.

**OPOMBA:** Ko omogočite posredovanje vrat, usmerjevalnik ASUS blokira neželen dohodni promet iz interneta in dovoli odgovore samo na odhodne zahteve lokalnega omrežja. Odjemalec omrežja nima neposrednega dostopa do interneta in obratno.

| Quick Internet      | Operation Mode: <u>Wir</u>                                    | reless router                           | Firmware Ver                          | ion: <u>3.0.0.4.386_4337</u> ;                               | SSID: 00003                          | 0                                 |                              | 8 🖻         |
|---------------------|---------------------------------------------------------------|-----------------------------------------|---------------------------------------|--------------------------------------------------------------|--------------------------------------|-----------------------------------|------------------------------|-------------|
| General             | Internet<br>Connection                                        | Dual<br>WAN                             | Port<br>Trigger                       | Virtual Server / Port<br>Forwarding                          | DMZ                                  | DDNS                              | NAT<br>Passthro              | ugh         |
| Network Map         | WAN - Virtual Se                                              | rver / Port F                           | orwarding                             |                                                              |                                      |                                   |                              |             |
| AiMesh              | Virtual Server / Port for<br>network (LAN). For a             | orwarding allows<br>faster connectio    | remote compute<br>n, some P2P ap      | ers to connect to a specific<br>blications (such as BitTorre | computer or ser<br>nt), may also rec | vice within a p<br>quire that you | private local<br>set the por | l area<br>t |
| Guest Network       | forwarding setting. Ple<br>ports in router and red            | ease refer to the<br>lirect data throug | P2P application<br>gh those ports to  | s user manual for details. Y<br>a single client on your net  | 'ou can open the<br>vork.            | e multiple port                   | t or a range                 | of          |
| AiProtection        | If you want to specify<br>the LAN IP address, a               | a Port Range fo<br>Ind leave the Lo     | r clients on the s<br>cal Port blank. | ame network, enter the Ser                                   | vice Name, the                       | Port Range (                      | e.g. 10200:                  | 10300),     |
| Adaptive QoS        | <ul> <li>When your network<br/>server/web server v</li> </ul> | 's firewall is disa<br>would be in conf | ibled and you se<br>lict with ZenWiFi | t 80 as the HTTP server's p<br>XD6's web user interface.     | oort range for yo                    | ur WAN setu                       | p, then you                  | http        |
| 🕼. Traffic Analyzer | Virtual Server /<br>Basic Config                              | Port Forwar                             | ding FAQ                              | _                                                            | _                                    | _                                 | _                            |             |
| Advanced Settings   | Enable Port Forwardin                                         | g                                       |                                       | OFF                                                          |                                      |                                   |                              |             |
| Wireless            | Port Forwarding Li                                            | ist (Max Limit                          | : 64)                                 |                                                              |                                      |                                   |                              |             |
| 🕎 LAN               | Service Name                                                  | External Port                           | Internal Po                           | t Internal IP Address                                        | Protocol                             | Source IP                         | Edit                         | Delete      |
| (A) WAN             |                                                               |                                         |                                       |                                                              |                                      |                                   |                              |             |
|                     |                                                               |                                         |                                       | Add profile                                                  |                                      |                                   |                              |             |
| Amazon Alexa        |                                                               |                                         |                                       |                                                              |                                      |                                   |                              |             |

#### Posredovanje vrat nastavite tako:

- V podoknu za krmarjenje kliknite Advanced Settings (Dodatne nastavitve) > WAN (Prostrano omrežje) > Virtual Server / Port Forwarding (Navidezni strežnik/posredovanje vrat).
- Povlecite drsnik v položaj VKLOPLJENO, da omogočite posredovanje vrat, in kliknite Dodaj profile. Ko konfigurirate te nastavitve, kliknite V redu.

|                   |       | Quick Select                                                                                        |                                                                                                    |                          |                     |
|-------------------|-------|----------------------------------------------------------------------------------------------------|----------------------------------------------------------------------------------------------------|--------------------------|---------------------|
| General           |       | Famous Server List                                                                                  |                                                                                                    |                          |                     |
| Network Map       | WA    | Famous Game List                                                                                    |                                                                                                    |                          |                     |
| AiMesh            | Virti | Custom Configuration                                                                                |                                                                                                    |                          | e local area        |
|                   | forv  | Service Name                                                                                        |                                                                                                    |                          | he port<br>range of |
| Guest Network     | port  | Protocol                                                                                            |                                                                                                    |                          | 0200 10200          |
| AiProtection      | the   | External Port                                                                                       |                                                                                                    |                          | 0200.10300,         |
| Qos               | • v   | Internal Port                                                                                       |                                                                                                    | * Optional               | n your http         |
|                   | Vir   | Internal IP Address                                                                                 |                                                                                                    | -                        |                     |
| Advanced Settings | Ba    | Source IP                                                                                           |                                                                                                    |                          |                     |
| Wireless          | En    | * External Port                                                                                     |                                                                                                    |                          |                     |
| LAN               | Po    | The External Port accepts the f<br>1. Port ranges using a colon **<br>2. Single ports using a comma | ollowing formats<br>between the starting and ending port, such<br>"" between individual ports, such as 566, 7 | n as 300:350.<br>789.    |                     |
| WAN               | \$    | 3. A Mix of port ranges and sing                                                                    | gle ports, using colons ";" and commas ",", :                                                                 | such as 1015:1024, 3021. | Edit Deleti         |
|                   |       | If you want to open your port to<br>in the Source IP field.                                         |                                                                                                    |                          |                     |
| • Alexa & IFTTT   |       |                                                                                                    | Cancel OK                                                                                                    |                          |                     |
|                   |       |                                                                                                    | Current OK                                                                                                    |                          |                     |

- Famous Server List (Seznam priljubljenih strežnikov): določite vrsto storitev, do katerih želite dostopati.
- Famous Game List (Seznam priljubljenih iger): na tem seznamu so navedena vrata, ki omogočajo pravilno delovanje priljubljenih spletnih iger.
- Ime storitve: vnesite ime storitve.
- Protokol: izberite protokol. Če niste prepričani, izberite BOTH (OBA).
- Zunanja vrata: Sprejema te oblike zapisa:
  - 1) Obseg vrat z dvopičjem »:« na sredini določa zgornjo in spodnjo omejitev obsega, na primer 300:350.
  - 2) Številke posameznih vrat, ki jih ločite z vejico »,«, na primer 566, 789.
  - 3) Kombinacija obsegov vrat in posameznih vrat z uporabo dvopičij »:« in vejic »,«, na primer 1015:1024, 3021.
- Notranja vrata: vnesite določena vrata za prejemanje posredovanih paketov. Če želite dohodne pakete preusmeriti na določen obseg vrat, polja ne izpolnite.

- Notranji naslov IP: vnesite naslov IP lokalnega omrežja odjemalca.
- Izvorni naslov IP: Če želite odpreti vrata za določen naslov IP iz interneta, v to polje vnesite naslov IP, ki mu želite omogočiti dostop.

**OPOMBA**: Če želite zagotoviti pravilno delovanje posredovanja vrat, za lokalnega odjemalca uporabite statični naslov IP. Podrobnosti najdete v razdelku **4.2 Lokalno omrežje** 

# Preverjanje, ali je bilo posredovanje vrat uspešno konfigurirano:

- Prepričajte se, da je strežnik ali program nastavljen in da pravilno deluje.
- Potrebujete odjemalca z dostopom do interneta, ki nima vzpostavljene povezave z lokalnim omrežjem (odjemalec interneta). Ta odjemalec ne sme imeti vzpostavljene povezave z usmerjevalnikom ASUS.
- V odjemalcu interneta za dostop do strežnika uporabite naslov IP prostranega omrežja usmerjevalnika. Če ste uspešno nastavili posredovanje vrat, boste lahko dostopali do datotek ali programov.

## Razlike med odpiranjem vrat in posredovanjem vrat:

- Odpiranje vrat deluje tudi, če niste nastavili določenega naslova IP lokalnega omrežja. Za razliko od posredovanja vrat, ki zahteva statičen naslov IP lokalnega omrežja, odpiranje vrat omogoča dinamično posredovanje vrat z usmerjevalnikom. Vnaprej določeni obsegi vrat za določen čas sprejemajo dohodne povezave. Odpiranje vrat omogoča, da programi, ki po navadi zahtevajo ročno posredovanje vrat vsakemu računalniku v omrežju, delujejo v več računalnikih.
- Odpiranje vrat zagotavlja večjo varnost kot posredovanje vrat, saj so dohodna vrata odprta le za določen čas. Odprta so le takrat, ko program prek vrat za odpiranje vzpostavi odhodno povezavo.

## 4.3.4 Podomrežje DMZ

Navidezno podomrežje DMZ razkrije odjemalca v internetu in mu tako omogoči, da sprejme vse dohodne pakete, usmerjene v lokalno omrežje.

Dohodni promet iz interneta je po navadi zavržen in je usmerjen v določenega odjemalca le, če je v omrežju konfigurirano posredovanje vrat oz. odpiranje vrat. Pri konfiguraciji podomrežja DMZ odjemalec omrežja sprejme vse dohodne pakete.

Nastavite podomrežje DMZ, če potrebujete odprta dohodna vrata ali želite gostovati domenski, spletni oz. e-poštni strežnik.

**POZOR:** Če v odjemalcu odprete vsa vrata za dostop do interneta, bo omrežje bolj izpostavljeno zunanjim napadom. Upoštevajte, da uporaba podomrežja DMZ predstavlja določena varnostna tveganja.

#### Podomrežje DMZ nastavite tako:

- V podoknu za krmarjenje kliknite Advanced Settings (Dodatne nastavitve) > WAN (Prostrano omrežje) > zavihek DMZ (Podomrežje DMZ).
- 2. Konfigurirajte spodnjo nastavitev. Ko končate, kliknite **Apply** (Uporabi).
  - Naslov IP razkrite postaje: Vnesite naslov IP lokalnega omrežja odjemalca, ki zagotavlja storitev DMZ in njeno razkritje internetu. Prepričajte se, da je v odjemalcu strežnika nastavljen statičen naslov IP.

## Podomrežje DMZ odstranite tako:

- Iz polja z besedilom IP Address of Exposed Station (Naslov IP razkrite postaje) izbrišite naslov IP lokalnega omrežja odjemalca.
- 2. Ko končate, kliknite Apply (Uporabi).

## 4.3.5 DDNS

Nastavitev sistema DDNS (dinamični sistem DNS) vam omogoča dostop do usmerjevalnika zunaj omrežja prek storitve DDNS ASUS ali druge storitve DDNS.

| Quick Internet      | Operation Mode: Wire                               | eless route                    | r Firmware Ve                         | rsion: 3.0.0.4.386_43373                                        | SSID: 000030                        |                                | App 🖄 🔂                            |
|---------------------|----------------------------------------------------|--------------------------------|---------------------------------------|-----------------------------------------------------------------|-------------------------------------|--------------------------------|------------------------------------|
| General             | Internet<br>Connection                             | Dual<br>WAN                    | Port<br>Trigger                       | Virtual Server / Port<br>Forwarding                             | DMZ                                 | DDNS                           | NAT<br>Passthrough                 |
| Network Map         | WAN - DDNS                                         |                                |                                       |                                                                 |                                     |                                |                                    |
| aiMesh              | DDNS (Dynamic Doma<br>dynamic public IP addr       | in Name Syst<br>ess, through i | lem) is a service<br>ts registered do | that allows network clients to<br>main name. The wireless route | connect to the w<br>r is embedded w | rireless route<br>with the ASU | er, even with a<br>IS DDNS service |
| Guest Network       | and other DDNS service<br>If you cannot use ASUS   | es.<br>6 DDNS servi            | ces, please go t                      | o <u>http://iplookup.asus.</u>                                  | com/nslookup                        | php to rea                     | ich your internet IP               |
| AiProtection        | address to use this ser<br>The wireless router cur | vice.<br>rently uses a         |                                       |                                                                 |                                     |                                |                                    |
| Adaptive QoS        | This router may be in the                          |                                | AT environment                        |                                                                 |                                     |                                |                                    |
| 🞊. Traffic Analyzer | Enable the DDNS Clien                              |                                | Ye                                    | s VNO                                                           |                                     |                                |                                    |
| Advanced Settings   |                                                    |                                |                                       | Арріу                                                           |                                     |                                |                                    |
| wireless            |                                                    |                                |                                       |                                                                 |                                     |                                |                                    |
|                     |                                                    |                                |                                       |                                                                 |                                     |                                |                                    |
| WAN WAN             |                                                    |                                |                                       |                                                                 |                                     |                                |                                    |

#### Sistem DDNS nastavite tako:

- V podoknu za krmarjenje kliknite Advanced Settings (Dodatne nastavitve) > WAN (Prostrano omrežje) > zavihek DDNS (Sistem DDNS).
- 2. Konfigurirajte spodnje nastavitve. Ko končate, kliknite **Apply** (Uporabi).
  - Omogoči odjemalca sistema DDNS: sistemu DDNS omogočite dostop do usmerjevalnika ASUS prek imena sistema DNS in ne prek naslova IP prostranega omrežja.
  - Ime strežnika in gostitelja: izberite ASUS DDNS ali drug sistem DDNS. Če želite uporabiti ASUS DDNS, vnesite ime gostitelja v obliki xxx.asuscomm.com (xxx je ime vašega gostitelja).
  - Če želite uporabiti drugo storitev DDNS, kliknite »FREE TRIAL« (BREZPLAČEN PRESKUS) in se najprej registrirajte v spletu. Izpolnite polja za uporabniško ime, e-poštni naslov in geslo ter ključ DDNS.

• **Omogoči nadomestne znake**: omogočite nadomestne znake, če to zahteva storitev DDNS.

#### OPOMBE:

Storitev DDNS ne deluje, če:

- Brezžični usmerjevalnik uporablja zasebni naslov IP prostranega omrežja (192.168.x.x, 10.x.x.x ali 172.16.x.x) – označeno z rumeno.
- Je usmerjevalnik v omrežju, ki uporablja več tabel NAT.

#### 4.3.6 Prepustnost NAT

Prepustnost NAT omogoča, da povezava z navideznim zasebnim omrežjem (VPN) usmerjevalniku omogoči dostop do odjemalcev omrežja. Prepustnost PPTP, prepustnost L2TP, prepustnost IPsec in prepustnost RTSP so privzeto omogočeni.

Če želite omogočiti oz. onemogočiti nastavitve za prepustnost NAT kliknite **Advanced Settings (Dodatne nastavitve)** > **WAN** (**Prostrano omrežje)** > zavihek **NAT Passthrough (Prepustnost NAT)**. Ko končate, kliknite **Apply (Uporabi)**.

| Internet     Datal     Part Traper     Varial Server / Part     Data     Data     Dat                                                                                                    | Quick Internet      | Operation Mode: <u>Wir</u> | eless_router     | Firmware V       | ersion: <u>3.0.0.4.386_43</u>    | 373 SSID: 00003     | 0            |                    |
|----------------------------------------------------------------------------------------------------|---------------------|----------------------------|------------------|------------------|----------------------------------|---------------------|--------------|--------------------|
| Autor         WAN - NAT Passthrough           Image: Autor         Fable N-T Passthrough to allow a Withal P-total Network (VPR) connection to pass through the notwork to the network cleanse           Image: Autor         FPT Passthrough to allow a Withal P-total Network (VPR) connection to pass through the notwork to the network cleanse           Image: Autor         FPT Passthrough         Enable Image: Autor           Image: Autor         FPT Passthrough         Enable Image: Autor           Image: Autor         FPT Passthrough         Enable Image: Autor           Image: Autor         FPT Passthrough         Enable Image: Autor           Image: Autor         FPT Passthrough         Enable Image: Autor           Image: Autor         FPT Passthrough         Enable Image: Autor           Image: Autor         FPT Passthrough         Enable Image: Autor           Image: Autor         FPT Passthrough         Enable Image: Autor           Image: Autor         FPT Passthrough         Enable Image: Autor           Image: Autor         FPT Passthrough         Enable Image: Autor           Image: Autor         FPT Passthrough         Enable Image: Autor           Image: Autor         FPT Passthrough         Enable Image: Autor           Image: Autor         FPT Passthrough         Enable Image: Autor           Image: Autor                                                                                                    | General             | Internet<br>Connection     | Dual<br>WAN      | Port<br>Trigger  | Virtual Server / F<br>Forwarding | ort DMZ             | DDNS         | NAT<br>Passthrough |
| Aiheah     Endek AIF Passthrough to allow a Vetkal Pivetk Network (VPA) connection to pass through the router to the network clerick       Image: Aikeah     PIPP Passthrough to allow a Vetkal Pivetk Network (VPA) connection to pass through the router to the network clerick       Image: Aikeah     PIPP Passthrough to allow a Vetkal Pivetk Network (VPA) connection to pass through the router to the network clerick       Image: Aikeah     PIPP Passthrough     Enable C       Image: Aikeah     Pisce Passthrough     Enable C       Image: Aikeah     Pisce Passthrough     Enable C       Image: Aikeah     PipPeE Relay     Enable C       Image: PipeE Relay     Disable C     PipeE Relay       Image: PipeE Relay     Disable C     Apply                                                                                                    | Network Map         | WAN - NAT Passt            | through          |                  |                                  |                     |              |                    |
| Image: Breaking in the second in the second in the seco | 📸 AiMesh            | Enable NAT Passthrou       | igh to allow a V | irtual Private N | Network (VPN) connection (       | to pass through the | router to th | e network clients. |
| Alfrotection     PRec Passfrough     Enable v       PRec Passfrough     Enable v       Adaptive QoS     PRSP Passfrough     Enable v       Atlanced Settings     BP Passfrough     Enable v       Advanced Settings     PPDE Rasky     Disable v       Wircless     PPDE Rasky     2021       It Advanced Settings     PRACH Not Not Not Not Not Not Not Not Not Not                                                                                                    | Guest Network       | PPTP Passthrough           |                  | Ena              | ble 🗸                            |                     |              |                    |
| IPBCc Passimough     Imable v       Adaptive QoS     IFTSP Passimough     Emable v       Italia Passimough     Imable v     Imable v       Advanced Settings     SPP Passimough     Imable v       Italia Passimough     Imable v     Imable v       Italia Passimough     Imable v     Imable v </th <th>AiProtection</th> <td>L2TP Passthrough</td> <td></td> <td>Ena</td> <td></td> <td></td> <td></td> <td></td>                                                                                                    | AiProtection        | L2TP Passthrough           |                  | Ena              |                                  |                     |              |                    |
| Adaptive QoS     FTSP Passthrough     Enable v       Advanced Settings     H323 Passthrough     Enable v       Advanced Settings     SP Passthrough     Enable v       Wireless     PPPCE Relay     Disable v       TAT     TALS post     2021                                                                                                    |                     | IPSec Passthrough          |                  |                  |                                  |                     |              |                    |
| Image: Constraint of the second second se | Adaptive QoS        | RTSP Passthrough           |                  |                  |                                  |                     |              |                    |
| Advanced Settings     SPP Passthough     Enable ~       Image: Image: I                                         | 👯. Traffic Analyzer | H.323 Passthrough          |                  |                  |                                  |                     |              |                    |
| Wireless         PPPoE Rolay         Disable ~           Image: LAN         FTP ALG pot         2021           Image: LAN         Apply                                                                                                    | Advanced Settings   | SIP Passthrough            |                  |                  |                                  |                     |              |                    |
| E LAN 2021                                                                                                    | i wireless          | PPPoE Relay                |                  |                  |                                  |                     |              |                    |
| Apply                                                                                                    |                     | FTP ALG port               |                  |                  |                                  |                     |              |                    |
| (iii) wan                                                                                                    |                     |                            |                  |                  | Apply                            |                     |              |                    |
|                                                                                                    | () WAN              |                            |                  |                  |                                  |                     |              |                    |
| Amazon Alexa                                                                                                    | • Amazon Alexa      |                            |                  |                  |                                  |                     |              |                    |

# 4.4 IPv6

Ta brezžični usmerjevalnik podpira naslavljanje IPv6 – sistem, ki podpira več naslovov IP. Ta standard še ni dovolj razširjen. Obrnite se na ponudnika internetnih storitev in ga vprašajte, ali vaša internetna storitev podpira protokol IPv6.

| Quick Internet<br>Setup | Operation Mode: <u>Wireless router</u> Firm                      | ware Version: <u>3.0.0.4.386_43373</u> SSID: 000030 App 🖧 🔁 |
|-------------------------|------------------------------------------------------------------|-------------------------------------------------------------|
| General                 | IPv6                                                             |                                                             |
| Network Map             | Configure the IPv6 Internet setting of ZenWil<br><u>IPv6_FA0</u> | Fi XD6.                                                     |
| aiMesh                  | Basic Config                                                     |                                                             |
| Guest Network           | Connection type                                                  | Disable 🗸                                                   |
| AiProtection            |                                                                  | Apply                                                       |
| Adaptive QoS            |                                                                  |                                                             |
| 🐼. Traffic Analyzer     |                                                                  |                                                             |
| Advanced Settings       |                                                                  |                                                             |
| Wireless                |                                                                  |                                                             |
| EAN LAN                 |                                                                  |                                                             |
| () WAN                  |                                                                  |                                                             |
| Amazon Alexa            |                                                                  |                                                             |
| ()<br>IPv6              |                                                                  |                                                             |

#### Protokol IPv6 nastavite tako:

- 1. V podoknu za krmarjenje kliknite **Advanced Settings** (Dodatne nastavitve) > IPv6.
- Izberite možnost v polju Connection type (Vrsta povezave). Možnosti konfiguracije se razlikujejo glede na izbrano vrsto povezave.
- 3. Vnesite nastavite lokalnega omrežja in sistema DNS za IPv6.
- 4. Kliknite Apply (Uporabi).

**OPOMBA**: Za podrobnosti o protokolu IPv6 za svojo internetno storitev se obrnite na ponudnika internetnih storitev.

# 4.5 Požarni zid

Brezžični usmerjevalnik lahko uporabljate kot požarni zid za omrežje.

OPOMBA: Funkcija požarnega zidu je privzeto omogočena.

# 4.5.1 Splošno

#### Osnovne nastavitve požarnega zidu konfigurirate tako:

- V podoknu za krmarjenje kliknite Advanced Settings (Dodatne nastavitve) > Firewall (Požarni zid)> General (Splošno).
- 2. Poleg možnosti **Enable Firewall (Omogoči požarni zid)** izberite **Yes (Da)**.
- Za zaščito Enable DoS (Omogoči zavrnitev storitve) izberite Yes (Da), da zaščitite omrežje pred napadi za zavrnitev storitve, toda ta nastavitev bo morda vplivala na učinkovitost delovanja usmerjevalnika.
- Nadzirate lahko tudi pakete, poslane med povezavami krajevnega in prostranega omrežja. V razdelku z zabeleženimi vrstami paketov izberite Dropped (Zavrženo), Accepted (Sprejeto) ali Both (Oboje).
- 5. Kliknite Apply (Uporabi).

## 4.5.2 Filter URL

Določite lahko ključne besede ali spletne naslove, če želite preprečiti dostop do določenih URL-jev.

**OPOMBA**: Osnova filtra URL predstavlja poizvedba DNS. Če je omrežni odjemalec že dostopil do spletnega mesta, kot je http://www.abcxxx. com, to spletno mesto ne bo blokirano (predpomnilnik DNS v sistemu shrani že obiskana spletna mesta). Težavo odpravite tako, da najprej počistite predpomnilnik DNS in nato nastavite filter URL.

#### Nastavitev filtra URL:

- V podoknu za krmarjenje kliknite Advanced Settings (Dodatne nastavitve) > Firewall (Požarni zid)> URL Filter (Filter URL).
- 2. Poleg možnosti »Enable URL Filter« (Omogoči filter URL) izberite **Enabled (Omogočeno)**.
- 3. Vnesite URL in kliknite gumb 🕑 .
- 4. Kliknite Apply (Uporabi).

# 4.5.3 Filter ključnih besed

S filtrom ključnih besed blokirate dostop do spletnih mest, ki vključujejo navedene ključne besede.

| Quick Internet    | Operation Mode: <u>Wireless router</u> Firmware Version: <u>3.0.0.4.386_39507</u><br>SSID: <u>0000C0 0000C05G</u>                            | App 🔏 🔁          |
|-------------------|----------------------------------------------------------------------------------------------------|------------------|
| General           | General URL Filter Keyword Filter Network Services Filter                                                                                    |                  |
| Network Map       | Firewall - Keyword Filter                                                                                                    |                  |
| aiMesh            | Keyword Filter allows you to block the clients' access to webpages containing the specified keywords.                                        |                  |
| Guest Network     | Limitations of the filtering function :<br>1. Compressed webpages that use HTTP compression technology cannot be filtered. <u>See here f</u> | or more details. |
| AiProtection      | 2. Https webpages cannot be filtered.                                                                                                    |                  |
| ⊘ QoS             | Enabled © Disabled                                                                                                    |                  |
| Advanced Settings | Keyword Filter List (Max Limit : 64)                                                                                                    |                  |
| ເລີ wireless      | Keyword Filter List                                                                                                    | Add / Delete     |
|                   |                                                                                                    | Ð                |
|                   | No data in table.                                                                                                    |                  |
| 🌐 wan             | Apply                                                                                                    |                  |
| •                 |                                                                                                    |                  |
| () IPV6           |                                                                                                    |                  |

## Nastavitev filtra ključnih besed:

- 1. V podoknu za krmarjenje kliknite Advanced Settings (Dodatne nastavitve) > Firewall (Požarni zid) > Keyword Filter (Filter ključnih besed).
- 2. Poleg možnosti »Enable Keyword Filter« (Omogoči filter ključnih besed) izberite **Enabled (Omogočeno)**.

- 3. Vnesite besedo ali besedno zvezo in kliknite gumb Add (Dodaj).
- 4. Kliknite Apply (Uporabi).

#### **OPOMBE:**

- Osnova filtra ključnih besed predstavlja poizvedba DNS. Če je omrežni odjemalec že dostopil do spletnega mesta, kot je http:// www.abcxxx.com, to spletno mesto ne bo blokirano (predpomnilnik DNS v sistemu shrani že obiskana spletna mesta). Težavo odpravite tako, da najprej počistite predpomnilnik DNS in nato nastavite filter ključnih besed.
- Spletnih strani, ki uporabljajo stiskanje HTTP, ni mogoče filtrirati. S filtrom ključnih besed prav tako ni mogoče blokirati strani HTTPS.

#### 4.5.4 Filter omrežnih storitev

S filtrom omrežnih storitev blokirate izmenjavo paketov v lokalnem in prostranem omrežju ter onemogočite omrežnim odjemalcem dostop do določenih spletnih storitev, kot sta Telnet ali FTP.

| Quick Internet<br>Setup | Operation Mode: Wireless router Firmware Version: 3.0.0.4.386_43373 SSID: 000030 App 🔏 🔂                                                                                                    |
|-------------------------|----------------------------------------------------------------------------------------------------|
| General                 | General URL Filter Keyword Filter Network Services Filter                                                                                                    |
| Network Map             | Firewall - Network Services Filter                                                                                                    |
| aiMesh                  | The Network Services filter blocks the LAN to WAN packet exchanges and restricts devices from using specific network services.<br>For example, if you do not want the device to use the Internet service, key in 80 in the destination port. The traffic that uses port |
| Guest Network           | 80 will be blocked (but https can not be blocked).<br>Leave the source IP field blank to apply this rule to all LAN devices.                                                                                                    |
| AiProtection            | Deny List Duration : During the scheduled duration, clients in the Deny List cannot use the specified network services. After the<br>specified duration, all the clients in LAN can access the specified network services.                                              |
| Adaptive QoS            | Allow List Duration : During the scheduled duration, clients in the Allow List can ONLY use the specified network<br>NOTE : If you set the subnet for the Allow List. IP addresses outside the subnet will not be able to access the Internet or any                    |
| 🐼. Traffic Analyzer     | Internet service.                                                                                                    |
|                         | Network Services Filter                                                                                                    |
| Advanced Settings       | Enable Network Services Filter Ves O No                                                                                                    |
| (in) Wireless           | Filler table type Deny List V                                                                                                    |
| 🕎 LAN                   | Well-Known Applications User Defined V                                                                                                    |
| 🛞 WAN                   | Date to Enable LAN to WAN Filter                                                                                                    |
| • Amazon Alexa          | Time of Day to Enable LAN to WAN Filter 00 : 00 - 23 : 59                                                                                                    |
|                         | Date to Enable LAN to WAN Filter Sun                                                                                                    |
| триб приб               | Time of Day to Enable LAN to WAN Filter 00 : 00 - 23 : 59                                                                                                    |
| VPN                     | Filtered ICMP packet types                                                                                                    |
| 🚓 Firewall              | Network Services Filter Table (Max Limit : 32)                                                                                                    |
| ~                       | Source IP Port Range Destination IP Port Range Protocol Add / Delete                                                                                                    |
| Administration          |                                                                                                    |
| 🧾 System Log            | No data in table.                                                                                                    |

#### Nastavitev filtra omrežnih storitev:

- 1. V podoknu za krmarjenje kliknite Advanced Settings (Dodatne nastavitve) > Firewall (Požarni zid) > Network Service Filter (Filter omrežnih storitev).
- 2. Poleg polja »Enable Network Services Filter« (Omogoči filter omrežnih storitev) izberite **Yes (Da)**.
- Izberite vrsto filtra. Black List (Seznam blokiranih) blokira določene omrežne storitve. White List (Seznam omogočenih) omeji dostop na le določene omrežne storitve.
- 4. Določite datum in čas, ko bodo filtri aktivni.
- 5. Če želite filtrirati omrežno storitev, vnesite IP vira, IP cilja, obseg vrat in protokol. Kliknite gumb 💮 .
- 6. Kliknite Apply (Uporabi).

# 4.6 Skrbništvo

# 4.6.1 Način delovanja

Na strani z načini delovanja lahko izberete ustrezni način za svoje omrežje.

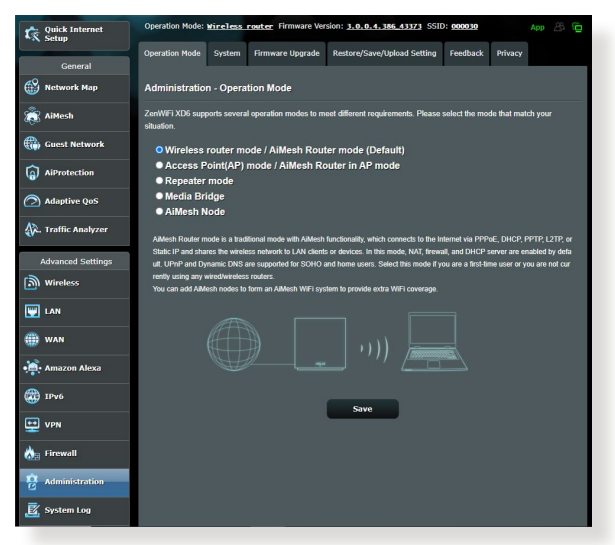

## Nastavitev načina delovanja:

- V podoknu za krmarjenje kliknite Advanced Settings (Dodatne nastavitve) > Administration (Skrbništvo) > Operation Mode (Način delovanja).
- 2. Izbirate lahko med temi načini delovanje:
  - Način brezžičnega usmerjevalnika / Način usmerjevalnik AiMesh (privzeto): V tem načinu se brezžični usmerjevalnik poveže z internetom in razpoložljivim napravam v lokalnem omrežju omogoča dostop do interneta.
  - Dostopna točka (AP)/usmerjevalnik AiMesh v načinu AP: V tem načinu usmerjevalnik v obstoječem omrežju ustvari novo brezžično omrežje.
  - Repeater mode (Način ponavljalnika): Ta način vaš usmerjevalnik pretvori v brezžični ponavljalnik, da razširi doseg vašega signala.
- 3. Kliknite Save (Shrani).

**OPOMBA**: Če zamenjate način, se bo usmerjevalnik znova zagnal.

## 4.6.2 Sistem

Na strani **System (Sistem)** lahko konfigurirate nastavitve brezžičnega usmerjevalnika.

#### Sistemske nastavitve:

- V podoknu za krmarjenje kliknite Advanced Settings (Dodatne nastavitve) > Administration (Skrbništvo) > System (Sistem).
- 2. Konfigurirate lahko te nastavitve:
  - **Spremeni geslo za prijavo v usmerjevalnik**: Geslo in ime za prijavo v brezžični usmerjevalnik spremenite tako, da vnesete novo ime in geslo.
  - **Nastavitev USB**: Omogočite lahko možnost »Mirovanje trdega diska (HDD)« in spremenite način USB.
  - **Delovanje gumba WPS**: Z gumbom WPS brezžičnega usmerjevalnika lahko aktivirate WPS.
  - Časovno območje: Izberite časovno območje za omrežje.
  - **Strežnik NTP**: Brezžični usmerjevalnik lahko dostopa do strežnika NTP, da sinhronizira čas.
  - Nadzorovanje omrežja: Omogočite lahko možnost »Poizvedba DNS«, da izberete »Razreši ime gostitelja« in »Razrešeni naslovi IP«, oziroma omogočite preverjanje dosegljivosti in nato preverite cilj preverjanja dosegljivosti.
  - Samodejna odjava: Nastavite čas samodejne odjave.
  - Omogoči obvestilo brskalnika o nedelovanju omrežja WAN: Ta funkcija omogoča brskalniku, da prikaže stran z opozorilom, ko usmerjevalnik nima vzpostavljene povezave z internetom. Če je ta možnost onemogočena, se stran z opozorilom ne prikaže.
  - Omogoči Telnet: Kliknite Yes (Da), če želite v omrežju omogočiti storitve Telnet. Če želite onemogočiti storitve Telnet, kliknite No (Ne).
  - Način preverjanja pristnosti: Izberete lahko protokol HTTP, HTTPS ali oba in tako zavarujete dostop do usmerjevalnika.
  - Omogoči razporejevalnik ponovnega zagona: Če je ta možnost omogočena, lahko nastavite datum in uro v dnevu za ponovni zagon.

- Omogoči spletni dostop iz prostranega omrežja: Izberite Yes (Da) in tako napravam, ki nimajo vzpostavljene povezave z omrežjem, omogočite dostop do nastavitev GUI brezžičnega usmerjevalnika. Ali pa izberite No (Ne), če želite preprečiti dostop.
- Omogoči omejitve dostopa: Kliknite Yes (Da), če želite določiti naslove IP naprav, ki imajo omogočen dostop do nastavitev GUI brezžičnega usmerjevalnika iz prostranega omrežja.
- Storitev: S to funkcijo lahko konfigurirate možnosti »Omogoči Telnet/«, »Omogoči vrata SSH/SSH«, »Dovoli prijavo z geslom«, »Odobreni ključi« in »Časovna omejitev nedejavnosti«.
- 3. Kliknite Apply (Uporabi).

# 4.6.3 Nadgradnja vdelane strojne opreme

**OPOMBA**: Najnovejšo različico vdelane programske opreme lahko prenesete z ASUS-ovega spletnega mesta <u>http://www.asus.com</u>

#### Nadgradnja vdelane programske opreme:

- V podoknu za krmarjenje kliknite Advanced Settings (Dodatne nastavitve) > Administration (Skrbništvo) > Firmware Upgrade (Nadgradnja vdelane programske opreme).
- 2. V polju New Firmware File (Nova datoteka vdelane programske opreme) kliknite Browse (Prebrskaj) in poiščite preneseno datoteko.
- 3. Kliknite Upload (Naloži).

#### OPOMBE:

- Ko je nadgradnja končana, počakajte, da se sistem znova zažene.
- Če nadgradnja ni uspela, brezžični usmerjevalnik samodejno preklopi v način zasilnega delovanja, lučka LED na sprednji plošči pa začne počasi utripati. Podrobnosti o obnovitvi sistema najdete v razdelku 5.2 Obnovitev vdelane programske opreme.

#### 4.6.4 Obnovitev/shranjevanje/nalaganje nastavitev Obnovitev/shranjevanje/nalaganje nastavitev:

- 1. V podoknu za krmarjenje kliknite Advanced Settings (Dodatne nastavitve) > Administration (Skrbništvo) > Restore/Save/ Upload Setting (Obnovitev/shranjevanje/nalaganje nastavitev).
- 2. Izberite opravila, ki jih želite izvesti:
  - Usmerjevalnik obnovite na privzete tovarniške nastavitve tako, da v potrditvenem sporočilu kliknete **Restore (Obnovi)** in nato še **OK (V redu)**.
  - Če želite shraniti trenutne nastavitve sistema, kliknite Save (Shrani), izberite mapo, kamor želite shraniti datoteko, in kliknite Save (Shrani).
  - Če želite nastavitve obnoviti na stanje, kakršno je v shranjeni datoteki z nastavitvami sistema, kliknite **Browse (Prebrskaj)**, da poiščete datoteko, in nato še **Upload (Naloži)**.

**OPOMBA!** Če naletite na težave, naložite najnovejšo različico vdelane programske opreme in konfigurirajte nove nastavitve. Usmerjevalnika ne obnovite na njegove privzete nastavitve.

# 4.7 Sistemski dnevnik

V sistemskem dnevniku so shranjene dejavnosti omrežja.

**OPOMBA:** Sistemski dnevnik se ponastavi, ko znova zaženete usmerjevalnik ali ga ugasnete.

#### Ogled sistemskega dnevnika:

- 1. V podoknu za krmarjenje kliknite Advanced Settings (Dodatne nastavitve) > System Log (Sistemski dnevnik).
- 2. Dejavnosti v omrežju si lahko ogledate na teh zavihkih:
  - Splošni dnevnik
  - Brezžični dnevnik
  - Najemi DHCP
  - IРvб
  - Tabela za usmerjanje
  - · Posredovanje vrat
  - Povezave

| Quick Internet<br>Setup | Operation Mode: <u>wireless router</u> Firmware Version: <u>3.0.0.4.386.43373</u> SSID: <u>000030</u> App 🛞 📴                                                                                                    |
|-------------------------|----------------------------------------------------------------------------------------------------|
| General                 | General Log Wireless Log DHCP leases IPv6 Routing Table Port Forwarding Connections                                                                                                    |
| Network Map             | System Log - General Log                                                                                                    |
| aiMesh                  | This page shows the detailed system's activities.                                                                                                    |
| Guest Network           | System Time Wed, Aug 04 16:44:33 2021                                                                                                    |
| AiProtection            | Uptime 0 days 0 hour(s) 42 minute(s) 31 seconds                                                                                                    |
| Adaptive QoS            | 514                                                                                                    |
| 🕼. Traffic Analyzer     | Kemble Log Server Port     * The default port is 514. If you reconfigured the port number, please make sure that the     remote log server or IoT devices' settings match your current configuration.                                                                                                    |
| Advanced Settings       | Арріу                                                                                                    |
| Wireless                | Aug 4 08:16:15 wilceventd: wilceventd proc_event(527): eth6: Auth 26:93:62:64:2D:84, status: Success<br>Aug 4 08:16:15 wilceventd: wilceventd_proc_event(556): eth6: Assoc 26:93:62:64:2D:84, status: Success<br>Aug 4 08:16:30 wilceventd: wilceventd_proc_event(508): eth6: Disassoc 26:93:62:64:2D:84, status: 0, :                                                                                                  |
|                         | Aug 4 08:16:30 WiceWenta: MiceWenta proc_Went(SUS): Etha: Di88880C 26:39162:64:20:84, Status: 0, 1<br>Aug 4 08:17:08 WiceWenta: WiceWenta proc_Went(S27): etha: Auth 26:93:62:64:20:84, status: Success<br>Aug 4 08:17:08 WiceWenta: WiceWenta proc_Went(S56): etha: Nasoc 26:39:62:64:20:84, status: Success<br>Aug 4 08:17:02 WiceWenta: WiceWenta proc_Went(S56): etha: Nasoc 26:39:62:64:20:84, status: Success     |
| 🛞 WAN                   | Aug 4 08:17:22 wlceventd: wlceventd_proc_event(508): eth6: Disassoc 26:93:62:64:2D:84, status: 0, :<br>Aug 4 08:17:24 wlceventd: wlceventd_proc_event(527): eth6: Auth 26:93:62:64:2D:84, status: Successi<br>Aug 4 08:17:24 wlceventd: wlceventd_proc_event(556): eth6: Assoc 26:93:62:64:2D:84, status: Successi                                                                                                    |
| • Amazon Alexa          | Aug 4 08:17:40 wilceventd: wilceventd proc_event(508): eth6: Disassoc 26:93:62:64:2D:84, status: 0, r<br>Aug 4 08:17:40 wilceventd: wilceventd proc_event(508): eth6: Disassoc 26:93:62:64:2D:84, status: 0, r<br>Aug 4 08:18:01 wilceventd: wilceventd_proc_event(527): eth6: Auth 26:93:62:64:2D:84, status: Successf                                                                                                 |
| 💮 1Риб                  | Aug 4 06:16:14 Miceventi Miceventi proc event(56) etchi A3600 Aei342/64:141248, 451135 SUCC63<br>Aug 4 06:16:14 Miceventi Miceventi proc event(56) etchi Disassoo 26:936:26:26:20:84, status 0, :<br>Aug 4 06:18:14 Miceventi Miceventi proc event(56) etchi Disassoo 26:936:26:26:20:84, status 0, :<br>Aug 4 06:20:23 Miceventi Miceventi Droc event(57): etchi Aut 26:936:26:26:20:84, status 0, :                   |
| 👥 VPN                   | Aug 4 08:20:23 wlceventd: wlceventd_proc_event(556): eth6: Assoc 26:93:62:64:2D:84, status: Success<br>Aug 4 08:20:29 wlceventd: wlceventd_proc_event(508): eth6: Disassoc 26:93:62:64:2D:84, status: 0, :<br>Aug 4 08:20:29 wlceventd: wlceventd_proc_event(508): eth6: Disassoc 26:93:62:64:2D:84, status: 0, :                                                                                                    |
| hirewall                | Aug 4 06:34:27 wiczewnich wiczewnaf procevent (527): ethe: Auth 26:93:62:44:20:84, status: Success<br>Aug 4 06:34:27 wiczewnich wiczewnaf procevent (556): ethe: Assoc 26:38:56:44:20:84, status: Success<br>Aug 4 06:34:33 wiczewnich wiczewnaf procevent (509): ethe: Disassoc 26:38:66:44:20:84, status: 0, s<br>Aug 4 06:34:33 wiczewnich wiczewnaf procevent (509): ethe: Disassoc 26:38:66:44:20:84, status: 0, s |

# 5 Pripomočki

#### **OPOMBE:**

- Prenesite in namestite pripomočke brezžičnega usmerjevalnika s spletne strani ASUS:
  - Device Discovery v1.4.7.1 na <u>http://dlcdnet.asus.com/pub/ASUS/</u> <u>LiveUpdate/Release/Wireless/Discovery.zip</u>
  - Firmware Restoration v1.9.0.4 na <u>http://dlcdnet.asus.com/pub/</u> <u>ASUS/LiveUpdate/Release/Wireless/Rescue.zip</u>
  - Windows Printer Utility v1.0.5.5 na <u>http://dlcdnet.asus.com/pub/</u> <u>ASUS/LiveUpdate/Release/Wireless/Printer.zip</u>
- Pripomočki niso združljivi z operacijskim sistemom v računalnikih MAC.

# 5.1 Odkrivanje naprav

Odkrivanje naprav je pripomoček za prostrana omrežja družbe WLAN za odkrivanje brezžičnega usmerjevalnika ASUS; omogoča pa vam tudi konfiguriranje nastavitev brezžičnih omrežij.

#### Zagon pripomočka za odkrivanje naprav:

 Na namizju računalnika kliknite Start (Začetek) > All Programs (Vsi programi) > ASUS Utility (Pripomoček ASUS) > Wireless Router (Brezžični usmerjevalnik) > Device Discovery (Odkrivanje naprav).

**OPOMBA:** Ko usmerjevalnik nastavite na način dostopne točke, morate uporabiti pripomoček za odkrivanje naprav, s katerim boste pridobili naslov IP usmerjevalnika.

# 5.2 Obnovitev vdelane programske opreme

Obnovitev vdelane programske opreme se uporabi za brezžični usmerjevalnik ASUS, pri katerem ni bilo mogoče dokončati nadgradnje. Pripomoček naloži navedeno vdelano programsko opremo. To lahko traja okrog štiri minute.

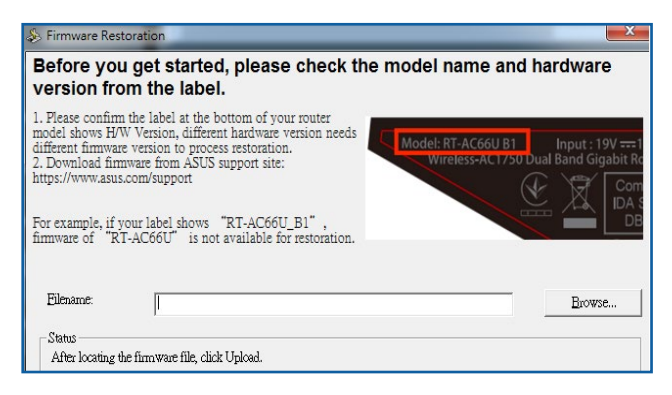

**POMEMBNO!** Preklopite v zasilni način usmerjevalnika in šele nato zaženite pripomoček za obnovitev vdelane programske opreme.

**OPOMBA:** Ta funkcija ni združljiva z operacijskim sistemom v računalnikih MAC.

# Zagon načina zasilnega delovanja in uporaba pripomočka za obnovitev vdelane programske opreme:

- 1. Izključite napajanje brezžičnega usmerjevalnika.
- Na zadnji strani pridržite gumb za ponastavitev in sočasno znova priključite napajanje brezžičnega usmerjevalnika. Spustite gumb za ponastavitev, ko lučka LED na sprednji strani začne počasi utripati (usmerjevalnik je preklopil v način zasilnega delovanja).
- 3. V računalniku določite statični IP in za nastavitve TCP/IP uporabite te informacije:

Naslov IP: 192.168.1.x Maska podomrežja: 255.255.255.0
- Na namizju računalnika kliknite Start (Začetek) > All Programs (Vsi programi) > ASUS Utility > Wireless Router (Brezžični usmerjevalnik) > Firmware Restoration (Obnovitev vdelane programske opreme).
- 5. Navedite datoteko vdelane programske opreme in kliknite **Upload (Naloži)**.

**OPOMBA**: To ni pripomoček za nadgradnjo vdelane programske opreme in ga ni mogoče uporabiti za delujoč brezžični usmerjevalnik ASUS. Običajne nadgradnje vdelane programske opreme se izvede prek spletnega vmesnika. **Preberite 4. poglavje: Konfiguracija dodatnih nastavitev**.

## 6 Odpravljanje težav

V tem poglavju so rešitve za morebitne težave z usmerjevalnikom. Če naletite na težave, ki niso navedene v tem poglavju, obiščite ASUSOVO spletno mesto za podporo na:

<u>https://www.asus.com/support/</u>, kjer so na voljo dodatne informacije o izdelku in kontaktni podatki ASUSOVE tehnične podpore.

## 6.1 Odpravljanje osnovnih težav

Če imate težave z usmerjevalnikom, najprej izvedite osnovne korake v tem razdelku in šele nato začnite iskati dodatne rešitve.

## Nadgradite vdelano programsko opremo na najnovejšo različico.

 Zaženite spletni grafični uporabniški vmesnik. Kliknite zavihek Advanced Settings (Dodatne nastavitve) > Administration (Skrbništvo) > Firmware Upgrade (Nadgradnja vdelane programske opreme). Kliknite Check (Preveri), da preverite, ali je na voljo najnovejša vdelana programska oprema.

| Cuick Internet     | Operation Mode: Wireless                                                                                                    | router Firmware Ver                                    | sion: 3.0.0.4.386_43373 SSIE                                          | 000030        | App 🖄 😰                                              |  |  |
|--------------------|----------------------------------------------------------------------------------------------------|--------------------------------------------------------|-----------------------------------------------------------------------|---------------|------------------------------------------------------|--|--|
| -X Setup           | Operation Mode System                                                                                                    | Firmware Upgrade                                       | Restore/Save/Upload Setting                                           | Feedback      | Privacy                                              |  |  |
| General            |                                                                                                    |                                                        |                                                                       |               |                                                      |  |  |
| Network Map        | Administration - Firmw                                                                                                    | are Upgrade                                            |                                                                       |               |                                                      |  |  |
| aiMesh             | Note:                                                                                                    |                                                        |                                                                       |               |                                                      |  |  |
| 🜐 Guest Network    | The latest firmware version includes updates from the previous version.     Configuration parameters will keep their settings during the firmware update process. |                                                        |                                                                       |               |                                                      |  |  |
| AiProtection       | <ol> <li>In case the upgrade pro<br/>ZenWIFi XD6 will indica<br/>utility</li> </ol>                                                                               | icess fails, Zenwiir I AL<br>ite such a situation.Plea | to enters the emergency mode auto<br>ase visit ASUS Download Center   | to download A | ELED signals at the front of<br>SUS Device Discovery |  |  |
| Adaptive QoS       | 4. Get the latest firmware                                                                                                    | version from the ASUS                                  | Support site: https://www.asus.co                                     | om/support/   |                                                      |  |  |
| 🗱 Traffic Analyzer | Auto Firmware Upgrade                                                                                                    | _                                                      | _                                                                     |               |                                                      |  |  |
| Advanced Settings  | Auto Firmware Upgrade                                                                                                    |                                                        |                                                                       |               |                                                      |  |  |
| Wireless           | Firmware Version                                                                                                    | _                                                      |                                                                       | _             |                                                      |  |  |
|                    | Check Update                                                                                                    |                                                        | Check                                                                 |               |                                                      |  |  |
| A WAN              | AiMesh router                                                                                                    | _                                                      |                                                                       | _             |                                                      |  |  |
| * Amazon Alexa     | ZenWiFi XD6                                                                                                    | Current<br>Manual                                      | Version : 3.0.0.4.386_43373-g246cc<br>firmware update : <u>Upload</u> |               |                                                      |  |  |
| ·••                | AiMesh Node                                                                                                    |                                                        |                                                                       | _             |                                                      |  |  |
| 🛞 1Рv6             | ZenWIFI XD6 ( FC:34:97:26:0F:<br>Location : Home                                                                                                    | 20) Current<br>Manual                                  | Version : 3.0.0.4.386_43373-g246cc<br>firmware update : Upload        |               |                                                      |  |  |
| VPN                | Note: A manual firmware upd                                                                                                    | ate will only update sele                              |                                                                       |               | Wesh system. Please                                  |  |  |
| 🚵 Firewall         | make sure you are uploading                                                                                                    |                                                        |                                                                       |               |                                                      |  |  |
| Administration     |                                                                                                    |                                                        |                                                                       |               |                                                      |  |  |

- Če je najnovejša vdelana programska oprema na voljo, obiščite ASUSOVO globalno spletno mesto na <u>https://www.asus.com/</u> <u>Mesh-WiFi-System/ZenWiFi-XD6/HelpDesk/</u>, da prenesete najnovejšo vdelano programsko opremo.
- 3. Na strani Firmware Upgrade (Nadgradnja vdelane programske opreme) kliknite Browse (Prebrskaj) in poiščite datoteko s vdelano programsko opremo.

4. Kliknite **Upload (Naloži)**, da naložite vdelano programsko opremo.

## Znova zaženite omrežje, in sicer v tem zaporedju:

- 1. Izklopite modem.
- 2. Odklopite modem.
- 3. Izklopite usmerjevalnik in računalnike.
- 4. Priključite modem.
- 5. Vklopite modem in počakajte 2 minuti.
- 6. Vklopite usmerjevalnik in počakajte 2 minuti.
- 7. Vklopite računalnike.

## Preverite, ali so ethernetni kabli ustrezno priključeni.

- Če je ethernetni kabel, ki povezuje usmerjevalnik in modem, pravilno priključen, sveti dioda LED prostranega omrežja.
- Če je ethernetni kabel, s katerim je vklopljeni računalnik priključen na usmerjevalnik, pravilno priključen, sveti ustrezna dioda LED lokalnega omrežja.

## Preverite, ali je nastavitev brezžičnega omrežja v vašem računalniku ustrezna.

 Ko vzpostavite brezžično povezavo med računalnikom in usmerjevalnikom, morate zagotoviti, da so ime brezžičnega omrežja (SSID), način šifriranja in geslo pravilni.

### Preverite, ali so nastavitve omrežja pravilne.

 Vsak omrežni odjemalec mora imeti veljaven naslov IP. ASUS priporoča, da za dodeljevanje naslovov IP računalnikom v omrežju uporabite strežnik DHCP brezžičnega usmerjevalnika.  Nekateri ponudniki kabelskih modemov zahtevajo, da uporabite naslov MAC računalnika, ki je bil najprej registriran za ta račun. Naslov MAC si lahko ogledate na strani Network Map (Zemljevid omrežja) > Clients (Odjemalci) v spletnem grafičnem uporabniškem vmesniku in postavite kazalec miške na napravo v razdelku Client Status (Stanje odjemalca).

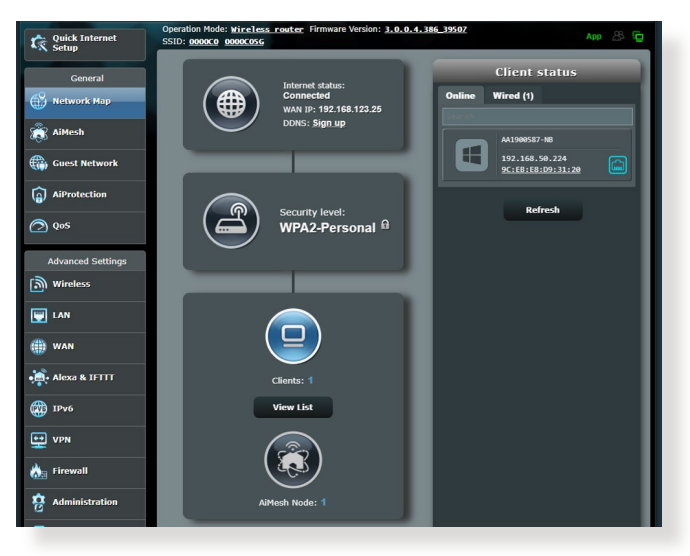

## 6.2 Pogosta vprašanja

# Ne morem dostopati do grafičnega uporabniškega vmesnika za usmerjevalnika prek spletnega brskalnika

- Če imate vzpostavljeno žično povezavo, preverite ethernetni kabel in stanje LED, kot je opisano v prejšnjem odseku.
- Prepričajte se, da uporabljate ustrezne podatke za prijavo.
   Privzeto tovarniško ime in geslo za prijavo sta »admin/admin«.
   Pri vnašanju informacij za prijavo zagotovite, da ste izklopili funkcijo Caps Lock.
- Izbrišite piškotke in datoteke v spletnem brskalniku. Če uporabljate Internet Explorer, upoštevajte ta navodila:
  - Zaženite Internet Explorer in kliknite Tools (Orodja) > Internet Options (Internetne možnosti).
  - 2. Na zavihku General (Splošno) v razdelku Browsing history (Zgodovina brskanja) kliknite Delete... (Izbriši ...), izberite Temporary Internet Files (Začasne internetne datoteke) in Cookies (Piškotki) ter nato kliknite Delete (Izbriši).

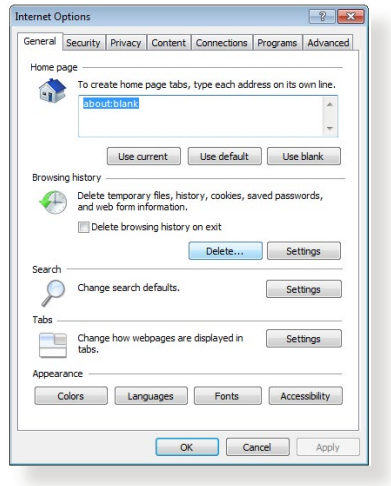

### **OPOMBE:**

- Ukazi za brisanje piškotkov in datotek se razlikujejo glede na spletne brskalnike.
- Onemogočite nastavitve strežnika proxy, prekličite klicno povezavo in nastavite nastavitve TCP/IP, če želite samodejno pridobiti naslove IP. Več podrobnosti najdete v 1. poglavju tega uporabniškega priročnika.
- Prepričajte se, da uporabljate ethernetne kable CAT5e ali CAT6.

# Odjemalec ne more vzpostaviti brezžične povezave z usmerjevalnikom.

**OPOMBA:** Če imate težave pri vzpostavljanju povezave s 5 GHz omrežjem, zagotovite, da vaša naprava deluje v območju 5Ghz oz. omogoča dvopasovne funkcije.

- Izven dosega:
  - Pomaknite usmerjevalnik bližje brezžičnega odjemalca.
  - Prilagodite smer anten usmerjevalnika, kot je opisano v razdelku 1.4 Izbiranje mesta za namestitev usmerjevalnika.
- Strežnik DHCP je onemogočen:
  - Zaženite spletni grafični uporabniški vmesnik. Kliknite General (Splošno) > Network Map (Zemljevid omrežja) > Clients (Odjemalci) in poiščite napravo, ki jo želite priključiti na usmerjevalnik.
  - Če naprave ni v razdelku Network Map (Zemljevid omrežja), kliknite Advanced Settings (Dodatne nastavitve) > LAN (Lokalno omrežje) > DHCP Server (Strežnik DHCP) in Basic Config (Osnovna konfiguracija) ter za možnost Enable the DHCP Server (Omogoči strežnik DHCP) izberite Yes (Da).

| Quick Internet<br>Setup | Operation Mode: <u>Hireless router</u> Firmware Version: <u>J.O.O.4. 386.43373</u> SSID: 000030 App 🔏 📴                                                                                                    |
|-------------------------|----------------------------------------------------------------------------------------------------|
| General                 | LAN IP DHCP Server Route IPTV Switch Control                                                                                                    |
| Metwork Map             | LAN - DHCP Server                                                                                                    |
| aiMesh                  | DHCP (Dynamic Host Configuration Protocol) is a protocol for the automatic configuration used on IP networks. The DHCP server<br>can assign each client an IP address and informs the client of the of DNS server IP and default gateway IP. ZenWFF1XD6 |
| Guest Network           | supports up to 253 IP addresses for your local network.<br>Manually <u>assigned IP around the DHCP list FAQ</u>                                                                                                    |
| AiProtection            | Basic Config                                                                                                    |
|                         | Enable the DHCP Server O Yes  No                                                                                                    |
| Adaptive Qus            | ZenWiFi XD6's Domain Name                                                                                                    |
| 🖗. Traffic Analyzer     | IP Pool Starting Address 192.168.50.2                                                                                                    |
| Advanced Settings       | IP Pool Ending Address 192.168.50.254                                                                                                    |
| Wireless                | Lease time 86400                                                                                                    |
|                         | Default Gateway                                                                                                    |
| ( wan                   | DNS and WINS Server Setting                                                                                                    |
| **                      | DNS Server                                                                                                    |
| • Amazon Alexa          | WINS Server                                                                                                    |
| (2) IPv6                | Manual Assignment                                                                                                    |
| UPN                     | Enable Manual Assignment Ves O No                                                                                                    |
|                         | Manually Assigned IP around the DHCP list (Max Limit : 64)                                                                                                    |
| Administration          | Client Name (MAC Address) IP Address DNS Server (Optional) Add /<br>Delete                                                                                                    |
|                         |                                                                                                    |
| 🗾 System Log            | No data in table.                                                                                                    |

 SSID je skrit. Če naprava lahko poišče SSID-je drugih usmerjevalnikov, SSID-ja vašega usmerjevalnika pa ne najde, kliknite Advanced Settings (Dodatne nastavitve) > Wireless (Brezžično) > General (Splošno), za Hide SSID (Skrij SSID) izberite No (Ne) ter izberite Auto (Samodejno) v razdelku Control Channel (Nadzor kanala).

| Quick Internet      | Operation Mode: <u>wireless router</u> Firm    | nware Version: <u>3.0.0.4.386.43373</u> SSID: <u>000030</u> App 🐣 🔁                            |  |  |  |  |
|---------------------|------------------------------------------------|------------------------------------------------------------------------------------------------|--|--|--|--|
| General             | General WPS WDS Wireless MAC                   | Filter RADIUS Setting Professional Roaming Block List                                          |  |  |  |  |
| 💮 Network Map       | Wireless - General                             |                                                                                                |  |  |  |  |
| aiMesh              | Set up the wireless related information below. |                                                                                                |  |  |  |  |
| Guest Network       | Enable Smart Connect                           | ON Smart Connect Rule                                                                          |  |  |  |  |
|                     | Smart Connect                                  |                                                                                                |  |  |  |  |
| (a) in foreston     | Network Name (SSID)                            | 000030                                                                                         |  |  |  |  |
| Adaptive QoS        | Hide SSID                                      | ● Yes © No                                                                                     |  |  |  |  |
| 🖗. Traffic Analyzer | Wireless Mode                                  | Auto 🗸                                                                                         |  |  |  |  |
| Advanced Settings   | 802.11ax / WiFi 6 mode                         | Enable v If compatibility issue occurs when enabling 802.11ax / WIFI 6 mode, please check: EAQ |  |  |  |  |
| Wireless            | WiFi Agile Multiband                           |                                                                                                |  |  |  |  |
| 🕎 LAN               | Target Wake Time                               |                                                                                                |  |  |  |  |
| (A) WAY             | Authentication Method                          |                                                                                                |  |  |  |  |
|                     | WPA Encryption                                 | AES 🗸                                                                                          |  |  |  |  |
| • Amazon Alexa      | WPA Pre-Shared Key                             | asus0000 Weak                                                                                  |  |  |  |  |

- Če uporabljate kartico za brezžično prostrano omrežje, preverite, ali uporabljeni brezžični kanal ustreza kanalom, ki so na voljo v vaši državi oz. območju. Če temu ni tako, prilagodite kanal, pasovno širino kanala in brezžični način.
- Če še vedno ne morete vzpostaviti brezžične povezave z usmerjevalnikom, ga ponastavite na privzete tovarniške nastavitve. V grafičnem uporabniškem vmesniku usmerjevalnika, kliknite Administration (Skrbništvo) > Restore/Save/Upload Setting (Ponastavitev/shranjevanje/ nalaganje nastavitev) in nato še Restore (Obnovi).

| Quick Internet    | Operation Mode: wireless router Firm<br>SSID: 0000c0 0000c056 | ware Version: 3.0.0.4.386_39507                                                                              | App 🖄 🔂                                                                                                    |
|-------------------|---------------------------------------------------------------|----------------------------------------------------------------------------------------------------|----------------------------------------------------------------------------------------------------|
| General           | Operation Mode System Firmware U                              | pgrade Restore/Save/Upload Setting                                                                           | Feedback Privacy                                                                                                    |
| Network Map       | Administration - Restore/Save/Up                              | load Setting                                                                                                 |                                                                                                    |
| 👸 AiMesh          | This function allows you to save current set                  | ings of ZenWiFi AX Mini to a file, or load se                                                                | ettings from a file.                                                                                                    |
| Guest Network     | Factory default                                               | Restore Initialize all the<br>AiProtection, Tr                                                               | settings, and clear all the data log for<br>affic Analyzer, and Web History.                                                                   |
| AiProtection      | Save setting                                                  | Save setting Click on this chi<br>config file for de<br>password in the<br>do not import th<br>Transfer ASUS | eckbox if you want to share the<br>bugging. Since the original<br>config file will be removed, please<br>e file into your router.<br>DDNS name |
| Advanced Settings | Restore setting                                               | Upload                                                                                                    |                                                                                                    |
|                   |                                                               |                                                                                                    |                                                                                                    |
| () WAN            |                                                               |                                                                                                    |                                                                                                    |
| 🚔 Alexa & IFTTT   |                                                               |                                                                                                    |                                                                                                    |

## Dostop do interneta ni mogoč.

- Preverite, ali usmerjevalnik lahko vzpostavi povezavo z naslovom IP prostranega omrežja ponudnika internetnih storitev. To naredite tako, da zaženete spletni grafični uporabniški vmesnik, kliknete General (Splošno) > Network Map (Zemljevid omrežja) in preverite Internet Status (Stanje interneta).
- Če usmerjevalnik ne uspe vzpostaviti povezave z naslovom IP prostranega omrežja ponudnika internetnih storitev, ponastavite omrežje, kot je opisano v razdelku Znova zaženite omrežje, in sicer v tem zaporedju poglavja Odpravljanje osnovnih težav.

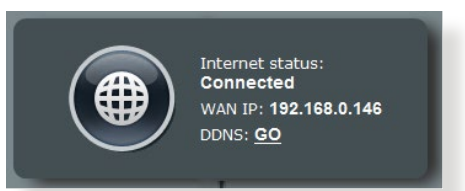

 Napravo je blokirala funkcija starševskega nadzora. Kliknite General (Splošno) > Parental Control (Starševski nadzor) in preverite, ali je naprava navedena na seznamu. Če je naprava navedena na seznamu Client Name (Ime naprave), odstranite napravo z gumbom Delete (Izbriši) ali prilagodite nastavitve za upravljanje časa.

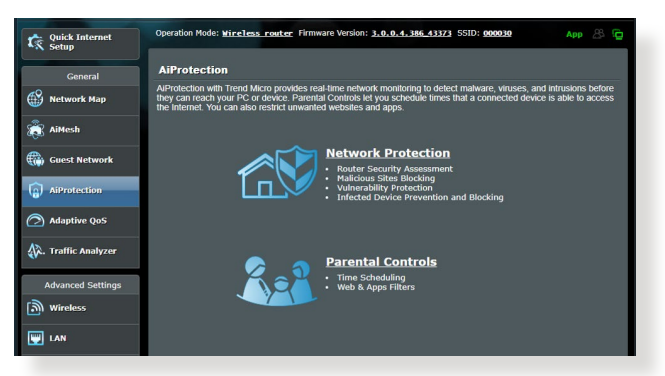

- Če še vedno ne morete dostopati do interneta, znova zaženite računalnik in preverite naslov IP in naslov prehoda.
- Preverite indikatorje stanja na modemu ADSL in na brezžičnem usmerjevalniku. Če dioda LED za prostrano omrežje na brezžičnem usmerjevalniku ne SVETI, preverite, ali so kabli pravilno priključeni.

## Pozabili ste SSID (ime omrežja) ali geslo omrežja

- Prek žične povezave (ethernetnega kabla) nastavite nov SSID in ključ za šifriranje. Zaženite spletni grafični uporabniški vmesnik, kliknite Network Map (Zemljevid omrežja), kliknite ikono usmerjevalnika, vnesite nov SSID in ključ za šifriranje ter kliknite Apply (Uporabi).
- Ponastavite usmerjevalnik na privzete nastavitve. Zaženite grafični uporabniški vmesnik usmerjevalnika in kliknite Administration (Skrbništvo) > Restore/Save/Upload Setting (Ponastavitev/shranjevanje/nalaganje nastavitev) ter Restore (Obnovi). Privzeti račun za prijavo in geslo sta »admin«.

## Ponastavitev sistema na privzete nastavitve?

 Kliknite Administration (Skrbništvo) > Restore/Save/Upload Setting (Ponastavitev/shranjevanje/nalaganje nastavitev) in nato Restore (Obnovi).

Spodnje vrednosti so tovarniške privzete nastavitve:

| Omogoči DHCP:     | Yes (Da) (če je kabel WAN<br>priključen) |
|-------------------|------------------------------------------|
| Naslov IP:        | 192.168.50.1                             |
| Ime domene:       | (Prazno)                                 |
| Maska podomrežja: | 255.255.255.0                            |
| Strežnik DNS 1:   | router.asus.com                          |
| Strežnik DNS 2:   | (Prazno)                                 |
| SSID:             | ASUS_XX                                  |

## Vdelane programske opreme ni bilo mogoče nadgraditi.

Zaženite načina zasilnega delovanja in uporabite pripomoček za obnovitev vdelane programske opreme. Navodila za uporabo pripomočka za nadgradnjo vdelane programske opreme najdete v razdelku **5.2 Obnovitev vdelane programske opreme**.

## Dostop spletnega grafičnega uporabniškega vmesnika ni mogoč

Preden konfigurirate brezžični usmerjevalnik, v gostiteljskem računalniku in odjemalcih omrežja izvedite korake, opisane v tem razdelku.

## A. Onemogočite strežnik proxy, če je omogočen.

### **Windows**®

- 1. Kliknite **Start > Internet Explorer**, da zaženete brskalnik.
- Kliknite Tools (Orodja) > Internet options (Internetne možnosti) > zavihek Connections (Povezave) > LAN settings (Nastavitve lokalnega omrežja).

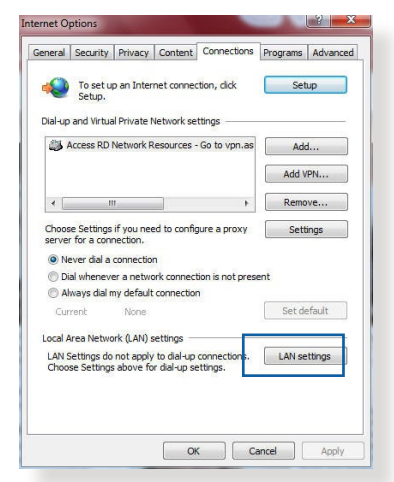

- Na zaslonu z nastavitvami lokalnega omrežja počistite potrditveno polje Use a proxy server for your LAN (Uporabi proxy strežnik za lokalno omrežje).
- 4. Ko končate, kliknite **OK (V** redu).

| utomatic configuration i<br>se of manual settings, c                           | may override man<br>lisable automatic (                     | ual setting | gs. To ensure the<br>ion. |
|--------------------------------------------------------------------------------|-------------------------------------------------------------|-------------|---------------------------|
| Automatically detect                                                           | settings                                                    |             |                           |
| Use automatic configu                                                          | uration script                                              |             |                           |
| Address                                                                        |                                                             |             |                           |
|                                                                                |                                                             |             | -                         |
| oxy server                                                                     |                                                             |             |                           |
|                                                                                |                                                             | e settinos  | will not apply to         |
| Use a proxy server fo<br>dial-up or VPN connec                                 | or your LAN (Thes<br>tions).                                | c secongs   |                           |
| Use a proxy server fo<br>dial-up or VPN connec<br>Address:                     | r your LAN (Thes<br>tions).<br>Port:                        | 80          | Advanced                  |
| Use a proxy server fo<br>dial-up or VPN connec<br>Address:                     | r your LAN (Thes<br>tions).<br>Port:<br>ver for local addre | 80          | Advanced                  |
| Use a proxy server fo<br>dial-up or VPN connec<br>Address:<br>Bypass proxy ser | r your LAN (Thes<br>tions).<br>Port:<br>ver for local addre | 80<br>Isses | Advanced                  |

## Operacijski sistem MAC

- 1. V brskalniku Safari kliknite Safari > Preferences (Nastavitve)
  - > Advanced (Dodatno)
     > Change Settings
     (Spremeni nastavitve).
- 2. Na zaslonu »Network« (Omrežje) počistite potrditveno polje FTP Proxy in Web Proxy (HTTP) (Spletni proxy (HTTP)).
- Ko končate, kliknite Apply Now (Uporabi zdaj).

|                      |                                        | Network              |                |
|----------------------|----------------------------------------|----------------------|----------------|
| Show All D           | splays Sound Ne                        | twork Startup Disk   |                |
|                      | Location                               | n: Automatic         | :              |
|                      | Show                                   | w: Built-in Ethernet | ;              |
|                      | TCP/IP                                 | PPPoE AppleTalk Pro  | oxies Ethernet |
| Select a             | proxy server to c                      | onfigure: FTP Pro    | oxy Server     |
| ✓ FTP<br>✓ Web       | Proxy<br>Proxy (HTTP)                  | Î .                  | ·<br>:         |
| Secu                 | ire Web Proxy (HT<br>aming Proxy (RTSF | TPS)<br>P)           | (Set Password) |
| Gop                  | KS Proxy<br>her Proxy                  | Ă.                   |                |
| Bypass p<br>these Ho | roxy settings for<br>sts & Domains:    |                      |                |
| √ Use P              | assive FTP Mode                        | (PASV)               | (3)            |
|                      |                                        |                      | ()             |
|                      | e lock to prevent                      | further changes.     | Assist me      |
| -                    |                                        |                      |                |

**OPOMBA:** Podrobnosti o onemogočanju strežnika proxy najdete v pomoči za brskalnik.

# B. Nastavitve protokola TCP/IP konfigurirajte tako, da samodejno pridobijo naslov IP.

### Windows®

 Kliknite Start > Control Panel (Nadzorna plošča) > Network and Internet (Omrežje in internet) > Network and Sharing Center (Središče za omrežje in skupno rabo), nato kliknite omrežno povezavo, da prikažete okno s stanjem povezave.

| Control Panel Home      | View your basic network mion                                            | nation and set up connections |  |  |  |  |
|-------------------------|-------------------------------------------------------------------------|-------------------------------|--|--|--|--|
| Change adapter settings | view your active networks                                               |                               |  |  |  |  |
| Change advanced sharing | corpnet.asus                                                            | Access type: Internet         |  |  |  |  |
| settings                | Domain network                                                          | Connections: 🔋 Ethernet       |  |  |  |  |
|                         | Set up a new connection or network                                      |                               |  |  |  |  |
|                         |                                                                         |                               |  |  |  |  |
|                         | Troubleshoot problems                                                   |                               |  |  |  |  |
|                         | Diagnose and repair network problems, or get troubleshooting informatio |                               |  |  |  |  |

 Kliknite Properties (Lastnosti), da prikažete okno z lastnostmi ethernetne povezave.

- 3. Izberite Internet Protocol Version 4 (TCP/IPv4) (Internetni protokol različica 4 (TCP/IPv4)) ali Internet Protocol Version 6 (TCP/IPv6) (Internetni protokol različica 6 (TCP/IPv6)) in kliknite Properties (Lastnosti).
- Če želite samodejno pridobiti nastavitve naslova IP za IPv4, potrdite polje Obtain an IP address automatically (Samodejno pridobi naslov IP).

Če želite samodejno pridobiti nastavitve naslova IP za IPv6, potrdite polje **Obtain an IPv6 address automatically** (Samodejno pridobi naslov **IPv6**).

5. Ko končate, kliknite **OK (V** redu).

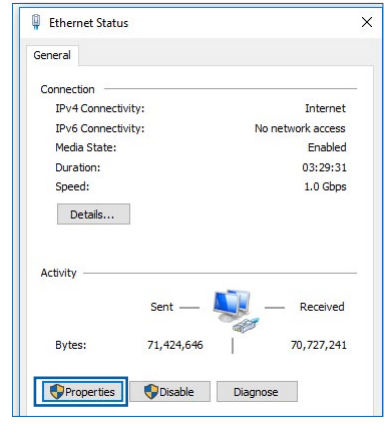

| working                                         | A 11 17 1                           |                                                         |                            |   |
|-------------------------------------------------|-------------------------------------|---------------------------------------------------------|----------------------------|---|
| working                                         | Authenticat                         | tion                                                    |                            |   |
| onnect us                                       | ing:                                |                                                         |                            |   |
| 🚽 Intel                                         | (R) Ethernet                        | Connection (2) 1219-                                    | ٠V                         |   |
|                                                 |                                     |                                                         | Configure.                 |   |
| nis conne                                       | ction uses th                       | ne following items:                                     |                            |   |
| v 🖳 o                                           | S Packet S                          | cheduler                                                |                            | ^ |
| 🖌 🗖 🖬                                           | ternet Protoc                       | col Version 4 (TCP/IF                                   | Pv4)                       |   |
| _ <u>_ M</u>                                    | crosoft Netw                        | vork Adapter Multiple                                   | xor Protocol               |   |
| 🖌 🔟 M                                           | icrosoft LLDF                       | P Protocol Driver                                       |                            |   |
|                                                 | ternet Protoc                       | col Version 6 (TCP/IF                                   | <sup>2</sup> v6)           |   |
| 🖌 🔔 İn                                          |                                     |                                                         |                            |   |
|                                                 | nk-Layer Top                        | oology Discovery Re                                     | sponder                    |   |
| 2 <u>. In</u><br>2 <u>. Li</u><br>3 <u>. Li</u> | nk-Layer Top<br>nk-Layer Top        | oology Discovery Re<br>oology Discovery Ma              | sponder<br>pper I/O Driver | ~ |
|                                                 | nk-Layer Top<br>nk-Layer Top        | oology Discovery Re<br>oology Discovery Ma              | sponder<br>pper I/O Driver | × |
| ✓ <u> </u>                                      | nk-Layer Top<br>nk-Layer Top<br>all | oology Discovery Re<br>oology Discovery Ma<br>Uninstall | sponder<br>pper I/O Driver |   |
| Insta                                           | nk-Layer Top<br>nk-Layer Top<br>all | oology Discovery Re<br>oology Discovery Ma<br>Uninstall | sponder<br>pper I/O Driver |   |

| nternet F                      | Protocol Version 4 (TCP/IPv4                                                                | ) Propertie                  | is .            |                            | ×             |
|--------------------------------|---------------------------------------------------------------------------------------------|------------------------------|-----------------|----------------------------|---------------|
| General                        | Alternate Configuration                                                                     |                              |                 |                            |               |
| You can<br>this cap<br>for the | get IP settings assigned auto<br>ability. Otherwise, you need t<br>appropriate IP settings. | matically if<br>o ask your i | your n<br>netwo | etwork sup<br>rk administr | ports<br>ator |
| () Ob                          | otain an IP address automatica                                                              | ally                         |                 |                            |               |
| OUs                            | e the following IP address:                                                                 |                              |                 |                            |               |
| IP ac                          | ldress:                                                                                     |                              |                 | 100                        |               |
| Subr                           | et mask:                                                                                    |                              | 1               | - St                       |               |
| Defa                           | ult gateway:                                                                                |                              |                 |                            |               |
| () Ob                          | otain DNS server address auto                                                               | matically                    |                 |                            |               |
| OUs                            | e the following DNS server ad                                                               | dresses:                     |                 |                            |               |
| Prefe                          | erred DNS server:                                                                           |                              |                 | 1.0                        |               |
| Alter                          | nate DN5 server:                                                                            |                              | 5               | - ¥                        |               |
| V                              | alidate settings upon exit                                                                  |                              |                 | Advanc                     | ed            |
|                                |                                                                                             |                              | OK              |                            | Cancel        |

## Operacijski sistem MAC

- V zgornjem levem kotu zaslona kliknite ikono Apple <sup>6</sup>.
- Kliknite System
   Preferences (Sistemske nastavitve) > Network (Omrežje) > Configure (Konfiguriraj).
- Na kartici TCP/IP izberite Using DHCP (Uporabi strežnik DHCP) na spustnem seznamu Configure IPv4 (Konfiguriraj IPv4).

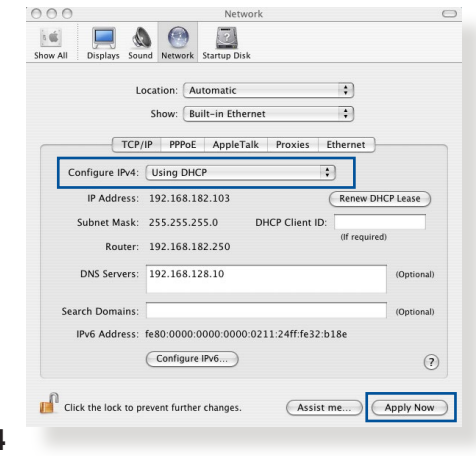

4. Ko končate, kliknite Apply Now (Uporabi zdaj).

**OPOMBA:** Podrobnosti o konfiguraciji nastavitev protokola TCP/IP v računalniku najdete v pomoči in podpori za operacijski sistem.

## C. Onemogočite povezavo na klic, če je omogočena.

## Windows®

- 1. Kliknite **Start** > **Internet Explorer**, da zaženete brskalnik.
- Kliknite Tools (Orodja) > Internet options (Internetne možnosti) > zavihek Connections (Povezave).
- 3. Potrdite polje Never dial a connection (Nikoli ne vzpostavljaj povezave).
- 4. Ko končate, kliknite **OK (V** redu).

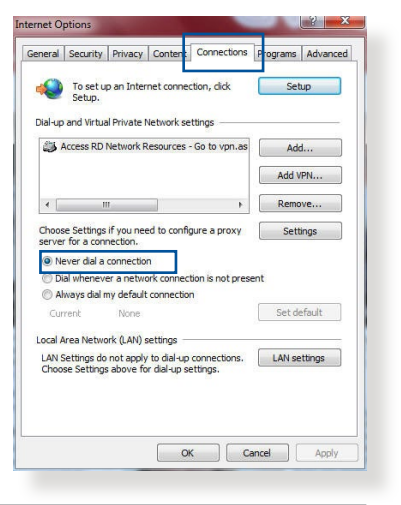

**OPOMBA:** Podrobnosti o onemogočanju povezave na klic najdete v pomoči za brskalnik.

## Dodatki

## **Obvestila**

This device is an Energy Related Product (ErP) with High Network Availability (HiNA), the power consumption will be less than 12 watts when the system is in network standby mode (idle mode).

## **ASUS Recycling/Takeback Services**

ASUS recycling and takeback programs come from our commitment to the highest standards for protecting our environment. We believe in providing solutions for you to be able to responsibly recycle our products, batteries, other components, as well as the packaging materials. Please go to <u>http://csr.asus.com/english/Takeback.htm</u> for the detailed recycling information in different regions.

## REACH

Complying with the REACH (Registration, Evaluation, Authorisation, and Restriction of Chemicals) regulatory framework, we published the chemical substances in our products at ASUS REACH website at <u>http://csr.asus.com/english/</u> index.aspx

## **Federal Communications Commission Statement**

This device complies with Part 15 of the FCC Rules. Operation is subject to the following two conditions:

- This device may not cause harmful interference.
- This device must accept any interference received, including interference that may cause undesired operation.

This equipment has been tested and found to comply with the limits for a class B digital device, pursuant to part 15 of the FCC

Rules. These limits are designed to provide reasonable protection against harmful interference in a residential installation.

This equipment generates, uses and can radiate radio frequency energy and, if not installed and used in accordance with the instructions, may cause harmful interference to radio communications. However, there is no guarantee that interference will not occur in a particular installation. If this equipment does cause harmful interference to radio or television reception, which can be determined by turning the equipment off and on, the user is encouraged to try to correct the interference by one or more of the following measures:

- Reorient or relocate the receiving antenna.
- Increase the separation between the equipment and receiver.
- Connect the equipment into an outlet on a circuit different from that to which the receiver is connected.
- Consult the dealer or an experienced radio/TV technician for help.

**IMPORTANT**! This device within the 5.15 ~ 5.25 GHz is restricted to indoor operations to reduce any potential for harmful interference to co-channel MSS operations.

**CAUTION**: Any changes or modifications not expressly approved by the party responsible for compliance could void the user's authority to operate the equipment.

## **Prohibition of Co-location**

This device and its antenna(s) must not be co-located or operating in conjunction with any other antenna or transmitter.

## **IMPORTANT NOTE:**

**Radiation Exposure Statement:** This equipment complies with FCC radiation exposure limits set forth for an uncontrolled environment. End users must follow the specific operating

instructions for satisfying RF exposure compliance. To maintain compliance with FCC exposure compliance requirement, please follow operation instruction as documented in this manual. This equipment should be installed and operated with a minimum distance of 15 cm between the radiator and any part of your body.

## NCC 警語

取得審驗證明之低功率射頻器材,非經核准,公司、商號或使用者均不得擅 自變更頻率、加大功率或變更原設計之特性及功能。低功率射頻器材之使用 不得影響飛航安全及干擾合法通信;經發現有干擾現象時,應立即停用,並 改善至無干擾時方得繼續使用。前述合法通信,指依電信管理法規定作業之 無線電通信。低功率射頻器材須忍受合法通信或工業、科學及醫療用電波輻 射性電機設備之干擾。

「產品之限用物質含有情況」之相關資訊 請參考下表:

|                                                            | 限用物質及其化學符號 |           |           |               |               |                 |  |
|------------------------------------------------------------|------------|-----------|-----------|---------------|---------------|-----------------|--|
| 單元                                                         | 鉛<br>(Pb)  | 汞<br>(Hg) | 鎘<br>(Cd) | 六價鉻<br>(Cr+6) | 多溴聯苯<br>(PBB) | 多溴二苯醚<br>(PBDE) |  |
| 印刷電路板及電子組件                                                 | -          | 0         | 0         | 0             | 0             | 0               |  |
| 結構組件(金屬/塑膠)                                                | 0          | 0         | 0         | 0             | 0             | 0               |  |
| 其他組件(如天線/ 指<br>示燈/連接線 )                                    | 0          | 0         | 0         | 0             | 0             | 0               |  |
| 其他及其配件(如電源<br>供應器)                                         | -          | 0         | 0         | 0             | 0             | 0               |  |
| 備考1."〇"係指該項限用物質之百分比含量未超出百分比含量基準值。<br>備考2."-"係指該項限用物質為排除項目。 |            |           |           |               |               |                 |  |

安全說明:

- 請在溫度為 0°C (32°F) 至 40°C (104°F) 之間的環境中使用本產品。
- 請依照產品上的電源功率貼紙說明使用正確的電源適配器,如
   果使用錯誤規格的電源適配器可能會造成內部零件的損壞。
- 請勿將產品放置於不平坦或不穩定的表面,若產品的外殼損壞,請聯繫維修服務人員。
- 請勿在產品上放置其他物品,請勿將任何物品塞入產品內,以 避免引起組件短路或電路損壞。

- 請保持机器在干燥的環境下使用,雨水、濕氣、液体等含有礦 物質會腐蝕電子線路,請勿在雷電天气下使用調製解調器。
- 請勿堵塞產品的通風孔,以避免因散熱不良而導致系統過熱。
- 請勿使用破損的電源線、附件或其他周邊產品。
- 如果電源已損壞,請不要嘗試自行修復,請將其交給專業技術 服務人員或經銷商來處理。
- 為了防止電擊風險,在搬動主機前,請先將電源線插頭暫時從 電源插座上拔除。

#### 使用警語:

- 推薦您在環境溫度為 0°C(32°F) ~ 40°C(104°F)的情況下使用 本產品。
- 請依照產品底部的電源功率貼紙説明使用符合此功率的電源變壓器。
- 請勿將產品放置在不平坦或不穩定的物體表面。若產品外殼有所損毀, 請將產品送修。
- 請勿將任何物體放置在產品上方,並不要將任何外物插入產品。
- 請勿將產品置於或在液體、雨天或潮濕的環境中使用。雷暴天氣請不要 使用數據機。
- 請勿擋住產品的散熱孔,以防止系統過熱。
- 請勿使用損毀的電源線、配件或其他周邊裝置。
- 若電源變壓器已損毀,請不要嘗試自行修復,請聯絡專業的服務技術人員或您的零售商。
- 為防止觸電,在重新放置產品前,請從電源插座上拔下電源線。
- 無線資訊傳輸設備避免影響附近雷達系統之操作。

華碩聯絡資訊

華碩電腦公司 ASUSTeK COMPUTER INC. (台灣)

#### 市場訊息

地址:台灣臺北市北投區立德路 15 號 1 樓 電話:+886-2-2894-3447 傳真:+886-2-2890-7698 電子郵件:info@asus.com.tw 全球資訊網:https://www.asus.com/tw/

#### <u>技術支援</u>

電話:+886-2-2894-3447(0800-093-456) 線上支援:<u>https://www.asus.com/tw/support/</u>

## Precautions for the use of the device

- a. Pay particular attention to the personal safety when use this device in airports, hospitals, gas stations and professional garages.
- b. Medical device interference: Maintain a minimum distance of at least 15 cm (6 inches) between implanted medical devices and ASUS products in order to reduce the risk of interference.
- c. Kindly use ASUS products in good reception conditions in order to minimize the radiation's level.
- d. Keep the device away from pregnant women and the lower abdomen of the teenager.

## Précautions d'emploi de l'appareil

- a. Soyez particulièrement vigilant quant à votre sécurité lors de l'utilisation de cet appareil dans certains lieux (les avions, les aéroports, les hôpitaux, les stations-service et les garages professionnels).
- b. Évitez d'utiliser cet appareil à proximité de dispositifs médicaux implantés. Si vous portez un implant électronique (stimulateurs cardiaques, pompes à insuline, neurostimulateurs...),veuillez impérativement respecter une distance minimale de 15 centimètres entre cet appareil et votre corps pour réduire les risques d'interférence.
- c. Utilisez cet appareil dans de bonnes conditions de réception pour minimiser le niveau de rayonnement. Ce n'est pas toujours le cas dans certaines zones ou situations, notamment dans les parkings souterrains, dans les ascenseurs, en train ou en voiture ou tout simplement dans un secteur mal couvert par le réseau.
- d. Tenez cet appareil à distance des femmes enceintes et du bas-ventre des adolescents.

### Условия эксплуатации:

- Температура эксплуатации устройства: 0-40 °С. Не используйте устройство в условиях экстремально высоких или низких температур.
- Не размещайте устройство вблизи источников тепла, например, рядом с микроволновой печью, духовым шкафом или радиатором.
- Использование несовместимого или несертифицированного адаптера питания может привести к возгоранию, взрыву и прочим опасным последствиям.
- При подключении к сети электропитания устройство следует располагать близко к розетке, к ней должен осуществляться беспрепятственный доступ.
- Утилизация устройства осуществляется в соответствии с местными законами и положениями. Устройство по окончании срока службы должны быть переданы в сертифицированный пункт сбора для вторичной переработки или правильной утилизации.
- Данное устройство не предназначено для детей. Дети могут пользоваться устройством только в присутствии взрослых.
- Не выбрасывайте устройство и его комплектующие вместе с обычными бытовыми отходами.

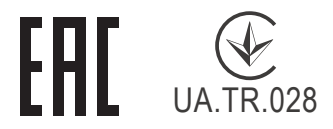

## AEEE Yönetmeliğine Uygundur. IEEE Yönetmeliğine Uygundur.

- Bu Cihaz Türkiye analog şebekelerde çalışabilecek şekilde tasarlanmıştır.
- Cihazın ayrıntılı kurulum rehberi kutu içeriğinden çıkan CD içerisindedir. Cihazın kullanıcı arayüzü Türkçe'dir.
- Cihazın kullanılması planlanan ülkelerde herhangi bir kısıtlaması yoktur. Ülkeler simgeler halinde kutu üzerinde belirtilmiştir.

| Manufacturer                | ASUSTeK                                              | Computer Inc.                                        |  |  |  |  |  |
|-----------------------------|------------------------------------------------------|------------------------------------------------------|--|--|--|--|--|
|                             |                                                      | -                                                    |  |  |  |  |  |
|                             | 161: +880-7                                          | 2-2894-3447                                          |  |  |  |  |  |
|                             | Address: 1                                           | F., No. 15, Lide Rd., Beitou Dist., Taipei City 112, |  |  |  |  |  |
|                             | Taiwan                                               |                                                      |  |  |  |  |  |
| Authorised                  | ASUS Computer GmbH                                   |                                                      |  |  |  |  |  |
| representative<br>in Europe | Address: HARKORT STR. 21-23, 40880 RATINGEN, GERMANY |                                                      |  |  |  |  |  |
| Authorised                  | BOGAZIC                                              | BOGAZICI BILGISAYAR TICARET VE SANAYI A.S.           |  |  |  |  |  |
| distributors in             | Tel./FAX N                                           | <b>lo.:</b> +90 212 331 10 00 / +90 212 332 28 90    |  |  |  |  |  |
| Turkey                      | Address:                                             | ESENTEPE MAH. BUYUKDERE CAD. ERCAN HAN B             |  |  |  |  |  |
|                             |                                                      | BLOK NO.121 SISLI, ISTANBUL 34394                    |  |  |  |  |  |
|                             | CIZGI Elel                                           | ctronik San. Tic. Ltd. Sti.                          |  |  |  |  |  |
|                             | Tel./FAX No.: +90 212 356 70 70 / +90 212 356 70 69  |                                                      |  |  |  |  |  |
|                             | Address: GURSEL MAH. AKMAN SK.47B 1 KAGITHANE/       |                                                      |  |  |  |  |  |
|                             | KOYUNCU ELEKTRONIK BILGI ISLEM SIST. SAN. VE DIS     |                                                      |  |  |  |  |  |
|                             | TIC. A.S.                                            |                                                      |  |  |  |  |  |
|                             | Tel. No.: +                                          | 90 216 5288888                                       |  |  |  |  |  |
|                             | Address:                                             | EMEK MAH.ORDU CAD. NO:18, SARIGAZI,                  |  |  |  |  |  |
|                             |                                                      | SANCAKTEPE ISTANBUL                                  |  |  |  |  |  |
|                             | ENDEKS E                                             | BILIŞİM SAN VE DIŞ TİC LTD ŞTİ                       |  |  |  |  |  |
|                             | Tel./FAX N                                           | <b>lo.:</b> +90 216 523 35 70 / +90 216 523 35 71    |  |  |  |  |  |
|                             | Address:                                             | NECIP FAZIL BULVARI, KEYAP CARSI SITESI, G1          |  |  |  |  |  |
|                             |                                                      | BLOK, NO:115 Y.DUDULLU, UMRANIYE, ISTANBUL           |  |  |  |  |  |
|                             | PENTA TE                                             | KNOLOJI URUNLERI DAGITIM TICARET A.S                 |  |  |  |  |  |
|                             | Tel./FAX N                                           | <b>lo.:</b> +90 216 528 0000                         |  |  |  |  |  |
|                             | Address:                                             | ORGANIZE SANAYI BOLGESI NATO YOLU                    |  |  |  |  |  |
|                             |                                                      | 4.CADDE NO:1 UMRANIYE, ISTANBUL 34775                |  |  |  |  |  |

## **GNU General Public License**

## **Licensing information**

This product includes copyrighted third-party software licensed under the terms of the GNU General Public License. Please see The GNU General Public License for the exact terms and conditions of this license. All future firmware updates will also be accompanied with their respective source code. Please visit our web site for updated information. Note that we do not offer direct support for the distribution.

## **GNU GENERAL PUBLIC LICENSE**

Version 2, June 1991

Copyright (C) 1989, 1991 Free Software Foundation, Inc. 59 Temple Place, Suite 330, Boston, MA 02111-1307 USA Everyone is permitted to copy and distribute verbatim copies of this license document, but changing it is not allowed.

## Preamble

The licenses for most software are designed to take away your freedom to share and change it. By contrast, the GNU General Public License is intended to guarantee your freedom to share and change free software--to make sure the software is free for all its users. This General Public License applies to most of the Free Software Foundation's software and to any other program whose authors commit to using it. (Some other Free Software Foundation software is covered by the GNU Library General Public License instead.) You can apply it to your programs, too.

When we speak of free software, we are referring to freedom, not price. Our General Public Licenses are designed to make sure that you have the freedom to distribute copies of free software (and charge for this service if you wish), that you receive source code or can get it if you want it, that you can change the software or use pieces of it in new free programs; and that you know you can do these things.

To protect your rights, we need to make restrictions that forbid anyone to deny you these rights or to ask you to surrender the rights. These restrictions translate to certain responsibilities for you if you distribute copies of the software, or if you modify it.

For example, if you distribute copies of such a program, whether gratis or for a fee, you must give the recipients all the rights that you have. You must make sure that they, too, receive or can get the source code. And you must show them these terms so they know their rights.

We protect your rights with two steps: (1) copyright the software, and (2) offer you this license which gives you legal permission to copy, distribute and/or modify the software.

Also, for each author's protection and ours, we want to make certain that everyone understands that there is no warranty for this free software. If the software is modified by someone else and passed on, we want its recipients to know that what they have is not the original, so that any problems introduced by others will not reflect on the original authors' reputations.

Finally, any free program is threatened constantly by software patents. We wish to avoid the danger that redistributors of a free program will individually obtain patent licenses, in effect making the program proprietary. To prevent this, we have made it clear that any patent must be licensed for everyone's free use or not licensed at all.

The precise terms and conditions for copying, distribution and modification follow.

## Terms & conditions for copying, distribution, & modification

0. This License applies to any program or other work which contains a notice placed by the copyright holder saying it may be distributed under the terms of this General Public License.

The "Program", below, refers to any such program or work, and a "work based on the Program" means either the Program or any derivative work under copyright law: that is to say, a work containing the Program or a portion of it, either verbatim or with modifications and/or translated into another language. (Hereinafter, translation is included without limitation in the term "modification".) Each licensee is addressed as "you".

Activities other than copying, distribution and modification are not covered by this License; they are outside its scope. The act of running the Program is not restricted, and the output from the Program is covered only if its contents constitute a work based on the Program (independent of having been made by running the Program). Whether that is true depends on what the Program does.

1. You may copy and distribute verbatim copies of the Program's source code as you receive it, in any medium, provided that you conspicuously and appropriately publish on each copy an appropriate copyright notice and disclaimer of warranty; keep intact all the notices that refer to this License and to the absence of any warranty; and give any other recipients of the Program a copy of this License along with the Program.

You may charge a fee for the physical act of transferring a copy, and you may at your option offer warranty protection in exchange for a fee.

2. You may modify your copy or copies of the Program or any portion of it, thus forming a work based on the Program, and copy and distribute such modifications or work under the terms of Section 1 above, provided that you also meet all of these conditions:

a) You must cause the modified files to carry prominent notices stating that you changed the files and the date of any change.

b) You must cause any work that you distribute or publish, that in whole or in part contains or is derived from the Program or any part thereof, to be licensed as a whole at no charge to all third parties under the terms of this License.

c) If the modified program normally reads commands interactively when run, you must cause it, when started

running for such interactive use in the most ordinary way, to print or display an announcement including an appropriate copyright notice and a notice that there is no warranty (or else, saying that you provide a warranty) and that users may redistribute

the program under these conditions, and telling the user how to view a copy of this License. (Exception: if the Program itself is interactive but does not normally print such an announcement, your work based on the Program is not required to print an announcement.)

These requirements apply to the modified work as a whole. If identifiable sections of that work are not derived from the Program, and can be reasonably considered independent and separate works in themselves, then this License, and its terms, do not apply to those sections when you distribute them as separate works. But when you distribute the same sections as part of a whole which is a work based on the Program, the distribution of the whole must be on the terms of this License, whose permissions for other licensees extend to the entire whole, and thus to each and every part regardless of who wrote it.

Thus, it is not the intent of this section to claim rights or contest your rights to work written entirely by you; rather, the intent is to exercise the right to control the distribution of derivative or collective works based on the Program.

In addition, mere aggregation of another work not based on the Program with the Program (or with a work based on the Program) on a volume of a storage or distribution medium does not bring the other work under the scope of this License.

3. You may copy and distribute the Program (or a work based on it, under Section 2) in object code or executable form under the terms of Sections 1 and 2 above provided that you also do one of the following:

a) Accompany it with the complete corresponding machinereadable source code, which must be distributed under the terms of Sections 1 and 2 above on a medium customarily used for software interchange; or, b) Accompany it with a written offer, valid for at least three years, to give any third party, for a charge no more than your cost of physically performing source distribution, a complete machine-readable copy of the corresponding source code, to be distributed under the terms of Sections 1 and 2 above on a medium customarily used for software interchange; or,

c) Accompany it with the information you received as to the offer to distribute corresponding source code. (This alternative is allowed only for noncommercial distribution and only if you received the program in object code or executable form with such an offer, in accord with Subsection b above.)

The source code for a work means the preferred form of the work for making modifications to it. For an executable work, complete source code means all the source code for all modules it contains, plus any associated interface definition files, plus the scripts used to control compilation and installation of the executable. However, as a special exception, the source code distributed need not include anything that is normally distributed (in either source or binary form) with the major components (compiler, kernel, and so on) of the operating system on which the executable runs, unless that component itself accompanies the executable.

If distribution of executable or object code is made by offering access to copy from a designated place, then offering equivalent access to copy the source code from the same place counts as distribution of the source code, even though third parties are not compelled to copy the source along with the object code.

- 4. You may not copy, modify, sublicense, or distribute the Program except as expressly provided under this License. Any attempt otherwise to copy, modify, sublicense or distribute the Program is void, and will automatically terminate your rights under this License. However, parties who have received copies, or rights, from you under this License will not have their licenses terminated so long as such parties remain in full compliance.
- 5. You are not required to accept this License, since you have

not signed it. However, nothing else grants you permission to modify or distribute the Program or its derivative works. These actions are prohibited by law if you do not accept this License.

Therefore, by modifying or distributing the Program (or any work based on the Program), you indicate your acceptance of this License to do so, and all its terms and conditions for copying, distributing or modifying the Program or works based on it.

- 6. Each time you redistribute the Program (or any work based on the Program), the recipient automatically receives a license from the original licensor to copy, distribute or modify the Program subject to these terms and conditions. You may not impose any further restrictions on the recipients' exercise of the rights granted herein. You are not responsible for enforcing compliance by third parties to this License.
- 7. If, as a consequence of a court judgment or allegation of patent infringement or for any other reason (not limited to patent issues), conditions are imposed on you (whether by court order, agreement or otherwise) that contradict the conditions of this License, they do not excuse you from the conditions of this License. If you cannot distribute so as to satisfy simultaneously your obligations under this License and any other pertinent obligations, then as a consequence you may not distribute the Program at all. For example, if a patent license would not permit royalty-free redistribution of the Program by all those who receive copies directly or indirectly through you, then the only way you could satisfy both it and this License would be to refrain entirely from distribution of the Program.

If any portion of this section is held invalid or unenforceable under any particular circumstance, the balance of the section is intended to apply and the section as a whole is intended to apply in other circumstances.

It is not the purpose of this section to induce you to infringe any patents or other property right claims or to contest validity of any such claims; this section has the sole purpose of protecting the integrity of the free software distribution system, which is implemented by public license practices. Many people have made generous contributions to the wide range of software distributed through that system in reliance on consistent application of that system; it is up to the author/ donor to decide if he or she is willing to distribute software through any other system and a licensee cannot impose that choice.

This section is intended to make thoroughly clear what is believed to be a consequence of the rest of this License.

- 8. If the distribution and/or use of the Program is restricted in certain countries either by patents or by copyrighted interfaces, the original copyright holder who places the Program under this License may add an explicit geographical distribution limitation excluding those countries, so that distribution is permitted only in or among countries not thus excluded. In such case, this License incorporates the limitation as if written in the body of this License.
- 9. The Free Software Foundation may publish revised and/or new versions of the General Public License from time to time. Such new versions will be similar in spirit to the present version, but may differ in detail to address new problems or concerns.

Each version is given a distinguishing version number. If the Program specifies a version number of this License which applies to it and "any later version", you have the option of following the terms and conditions either of that version or of any later version published by the Free Software Foundation. If the Program does not specify a version number of this License, you may choose any version ever published by the Free Software Foundation.

10. If you wish to incorporate parts of the Program into other free programs whose distribution conditions are different, write to the author to ask for permission.

For software which is copyrighted by the Free Software Foundation, write to the Free Software Foundation; we sometimes make exceptions for this. Our decision will be guided by the two goals of preserving the free status of all derivatives of our free software and of promoting the sharing and reuse of software generally.

### **NO WARRANTY**

11 BECAUSE THE PROGRAM IS LICENSED FREE OF CHARGE, THERE IS NO WARRANTY FOR THE PROGRAM, TO THE EXTENT PERMITTED BY APPLICABLE LAW. EXCEPT WHEN OTHERWISE STATED IN WRITING THE COPYRIGHT HOLDERS AND/OR OTHER PARTIES PROVIDE THE PROGRAM "AS IS" WITHOUT WARRANTY OF ANY KIND, EITHER EXPRESSED OR IMPLIED, INCLUDING, BUT NOT LIMITED TO, THE IMPLIED WARRANTIES OF MERCHANTABILITY AND FITNESS FOR A PARTICULAR PURPOSE. THE ENTIRE RISK AS TO THE QUALITY AND PERFORMANCE OF THE PROGRAM IS WITH YOU. SHOULD THE PROGRAM PROVE DEFECTIVE, YOU ASSUME THE COST OF ALL NECESSARY SERVICING, REPAIR OR CORRECTION.

12 IN NO EVENT UNLESS REQUIRED BY APPLICABLE LAW OR AGREED TO IN WRITING WILL ANY COPYRIGHT HOLDER, OR ANY OTHER PARTY WHO MAY MODIFY AND/OR REDISTRIBUTE THE PROGRAM AS PERMITTED ABOVE, BE LIABLE TO YOU FOR DAMAGES, INCLUDING ANY GENERAL, SPECIAL, INCIDENTAL OR CONSEQUENTIAL DAMAGES ARISING OUT OF THE USE OR INABILITY TO USE THE PROGRAM (INCLUDING BUT NOT LIMITED TO LOSS OF DATA OR DATA BEING RENDERED INACCURATE OR LOSSES SUSTAINED BY YOU OR THIRD PARTIES OR A FAILURE OF THE PROGRAM TO OPERATE WITH ANY OTHER PROGRAMS), EVEN IF SUCH HOLDER OR OTHER PARTY HAS BEEN ADVISED OF THE POSSIBILITY OF SUCH DAMAGES.

END OF TERMS AND CONDITIONS

## [English] CE statement

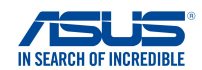

#### **EU Declaration of Conformity**

We, the undersigned, Manufacturer:

Address

Address, City: Country:

ASUSTeK COMPUTER INC. 1F., No. 15. Lide Rd., Beitou Dist., Taipei City 112. Taiwan Authorized representative in Europe: ASUS COMPUTER GmbH HARKORT STR. 21-23, 40880 RATINGEN GERMANY

Product name: Model name

AX5400 Dual Band WiFi Router XD6

#### Additional information: ANNEX I

declare the following apparatus:

The object of the declaration described above is in conformity with the relevant Union harmonisation legislation: Radio Equipment Directive - 2014/53/EU Article 3.1(a) EN 50385:2017 . EN 50665:2017 . EN 62311:2008 . EN 62368-1:2014/A11:2017 Article 3.1(b) Draft EN 301 489-1 V2.2.0, Draft EN 301 489-17 V3.2.0, EN 55024:2010/A1:2015, EN 55032:2015/AC:2016, EN 55035:2017, EN 61000-3-2:2014, EN 61000-3-3:2013 Article 3.2 EN 300 328 V2.2.2 , EN 301 893 V2.1.1

Radio Equipment Class Class 2

Ecodesign Directive - 2009/125/EC (EU) 2019/1782 , 1275/2008/EC , EU 801/2013

RoHS Directive - 2011/65/EU 2015/863/EU, EN 50581:2012

Signature:

74-

S.y. Shian, CEO

Taipei, Taiwan 12/04/2021

Place of issue: Date of issue:

1 of 2

## [Danish] CE statement

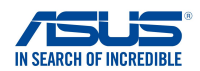

#### EU Overensstemmelseserklæring

Vi, undertegnede, Fabrikant: ASUSTeK COMPUTER INC. 1F., No. 15. Lide Rd., Beitou Dist., Taipei City 112. Taiwan Adresse Autoriseret repræsentant i Europa: ASUS COMPUTER GmbH HARKORT STR. 21-23, 40880 RATINGEN Adresse, By: Land GERMANY erklærer, at følgende apparat: Produktnavn: AX5400 Dual Band WiFi Router Modelnavn XD6 Supplerende oplysninger: ANNEX I Ovenstående produkt er i overensstemmelse med den relevante harmoniseringslovgivning for EU: Radioudstyr Direktiv - 2014/53/EU Artikel 3.1a EN 50385:2017 . EN 50665:2017 . EN 62311:2008 . EN 62368-1:2014/A11:2017 Artikel 3.1b Draft EN 301 489-1 V2.2.0 , Draft EN 301 489-17 V3.2.0 , EN 55024:2010/A1:2015 , EN 55032:2015/AC:2016 , EN 55035:2017, EN 61000-3-2:2014, EN 61000-3-3:2013 Artikel 3.2 EN 300 328 V2.2.2 , EN 301 893 V2.1.1 Radioudstyr klasse Klasse 2 Miljøvenligt design Direktiv - 2009/125/EC (EU) 2019/1782, 1275/2008/EC, EU 801/2013

<u>RoHS Direktiv - 2011/65/EU</u> 2015/863/EU, EN 50581:2012

Underskrift:

74-

S.y. Shian, Administrerende direktør/CEO Taipei, Taiwan 12/04/2021

Udstedelsessted: Udstedelsesdato:

1 of 2

## [Dutch] CE statement

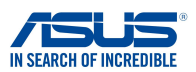

Wij, de ondergetekenden,

Modelnaam<sup>.</sup>

Fabrikant: Adres: Geautoriseerde vertegenwoordiger in Europa: Adres, plaats: Land: Verklaren dat het volgende apparaat: Productnaam:

ASUSTeK COMPUTER INC. 1F., No. 15, Lide Rd., Beitou Dist., Taipei City 112, Taiwan ASUS COMPUTER GmbH HARKORT STR. 21-23, 40880 RATINGEN GERMANY

AX5400 Dual Band WiFi Router XD6

EU-conformiteitsverklaring

Aanvullende informatie: ANNEX I

Het onderwerp van de bovenstaande verklaring is in overeenstemming met de desbetreffende harmoniseringswetgeving van de Europese Unie:

Radioapparatuur Richtlijn - 2014/53/EU

Artikel 3.1a EN 50385:2017, EN 50665:2017, EN 62311:2008, EN 62368-1:2014/A11:2017 Artikel 3.1b Draft EN 301 489-1 V2.2.0, Draft EN 301 489-17 V3.2.0, EN 55024:2010/A1:2015, EN 55032:2015/AC:2016, EN 55035:2017, EN 61000-3-2:2014, EN 61000-3-3:2013 Artikel 3.2 EN 300 328 V2.2.2, EN 301 893 V2.1.1

Radio apparatuur Klasse Klasse 2

Ecologisch ontwerp Richtlijn – 2009/125/EC (EU) 2019/1782 , 1275/2008/EC , EU 801/2013

<u>RoHS Richtlijn – 2011/65/EU</u> 2015/863/EU, EN 50581:2012

Handtekening:

72-

S.y. Shian, Directeur/CEO

Taipei, Taiwan 12/04/2021

1 of 2

Plaats van afgifte: Datum van afgifte:

## [French] CE statement

#### Déclaration UE de Conformité

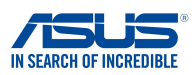

Nous, soussignés,

Nom du modèle:

Fabricant: Address: Représentant autorisé en Europe: Adresse, ville: Pays: Déclarons l'appareil suivant: Nom du produit: ASUSTEK COMPUTER INC. 1F., No. 15, Lide Rd., Beitou Dist., Taipei City 112, Taiwan ASUS COMPUTER GmbH HARKORT STR. 21-23, 40880 RATINGEN GERMANY

AX5400 Dual Band WiFi Router XD6

Informations complémentaires: ANNEX I

L'objet de la déclaration décrit ci-dessus est conforme avec la législation d'harmonisation de l'Union applicable: <u>Directive Équipement Radioélectrique – 2014/53/EU</u> Article 3.1a EN 50385:2017, EN 50665:2017, EN 62311:2008, EN 62368-1:2014/A11:2017

EN 50352-2017, EN 5003-2017, EN 503311:2000, EN 52306-12014/A11:2017 Draft EN 301 489-1 V2.2.0, Draft EN 301 489-17 V3.2.0, EN 55024:2010/A1:2015, EN 55032:2015/AC:2016, EN 55035:2017, EN 61000-3-2:2014, EN 61000-3-3:2013 Article 3.2 EN 300 328 V2.2.2, EN 301 893 V2.1.1

Classe d'équipement Radio Classe 2

Directive écoconception – 2009/125/EC (EU) 2019/1782 , 1275/2008/EC , EU 801/2013

Directive RoHS - 2011/65/EU 2015/863/EU, EN 50581:2012

Signature:

72.

S.y. Shian, Directeur Général/CEO

Taipei, Taiwan 12/04/2021 1 of 2

Lieu de délivrance: Date d'émission:

## [Finnish] CE statement

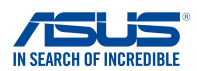

#### EU-vaatimustenmukaisuusvakuutus

Me, allekirjoittaneet,

Valmistaja: Osoite: Valtuutettu edustaja Euroopassa: Osoite, kaupunki: Maa: ASUSTEK COMPUTER INC. 1F., No. 15, Lide Rd., Beitou Dist., Taipei City 112, Taiwan ASUS COMPUTER GmbH HARKORT STR. 21-23, 40880 RATINGEN GERMANY

ilmoitamme seuraavan laitteen: Tuotenimi: Mallinimi:

AX5400 Dual Band WiFi Router XD6

Lisätietoja: ANNEX I

Yllä olevan ilmoituksen kohde on asiaa koskevan unionin yhdenmukaistamislainsäädännön mukainen: Radiolaitteet Direktiv – 2014/53/EU 3.1a artikla EN 50385:2017, EN 50665:2017, EN 62311:2008, EN 62368-1:2014/A11:2017 3.1b artikla Draft EN 301 489-1 V2.2.0, Draft EN 301 489-17 V3.2.0, EN 55024:2010/A1:2015, EN 55032:2015/AC:2016, EN 55035:2017, EN 61000-3-2:2014, EN 61000-3-3:2013 3.2 artikla EN 300 328 V2.2.2, EN 301 893 V2.1.1 Radio-laitteiden luokka

luokka 2

Ekologisella suunnittelulla Direktiivi – 2009/125/EC (EU) 2019/1782 , 1275/2008/EC , EU 801/2013

RoHS Direktiivi - 2011/65/EU 2015/863/EU, EN 50581:2012

Allekirjoitus:

74.

S.y. Shian, Toimitusjohtaja/CEO

Taipei, Taiwan 12/04/2021

1 of 2

Myöntämispaikka: Myöntämispäivä:

## [German] CE statement

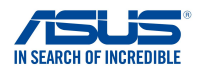

#### EU Konformitätserklärung

Hiermit erklären wir. Hersteller: ASUSTeK COMPUTER INC. 1F., No. 15, Lide Rd., Beitou Dist., Taipei City 112, Taiwan Anschrift: Bevollmächtigter: ASUS COMPUTER GmbH Anschrift des Bevollmächtigten: HARKORT STR. 21-23, 40880 RATINGEN Land: GERMANY dass nachstehend bezeichnete Produkte: Produktbezeichnung: AX5400 Dual Band WiFi Router Modellbezeichnung: XD6 Zusatzangaben: ANNEX I mit den nachstehend angegebenen, für das Produkt geltenden Richtlinien/Bestimmungen übereinstimmen: Funkanlagen Richtlinie - 2014/53/EU Artikel 3.1a EN 50385:2017, EN 50665:2017, EN 62311:2008, EN 62368-1:2014/A11:2017 Artikel 3.1b Draft EN 301 489-1 V2.2.0, Draft EN 301 489-17 V3.2.0, EN 55024:2010/A1:2015, EN 55032:2015/AC:2016, EN 55035:2017, EN 61000-3-2:2014, EN 61000-3-3:2013 Artikel 3.2 EN 300 328 V2.2.2 , EN 301 893 V2.1.1 Funkanlagen Klasse Klasse 2 Ökodesign Richtlinie - 2009/125/EC (EU) 2019/1782, 1275/2008/EC, EU 801/2013

RoHS Richtlinie - 2011/65/EU 2015/863/EU, EN 50581:2012

Unterschrift:

学生,

S.y. Shian, Geschäftsführer/CEO

Taipei, Taiwan 12/04/2021

1 of 2

Ort: Datum:

## [Greek] CE statement

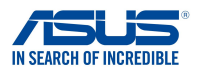

#### Δήλωση Συμμόρφωσης ΕΕ

ASUSTeK COMPUTER INC.

AX5400 Dual Band WiFi Router

Εμείς, τα υπογράφοντα μέλη,

Κατασκευαστής: Διεύθυνση: Εξουσιοδοτημένος αντιπρόσωπος στην Ευρώπη: ASUS COMPUTER GmbH

Διεύθυνση, Πόλη: Χώρα: δηλώνουμε την εξής συσκευή:

Όνομα προϊόντος:

Όνομα μοντέλου:

HARKORT STR. 21-23, 40880 RATINGEN GERMANY

1F., No. 15. Lide Rd., Beitou Dist., Taipei City 112. Taiwan

Συμπληρωματικές πληροφορίες: ΑΝΝΕΧ Ι Το αντικείμενο της δήλωσης που περιγράφεται παραπάνω είναι σύμφωνο προς την σχετική ενωσιακή νομοθεσία εναρμόνισης: Ραδιοεξοπλισμό Οδηγία - 2014/53/EU Άρθρο 3.1a EN 50385:2017 . EN 50665:2017 . EN 62311:2008 . EN 62368-1:2014/A11:2017 Άρθρο 3.1b Draft EN 301 489-1 V2.2.0 . Draft EN 301 489-17 V3.2.0 , EN 55024:2010/A1:2015 , EN 55032:2015/AC:2016 , EN 55035:2017, EN 61000-3-2:2014, EN 61000-3-3:2013 Άρθρο 3.2 EN 300 328 V2.2.2 , EN 301 893 V2.1.1 Κατηγορία Ραδιοεξοπλισμού

XD6

Τάξη 2

Οικολογικός σχεδιασμός Οδηγία - 2009/125/ΕС (EU) 2019/1782, 1275/2008/EC, EU 801/2013

<u>RoHS Οδηγία- 2011/65/EU</u>

2015/863/EU, EN 50581:2012

Υπογραφή:

72-

S.y. Shian, Διευθύνων Σύμβουλος/CEO

Taipei, Taiwan 12/04/2021

Τόπος έκδοσης: Ημερομηνία έκδοσης:

1 of 2

## [Italian] CE statement

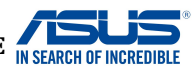

#### Dichiarazione di conformità UE

I sottoscritti, Produttore: Indirizzo: Rappresentante autorizzato per l'Europa: Indirizzo, Città: paese: dichiarano che il seguente apparecchio: Nome prodotto: Nome modello:

ASUSTeK COMPUTER INC. 1F., No. 15, Lide Rd., Beitou Dist., Taipei City 112, Taiwan ASUS COMPUTER GmbH HARKORT STR. 21-23, 40880 RATINGEN GERMANY

AX5400 Dual Band WiFi Router XD6

Informazioni supplementari: ANNEX I

L'oggetto della dichiarazione di cui sopra è conforme alla pertinente normativa di armonizzazione dell'Unione Europea

Apparecchi radio Directive - 2014/53/EU

Articolo 3.1a EN 50385:2017, EN 50665:2017, EN 62311:2008, EN 62368-1:2014/A11:2017 Articolo 3.1b Draft EN 301 489-1 V2.2.0, Draft EN 301 489-17 V3.2.0, EN 55024:2010/A1:2015, EN 55032:2015/AC:2016, EN 55035:2017, EN 61000-3-2:2014, EN 61000-3-3:2013 Articolo 3.2 EN 300 328 V2.2.2, EN 301 893 V2.1.1

Classe di apparecchiature radio Classe 2

Progettazione ecocompatibile Direttiva – 2009/125/EC (EU) 2019/1782 , 1275/2008/EC , EU 801/2013

<u>RoHS Direttiva – 2011/65/EU</u> 2015/863/EU, EN 50581:2012

Firma:

Luogo: Data del rilascio:

7.

S.y. Shian, Amministratore delegato/CEO Taipei, Taiwan 12/04/2021

1 of 2
## [Portuguese] CE statement

### Declaração UE de Conformidade

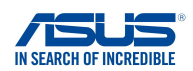

Nós, os abaixo-assinados,

País:

Fabricante: ASUSTeK COMPUTER INC. Endereço: 1F., No. 15, Lide Rd., Beitou Dist., Taipei City 112, Taiwan Representante autorizado na Europa: ASUS COMPUTER GmbH HARKORT STR. 21-23, 40880 RATINGEN Endereco, cidade: GERMANY

declaramos o seguinte aparelho:

Nome do produto:

Nome do modelo:

AX5400 Dual Band WiFi Router XD6

Informações adicionais: ANNEX I

O objeto da declaração acima descrito está em conformidade com a legislação de harmonização da União aplicável: Equipamento de rádio Diretiva - 2014/53/EU

Artigo 3.1a EN 50385:2017 . EN 50665:2017 . EN 62311:2008 . EN 62368-1:2014/A11:2017 Artigo 3 1h Draft EN 301 489-1 V2.2.0 , Draft EN 301 489-17 V3.2.0 , EN 55024:2010/A1:2015 , EN 55032:2015/AC:2016 , EN 55035:2017, EN 61000-3-2:2014, EN 61000-3-3:2013 Artigo 3.2 EN 300 328 V2.2.2 , EN 301 893 V2.1.1 Classe de equipamento de Rádio Classe 2

Concepção Ecológica Diretiva - 2009/125/EC (EU) 2019/1782 , 1275/2008/EC , EU 801/2013

RoHS Diretiva - 2011/65/EU 2015/863/EU, EN 50581:2012

Assinatura:

- 7.

S.y. Shian, Diretor Executivo/CEO

Taipei, Taiwan 12/04/2021

1 of 2

Local de emissão: Data de emissão:

## [Spanish] CE statement

### UE Declaración de Conformidad

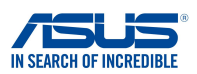

Nosotros, los abajo firmantes,

ASUSTeK COMPUTER INC. Fabricante: 1F., No. 15, Lide Rd., Beitou Dist., Taipei City 112, Taiwan Dirección: Representante autorizado en Europa: ASUS COMPUTER GmbH Dirección, Ciudad: HARKORT STR. 21-23, 40880 RATINGEN País GERMANY Declaramos el siguiente producto: Nombre del aparato: AX5400 Dual Band WiFi Router Nombre del modelo: XD6 Información adicional: ANNEX I El objeto de la declaración descrita anteriormente es conforme con la legislación de armonización pertinente de la Unión:

Equipos Radioeléctricos Directiva - 2014/53/EU

Artículo 3.1a EN 50385:2017, EN 50665:2017, EN 62311:2008, EN 62368-1:2014/A11:2017 Artículo 3.1b Draft EN 301 489-1 V2.2.0, Draft EN 301 489-17 V3.2.0, EN 55024:2010/A1:2015, EN 55032:2015/AC:2016, EN 55035:2017, EN 61000-3-2:2014, EN 61000-3-3:2013 Artículo 3.2 EN 300 328 V2.2.2, EN 301 893 V2.1.1

Clase de Equipos de Radio Clase 2

Directiva Diseño Ecológico – 2009/125/EC (EU) 2019/1782, 1275/2008/EC, EU 801/2013

Directiva RoHS - 2011/65/EU 2015/863/EU , EN 50581:2012

Firma:

72.

S.y. Shian, Director Ejecutivo/CEO

Taipei, Taiwan 12/04/2021

Lugar de emisión: Fecha de emisión:

### [Swedish] CE statement

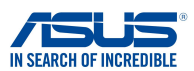

#### Försäkran om överensstämmelse

Undertecknande,

Tillverkare: Adress: Auktoriserad representant i Europa: Adress, Ort: Land: förklarar att följande apparat: ASUSTEK COMPUTER INC. 1F., No. 15, Lide Rd., Beitou Dist., Taipei City 112, Taiwan ASUS COMPUTER GmbH HARKORT STR. 21-23, 40880 RATINGEN GERMANY

Produktnamn: Modellnamn: AX5400 Dual Band WiFi Router XD6

Ytterligare information: ANNEX I

Syftet med deklarationen som beskrivs ovan är i enlighet med relevant harmonisering av EU-lagstiftningen: Radioutrustning Direktiv - 2014/53/EU Artikel 3.1a EN 50385:2017, EN 50665:2017, EN 62311:2008, EN 62368-1:2014/A11:2017 Artikel 3.1b Draft EN 301 489-1 V2.2.0, Draft EN 301 489-17 V3.2.0, EN 55024:2010/A1:2015, EN 55032:2015/AC:2016, EN 55035:2017, EN 61000-3-2:2014, EN 61000-3-3:2013 Artikel 3.2 EN 300 328 V2.2.2, EN 301 893 V2.1.1 Radioutrustningsklass

Klass 2

Ekodesign Direktiv - 2009/125/EC (EU) 2019/1782 , 1275/2008/EC , EU 801/2013

RoHS Direktiv - 2011/65/EU 2015/863/EU, EN 50581:2012

Namnteckning:

34-

S.y. Shian, Verkställande director/CEO

Taipei, Taiwan 12/04/2021

Plats för utfärdande: Dag för utfärdande:

## [Bulgarian] CE statement

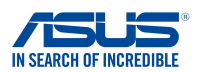

#### ЕС декларация за съответствие

Ние, долуподписаните,

Производител: Адрес: Упълномощен представител в Европа: ASUSTeK COMPUTER INC. 1F., No. 15, Lide Rd., Beitou Dist., Taipei City 112, Taiwan ASUS COMPUTER GmbH

HARKORT STR. 21-23, 40880 RATINGEN GERMANY

декларираме, че следният апарат:

Име на продукта : Име на модела :

Адрес, град: Държава:

GERMANY AX5400 Dual Band WiFi Router

Допълнителна информация: ANNEX I

Предметът на декларацията, описан по-горе, съответства на съответното законодателство на Съюза за

XD6

хармонизация:

#### Директива за радионавигационно оборудване - 2014/53/ЕС

Article 3.1(a) EN 50385:2017, EN 50665:2017, EN 62311:2008, EN 62368-1:2014/A11:2017 Article 3.1(b) Draft EN 301 489-1 V.2.2.0, Draft EN 301 489-17 V.3.2.0, EN 55024:2010/A1:2015, EN 55032:2015/AC:2016, EN 55035:2017, EN 61000-3-2:2014, EN 61000-3-3:2013 Article 3.2 EN 300 328 V2.2.2, EN 301 893 V2.1.1 Radio Equipment Class

Class 2

#### Директива за екологично проектиране - 2009/125/ЕО

(EU) 2019/1782 , 1275/2008/EC , EU 801/2013

електрическото и електронното оборудване - 2011/65/ЕШ

2015/863/EU, EN 50581:2012

Подпис:

32,

S.y. Shian, Главен изпълнителен директор/CEO

Taipei, Taiwan 12/04/2021

1 of 2

Място на издаване: Дата на издаване:

## [Croatian] CE statement

#### EU izjava o sukladnosti

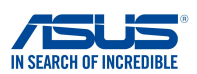

Mi, dolje potpisani,

Naziv modela:

Proizvodač: Adresa: Ovlašteni predstavnik u Europi: Adresa, grad: Zemlja: izjavljujemo da sljedeći uređaj: Naziv proizvoda: ASUSTEK COMPUTER INC. 1F., No. 15, Lide Rd., Beitou Dist., Taipei City 112, Taiwan ASUS COMPUTER GmbH HARKORT STR. 21-23, 40880 RATINGEN GERMANY

AX5400 Dual Band WiFi Router XD6

Dodatni podaci: ANNEX I

Predmet gore opisane izjave u sukladnosti je s relevantnim usklađenim zakonima Unije: <u>Direktiva o radijskoj opremi - 2014/53/EU</u> Article 3.1(a) EN 50385:2017, EN 50665:2017, EN 62311:2008, EN 62368-1:2014/A11:2017 Article 3.1(b) Draft EN 301 489-1 V2.2.0, Draft EN 301 489-17 V3.2.0, EN 55024:2010/A1:2015, EN 55032:2015/AC:2016, EN 55035:2017, EN 61000-3-2:2014, EN 61000-3-3:2013 Article 3.2 EN 300 328 V2.2.2, EN 301 893 V2.1.1

Radio Equipment Class Class 2

Direktiva o ekodizajnu - 2009/125/EZ (EU) 2019/1782 , 1275/2008/EC , EU 801/2013

RoHS Direktiva - 2011/65/EU 2015/863/EU, EN 50581:2012

Potpis:

72.

S.y. Shian, Glavni izvršni direktor/CEO

Taipei, Taiwan 12/04/2021 1 of 2

Mjesto potpisa: Datum izdavanja:

## [Czech] CE statement

#### EU Prohlášení o shodě

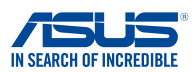

Níže podepsaný, ASUSTeK COMPUTER INC. Výrobce: 1F., No. 15, Lide Rd., Beitou Dist., Taipei City 112, Taiwan Adresa Autorizovaný zástupce v Evropě: ASUS COMPUTER GmbH Adresa, město: HARKORT STR. 21-23, 40880 RATINGEN Země: GERMANY prohlašuje, že následující přístroj: Název produktu: AX5400 Dual Band WiFi Router Název modelu: XD6 Další informace: ANNEX I Výše uvedený předmět tohoto prohlášení vyhovuje příslušné unijní harmonizační legislativě: Rádiová Zařízení Směrnice - 2014/53/EU Článek 3.1a EN 50385:2017, EN 50665:2017, EN 62311:2008, EN 62368-1:2014/A11:2017 Článek 3.1b Draft EN 301 489-1 V2.2.0, Draft EN 301 489-17 V3.2.0, EN 55024:2010/A1:2015, EN 55032:2015/AC:2016, EN 55035:2017, EN 61000-3-2:2014, EN 61000-3-3:2013 Článek 3.2 EN 300 328 V2.2.2 , EN 301 893 V2.1.1 Třída rádiových zařízení Třída 2 Ekodesignu Směrnice - 2009/125/EC (EU) 2019/1782, 1275/2008/EC, EU 801/2013

<u>RoHS Směrnice – 2011/65/EU</u> 2015/863/EU, EN 50581:2012

Podpis:

异主,

S.y. Shian, Výkonný ředitel/CEO

Taipei, Taiwan 12/04/2021

1 of 2

Místo vydání: Datum vydání:

## [Hungarian] CE statement

#### EU-megfelelőségi nyilatkozat

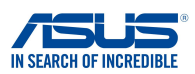

Mi, alulírottak

ASUSTeK COMPUTER INC. Gvártó: 1F., No. 15, Lide Rd., Beitou Dist., Taipei City 112, Taiwan Cím Hivatalos képviselet Európában: ASUS COMPUTER GmbH Cím (város): Ország: kijelentjük, hogy az alábbi berendezés: Terméknév: AX5400 Dual Band WiFi Router Típusnév: XD6

HARKORT STR. 21-23, 40880 RATINGEN GERMANY

További információk: ANNEX I

A fent ismertetett nyilatkozat tárgya megfelel az Unió ide vonatkozó összehangolt jogszabályainak: Rádióberendezésekre vonatkozó irányelv - 2014/53/EU Article 3.1(a) EN 50385:2017, EN 50665:2017, EN 62311:2008, EN 62368-1:2014/A11:2017 Article 3.1(b) Draft EN 301 489-1 V2.2.0, Draft EN 301 489-17 V3.2.0, EN 55024:2010/A1:2015, EN 55032:2015/AC:2016, EN 55035:2017, EN 61000-3-2:2014, EN 61000-3-3:2013 Article 3.2 EN 300 328 V2.2.2 , EN 301 893 V2.1.1

Radio Equipment Class Class 2

#### Körnvezetbarát tervezésre vonatkozó iránvelv - 2009/125/EK (EU) 2019/1782 , 1275/2008/EC , EU 801/2013

RoHS irányelv- 2011/65/EU 2015/863/EU, EN 50581:2012

Aláírás:

72,

S.y. Shian, Vezérigazgató/CEO

Taipei, Taiwan 12/04/2021

1 of 2

Kiadás helye: Kiadás dátuma:

## [Latvian] CE statement

#### ES Atbilstības deklarācija

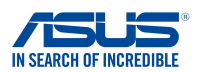

Mēs, zemāk parakstījušies,

Ražotājs: Adrese: Pilnvarotais pārstāvis Eiropā: Adrese, pilsēta: Valsts:

paziņojam, ka šāda ierīce:

Izstrādājuma nosaukums: Modeļa nosaukums: ASUSTeK COMPUTER INC. 1F., No. 15, Lide Rd., Beitou Dist., Taipei City 112, Taiwan ASUS COMPUTER GmbH HARKORT STR. 21-23, 40880 RATINGEN GERMANY

AX5400 Dual Band WiFi Router XD6

Additional information: ANNEX I lepriekš minētais deklarācijas priekšmets atbilst attiecīgajiem ES saskaņošanas tiesību aktiem: Radioaprīkojuma direktīva - 2014/53/ES Article 3.1(a) EN 50385:2017, EN 50665:2017, EN 62311:2008, EN 62368-1:2014/A11:2017 Article 3.1(b) Draft EN 301 489-1 V2.2.0, Draft EN 301 489-17 V3.2.0, EN 55024:2010/A1:2015, EN 55032:2015/AC:2016, EN 55035:2017, EN 61000-3-2:2014, EN 61000-3-3:2013 Article 3.2 EN 300 328 V2.2.2, EN 301 893 V2.1.1 Radio Equipment Class

Class 2

Ekodizaina direktīva - 2009/125/EK (EU) 2019/1782, 1275/2008/EC, EU 801/2013

<u>RoHS Direktīva - 2011/65/ES</u> 2015/863/EU, EN 50581:2012

Paraksts:

72-

S.y. Shian, Izpilddirektors/CEO

Taipei, Taiwan 12/04/2021

1 of 2

Izdošanas vieta: Izdošanas datums:

## [Lithuanian] CE statement

#### ES atitikties deklaracija

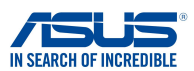

Mes, toliau pasirašiusieji:

Gamintojas: Adresas: Igaliotasis atstovas Europoje: Adresas, miestas: Šalis: ASUSTEK COMPUTER INC. 1F., No. 15, Lide Rd., Beitou Dist., Taipei City 112, Taiwan ASUS COMPUTER GmbH HARKORT STR. 21-23, 40880 RATINGEN GERMANY

atsakingai pareiškiame, kad šis prietaisas:

Gaminio pavadinimas: Modelio pavadinimas: AX5400 Dual Band WiFi Router XD6

#### Papildoma informacija: ANNEX I

Pirmiau nurodytas deklaracijos objektas atitinka taikytinus suderintus Sąjungos teisės aktus: Radija ryšio įrenginių direktyva – 2014/53/ES Article 3.1(a) EN 50385:2017, EN 50665:2017, EN 62311:2008, EN 62368-1:2014/A11:2017 Article 3.1(b) Draft EN 301 489-1 V2.2.0, Draft EN 301 489-17 V3.2.0, EN 55024:2010/A1:2015, EN 55032:2015/AC:2016, EN 55035:2017, EN 61000-3-2:2014, EN 61000-3-3:2013 Article 3.2 EN 300 328 V2.2.2, EN 301 893 V2.1.1 Radio Equipment Class

Class 2

Ekodizaino direktyva - 2009/125/EB (EU) 2019/1782 , 1275/2008/EC , EU 801/2013

<u>RoHS direktyva – 2011/65/ES</u> 2015/863/EU, EN 50581:2012

Parašas:

72,

S.y. Shian, Vyriausiasis pareigūnas/CEO

Taipei, Taiwan 12/04/2021

1 of 2

Leidimo vieta: Leidimo data:

## [Polish] CE statement

#### Deklaracja zgodności UE

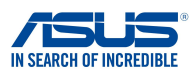

My. niżej podpisani. Producent:

Adres:

Krai:

ASUSTeK COMPUTER INC. 1F., No. 15, Lide Rd., Beitou Dist., Taipei City 112, Taiwan Autoryzowany przedstawiciel w Europie: ASUS COMPUTER GmbH HARKORT STR. 21-23, 40880 RATINGEN Adres, miasto: GERMANY oświadczamy, że niniejsze urządzenie:

Nazwa produktu: Nazwa modelu:

AX5400 Dual Band WiFi Router XD6

Informacje dodatkowe: ANNEX I

będące przedmiotem opisanej powyżej deklaracji spełnia wymogi właściwych przepisów unijnego prawodawstwa harmonizacyjnego: Urządzenia radiowe Dyrektywa - 2014/53/EU Artykuł 3.1a EN 50385:2017, EN 50665:2017, EN 62311:2008, EN 62368-1:2014/A11:2017 Artykuł 3.1b Draft EN 301 489-1 V2.2.0 , Draft EN 301 489-17 V3.2.0 , EN 55024:2010/A1:2015 , EN 55032:2015/AC:2016 , EN 55035:2017, EN 61000-3-2:2014, EN 61000-3-3:2013 Artykuł 3.2

EN 300 328 V2.2.2 , EN 301 893 V2.1.1

Klasa urzdze Radiowych Klasa 2

Ekoprojekt Dvrektywa - 2009/125/EC (EU) 2019/1782, 1275/2008/EC, EU 801/2013

RoHS Dyrektywa - 2011/65/EU 2015/863/EU, EN 50581:2012

Podpis:

74-

S.y. Shian, Dyrektor naczelny/CEO

Taipei, Taiwan 12/04/2021

1 of 2

Miejsce wystawienia: Data wystawienia:

### [Romanian] CE statement

#### Declarația UE de Conformitate

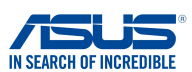

Subsemnatul,

Subsemnatul: Adresă: Reprezentant autorizat în Europa: Adresă, Oraș: Țară: ASUSTeK COMPUTER INC. 1F., No. 15, Lide Rd., Beitou Dist., Taipei City 112, Taiwan ASUS COMPUTER GmbH HARKORT STR. 21-23, 40880 RATINGEN GERMANY

declară următorul aparat: Nume Produs:

Nume Model:

AX5400 Dual Band WiFi Router XD6

Informații suplimentare: ANNEX I

Obiectul declarației descris mai sus este în conformitate cu legislația relevantă de armonizare a Uniunii: Echipamentele radio Directiva - 2014/53/EU Articolul 3.1a EN 50385:2017, EN 50665:2017, EN 62311:2008, EN 62368-1:2014/A11:2017 Articolul 3.1b Draft EN 301 489-1 V2.2.0, Draft EN 301 489-17 V3.2.0, EN 55024:2010/A1:2015, EN 55032:2015/AC:2016, EN 55035:2017, EN 61000-3-2:2014, EN 61000-3-3:2013 Articolul 3.2 EN 300 328 V2.2.2, EN 301 893 V2.1.1 Clasa echipamentului Radio

Clas 2

Ecologică Directiva - 2009/125/EC (EU) 2019/1782 , 1275/2008/EC , EU 801/2013

RoHS Directiva - 2011/65/EU 2015/863/EU, EN 50581:2012

Semnătură:

74.

S.y. Shian, Director executive/CEO

Taipei, Taiwan 12/04/2021

1 of 2

Locul emiterii: Data emiterii:

## [Slovenian] CE statement

#### Izjava EU o skladnosti

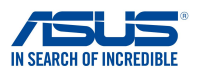

Spodaj podpisani Proizvajalec: Naslov: Pooblaščeni zastopnik v Evropi: Naslov, mesto: Država: izjavljamo, da je ta naprava: Ime izdelka: Ime modela:

ASUSTEK COMPUTER INC. 1F., No. 15, Lide Rd., Beitou Dist., Taipei City 112, Taiwan ASUS COMPUTER GmbH HARKORT STR. 21-23, 40880 RATINGEN GERMANY

AX5400 Dual Band WiFi Router XD6

Dodatne informacije: ANNEX I

Predmet zgoraj navedene izjave je v skladu z ustrezno harmonizacijsko zakonodajo Unije: Direktiva o radijski opremi – 2014/53/EU Article 3.1(a) EN 50385:2017, EN 50665:2017, EN 62311:2008, EN 62368-1:2014/A11:2017 Article 3.1(b) Draft EN 301 489-1 V2.2.0, Draft EN 301 489-17 V3.2.0, EN 55024:2010/A1:2015, EN 55032:2015/AC:2016, EN 55035:2017, EN 61000-3-2:2014, EN 61000-3-3:2013 Article 3.2 EN 300 328 V2.2.2, EN 301 893 V2.1.1 Radio Equipment Class

Class 2

Direktiva o okoljsko primerni zasnovi – 2009/125/ES (EU) 2019/1782 , 1275/2008/EC , EU 801/2013

<u>RoHS Direktiva – 2011/65/EU</u> 2015/863/EU, EN 50581:2012

Podpis:

72-

S.y. Shian, Izvršni direktor/CEO

Taipei, Taiwan 12/04/2021

1 of 2

Kraj izdaje: Datum izdaje:

## [Slovakian] CE statement

| vy                                                                                                    | yhlásenie o zhode EÚ                                                                                                    | IN SEARCH OF INCREDIBLE   |
|----------------------------------------------------------------------------------------------------|----------------------------------------------------------------------------------------------------|---------------------------|
| My, dolu podpísaní,                                                                                     |                                                                                                    |                           |
| Výrobca:<br>Adresa:<br>Oprávnený zástupca v Európe:<br>Adresa, mesto:<br>Krajina:                       | ASUSTeK COMPUTER INC.<br>1F., No. 15, Lide Rd., Beitou Dist., Taipei (<br>ASUS COMPUTER GmbH<br>HARKORT STR. 21-23, 40880 RATINGEN<br>GERMANY | City 112, Taiwan          |
| týmto vyhlasujeme, že nasledovné za                                                                     | riadenie:                                                                                                    |                           |
| Názov výrobku:<br>Názov modelu:                                                                         | AX5400 Dual Band WiFi Router<br>XD6                                                                                                    |                           |
| Doplňujúce informácie: ANNEX I<br>Predmet vyhlásenia, ktorý je vyššie o                                 | nísaný, je v súlade s príslušnou harmonizáciou i                                                                                              | právnych prednisov v EÚ:  |
| Smernica o rádiových zariadeniach č.                                                                    | <u>- 2014/53/EÚ</u>                                                                                                    |                           |
| Article 3.1(a)<br>EN 50385:2017, EN 50665:2017,<br>Article 3.1(b)<br>Draft EN 301 489-1 V2.2.0, Draft E | EN 62311:2008 , EN 62368-1:2014/A11:2017<br>IN 301 489-17 V3.2.0 , EN 55024:2010/A1:2015 ,                                                    | , EN 55032:2015/AC:2016 , |
| EN 55035:2017 , EN 61000-3-2:20<br>Article 3.2<br>EN 300 328 V2.2.2 , EN 301 893 V2                     | 14 , EN 61000-3-3:2013<br>2.1.1                                                                                                    | · · ·                     |
| Radio Equipment Class<br>Class 2                                                                        |                                                                                                    |                           |
| <u> Smernica o ekodizajne č. – 2009/125</u>                                                             | /ES                                                                                                    |                           |
| (EU) 2019/1782 , 1275/2008/EC ,                                                                         | EU 801/2013                                                                                                    |                           |
| <u> Smernica RoHS č. – 2011/65/EÚ</u>                                                                   |                                                                                                    |                           |
| 2015/863/EU, EN 50581:2012                                                                              |                                                                                                    |                           |

Podpis:

Taipei, Taiwan 12/04/2021 1 of 2

Miesto vydania: Dátum vydania:

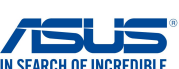

S.y. Shian, Výkonný riaditeľ/CEO

## [Turkish] CE statement

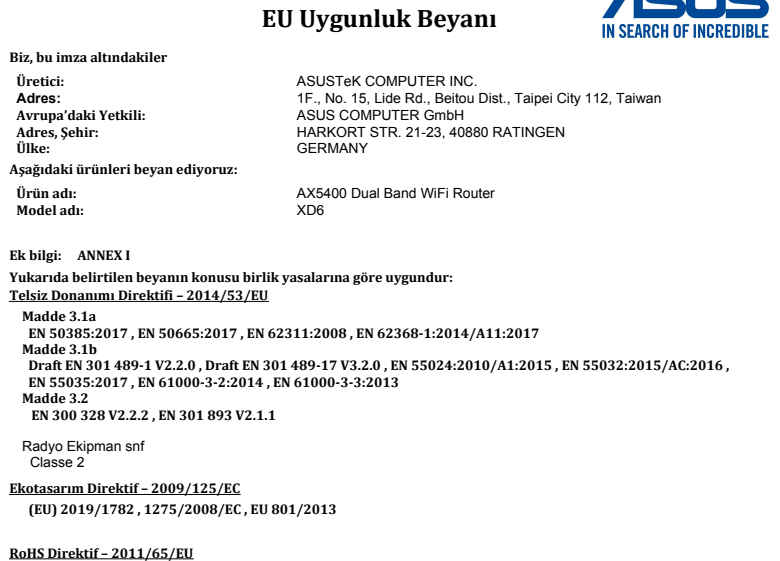

2015/863/EU, EN 50581:2012

İmza:

7.

S.y. Shian, Baş yönetici/CEO

Taipei, Taiwan 12/04/2021

1 of 2

Sürüm yeri: Sürüm tarihi:

# Storitev in podpora

Obiščite naše večjezično spletno mesto na naslovu <u>https://www.asus.com/support/</u>.

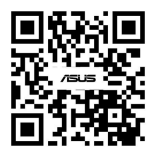